### **ZUMspot/PiStar** ZUMspot/Pi-Star Bring-up and initialization Updated for Pi-Star v4.3.11

David Hull, KC6N

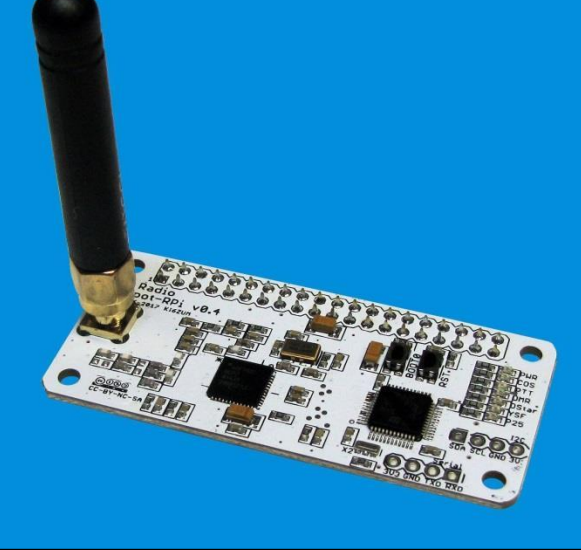

Revised (04/03/2018)

# Preface

This document covers initial setup and maintenance of ZUMspot based "hotspots" running on Raspberry PiZeroW (or Pi3) platforms using Pi-Star software. Parts I through IV describe steps needed to bring up a new system. This is followed by a series of appendices that cover other topics likely to be encountered during subsequent operation.

# Contents

- Preparing your ZUMspot for first use
  - Part I: Preparing a Pi-Star µSD card
  - Part II: Setting up your WiFI
  - Part III: Configuring/Customizing Pi-Star
  - Part IV: Configuring your radios
- Appendices: (specific topics and issues)
  - Updating FW, Setting up Brandmeister, Access to special features, etc.

# ZUMspot/PiStar

Part I Preparing a µSD card with a Pi-Star Image

Do this section if you are starting anew with a blank µ-SD card, or you are upgrading to a new version using a new blank card. If your kit came with an imaged card, you can skip to Part II.

## Download the Pi-Star Image (1)

| Go to the<br>http://ww | e following URL:<br>/w.pistar.uk/index.php                                                                                                    | - | Pi                  | Star.UK - Pi-Star Digital Voice Software                                                                                                    |
|------------------------|----------------------------------------------------------------------------------------------------|---|---------------------|----------------------------------------------------------------------------------------------------|
|                        |                                                                                                    |   | Home                | Home                                                                                                    |
| Click: "D              | ownloads", Click: "Download Pi-                                                                                                    |   | Information<br>Help | Pi-Star is a software image built initially for the Raspberry Pi (produced by the Raspberry Pi Foundation).<br>The design concept is simple, provide the complex services and configuration for Digial Voice on Amateur<br>radio in a way that makes it easily accessable to anyone just starting out, but make it configurable<br>enough to be interesting for those of us who cant help but tinker.                                                                                                    |
| Star"                  |                                                                                                    |   | Pi-Star Tools       | Pi-Star can be what ever you want it to be, from a simple single mode hotsport running simplex providing<br>you with access to the increasing number of Digital Voice networks, up to a public duplex multimode<br>repeater!                                                                                                    |
|                        |                                                                                                    |   | BrandMeister Tools  | The world is at your fingertips, and the choices are yours!                                                                                                    |
| Pi                     | Star-UK - Pi-Star Digital Voice Software                                                                                                    |   | DMR+ Tools          | If you like to get your hands dirty, delve beneath the simple to use web based dashboard, Pi-Star<br>provides some unique tools to make administration easy, but we also encourage those who want to<br>understand what the average is and have it burget to be as juncted as they used to be!                                                                                                    |
|                        |                                                                                                    |   | D-Star Tools        | Anderstand what the system is and now it works to be as involved as they want to be!<br>Most importantly, have fun using Pi-Star!                                                                                                    |
|                        |                                                                                                    |   | Downloads           | #456-11.51/ Januard #0.0598                                                                                                    |
| Home                   | Pi-Star Downloads                                                                                                    |   | Download Pi-Star    | Pi-Star Digital Voice Dashboard for MW0MWZ Deenbard   Armin   Comp                                                                                                    |
| Information            | Images available to Download Pi-Star NanoPi Air V3.4.11 06-Mar-2018.zip Ri Star ManoPi Air U3.4.11 06-Mar-2018.zip                                                                                                    | Í |                     | Notes         Point         Callsign         Logg/F         Logg/F         UTUT         GTUT           9:3         9:5         9:5         2574.8         0         PLSTAR U         PL-Star User Group on D-Star         30         38           44000         24000         0466.0         0466.0         0466.0         38         38                                                                                                    |
| Help<br>Pi-Star Tools  | Pi-Star_Odroid_XU4_V3.4.11_06-Mar-2018.zip<br>Pi-Star_OrangeFi_Zero_V3.4.11_06-Mar-2018.zip<br>Pi-Star_RPi_V3.4.10_24-Feb-2016.zip                                                                                                  |   | Credits             | True (MST)         Last 20 calls hard vid bit deferency.           Last 20 calls hard vid bit deferency.         True (MST)         How Coll Sign (Strue Signa)           True (MST)         How Coll Sign (Strue Signa)         Forget (Strue Signa)         Strue Signa)           True (MST)         How Coll Signa)         Forget (Strue Signa)         Strue Signa)         Strue Signa)           True (MST)         How Coll Signa)         Coll Signa)         Forget (Strue Signa)         Strue Signa)           True (MST)         How Coll Signa)         Coll Signa)         Strue Signa)         Strue Signa)         Strue Signa)           True (MST)         How Coll Signa)         Strue Signa)         Strue Signa)         Strue Signa)         Strue Signa)                                                                                                    |
| BrandMeister Tools     | <pre>21-5tar_Arr_V5.4:11_00-mar_2010.21p<br/>dvmega-flash-tools.zip</pre>                                                                                                    |   | Links               | Reading Info         2017-02-08         2012-02         2007         2018-02         2018-02         2018-02         2018-02         2018-02         2018-02         2018-02         2018-02         2018-02         2018-02         2018-02         2018-02         2018-02         2018-02         2018-02         2018-02         2018-02         2018-02         2018-02         2018-02         2018-02         2018-02         2018-02         2018-02         2018-02         2018-02         2018-02         2018-02         2018-02         2018-02         2018-02         2018-02         2018-02         2018-02         2018-02         2018-02         2018-02         2018-02         2018-02         2018-02         2018-02         2018-02         2018-02         2018-02         2018-02         2018-02         2018-02         2018-02         2018-02         2018-02         2018-02         2018-02         2018-02         2018-02         2018-02         2018-02         2018-02         2018-02         2018-02         2018-02         2018-02         2018-02         2018-02         2018-02         2018-02         2018-02         2018-02         2018-02         2018-02         2018-02         2018-02         2018-02         2018-02         2018-02         2018-02         2018-02         2018-02                                                                                                    |
| DMR+ Tools             | Information<br>Remember, all you need to do, is download the zipped version of the image<br>that is most suitable for your Pi / Single Board Computer, Unzip the                                                                    |   |                     | Distant         Concept and the listic is a state of the listic is a state of the list a state of the listis a state of the listic is a sta                                                                                                    |
| D-Star Tools           | download, and then flash the image to your SD card (using your prefered<br>image writing tool - see links below for some basic instructions), boot the<br>Pi, wait 30-60 secs and then login to the admin portal in order to finish |   |                     | D 5 form #r1+work         R027-85-39         D 5 form         weak // XIX         EQ00Q via #R1499.1 C         Wet 1.2         0 MI         0.00         0.00           M2D3         div.cpm22.ntl         bit 0:5520         -5560         via // V/VIX         COCQQ         Wet 1.7         0 MI         0.00         0.00           M2D3         div.cpm22.ntl         bit 0:5520         -5560         via // V/VIX         COCQQ         Wet 1.7         0 MI         0.00           M2D3         div.cpm22.ntl         bit 0:5520         -5560         via // V/VIX         COCQQ         Wet 1.7         0 MI         0.00           M2D3         div.cpm22.ntl         bit 0:5520         -5560         via // V/VIX         COCQQ         Wet 1.7         0 MI         0.00           M2D3         bit 0:5520         -5560         via // V/VIX         COCQQ         Wet 1.7         0 MI         0.00           M2D3         bit 0:55400         -5560         via // V/VIX         COCQC         Wet 1.7         0 MI         0.00                                                                                                    |
| Downloads              | the setup your Pi-Star.                                                                                                    |   |                     | Linket to REFMEL C<br>(DFLus Burgoing)<br>2017-05-30 15:42:30 5-510<br>2017-05-30 15:42:30 5-510<br>2017-05-30 5-510<br>2017-05-30 5-510<br>2017-05-30 5-510<br>2017-05-30 5-510<br>2017-05-30 5-510<br>2017-05-30 5-510<br>2017-05-30<br>2017-05-30 5-510<br>2017-05-30<br>2017-05-30<br>2 |
| Credits                | Default Username: pi-star                                                                                                    |   |                     | Deficition         2021 / 2033 / 203         2021 / 203 / 203         2021 / 203 / 203         2021 / 203 / 203         2021 / 203 / 203         2021 / 203 / 203         2031 / 203         2031 / 203         2031 / 203         2031 / 203         2031 / 203         2031 / 203         2031 / 203         2031 / 203         2031 / 203         2031 / 203         2031 / 203         2031 / 203         2031 / 203         2031 / 203         2031 / 203         2031 / 203         2031 / 203         2031 / 203         2031 / 203         2031 / 203         2031 / 203         2031 / 203         2031 / 203         2031 / 203         2031 / 203         2031 / 203         2031 / 203         2031 / 203         2031 / 203         2031 / 203         2031 / 203         2031 / 203         2031 / 203         2031 / 203         2031 / 203         2031 / 203         2031 / 203         2031 / 203         2031 / 203         2031 / 203         2031 / 203         2031 / 203         2031 / 203         2031 / 203         2031 / 203         2031 / 203         2031 / 203         2031 / 203         2031 / 203         2031 / 203         2031 / 203         2031 / 203         2031 / 203         2031 / 203         2031 / 203         2031 / 203         2031 / 203         2031 / 203         2031 / 203         2031 / 203         2031 / 203         2031 / 203         2031 / 203         2031 / 203 <t< th=""></t<>                                                                                                    |
| Links                  | Default Password: raspberry<br>For help getting started, see this *EXCELLENT* video by Craig (W1MSG): Here                                                                                                    |   |                     | 152         member           TG 12/robt 1skde         Sime (SST)         Mode (SSLight)         Torget, Size         BK2           D6R Markstrage         D-Star         MOMR2/M         I         BK         0.96                                                                                                    |
|                        | Windows Imaging Guide: Here<br>Mac OS Imaging Guide: Here<br>Linux Imaging Guide: Here                                                                                                    |   |                     | bin-dnn-uk<br>h daar / hdar jouriowed () Andre Norm ((National) () and () Attin<br>() Andre Norm () Andre Norm () Attin () Attin () Attin ()<br>() Attin () Attin () Attin () Attin () Attin ()<br>() Attin () Attin () Attin () Attin ()<br>() Attin () Attin () Attin ()<br>() Attin () Attin () Attin ()<br>() Attin () Attin () Attin ()<br>() Attin () Attin () Attin ()<br>() Attin () Attin () Attin ()<br>() Attin () Attin () Attin ()<br>() Attin () Attin () Attin ()<br>() Attin () Attin () Attin ()<br>() Attin () Attin () Attin ()<br>() Attin () Attin () Attin ()<br>() Attin () Attin () Attin ()<br>() Attin () Attin () Attin ()<br>() Attin () Attin () Attin ()<br>() Attin () Attin ()<br>() Attin                                         |
|                        | For support, please join our Facebook Support Group:<br>https://www.facebook.com/groups/pistar/<br>and/or make use of the Wiki: http://wiki.pistar.uk.                                                                              |   |                     | pistar.uk website designed and developed by Andy Taylor (MW0MWZ) - andy@mv0mvz.co.uk<br>© 2017-2019 MW0MWZ, All rights reserved. All trademarks acknowledged.<br>index.php last modified on 12/09/17 at 15:14 +0000                                                                                                    |

# Download the Pi-Star Image (2)

- Download the file with the name "Pi-Star\_Rpi..." and save it somewhere that you will remember.
- Note this is a "zip'ed" file, you will need to "un-zip" it to get the xxx.img file which you will put on your μ-SD card.
- 3. Unzip the folder and note the "xxx.img" file (that is what you will use later)
- Note that there are some other interesting links on this page you may want to look at as well.

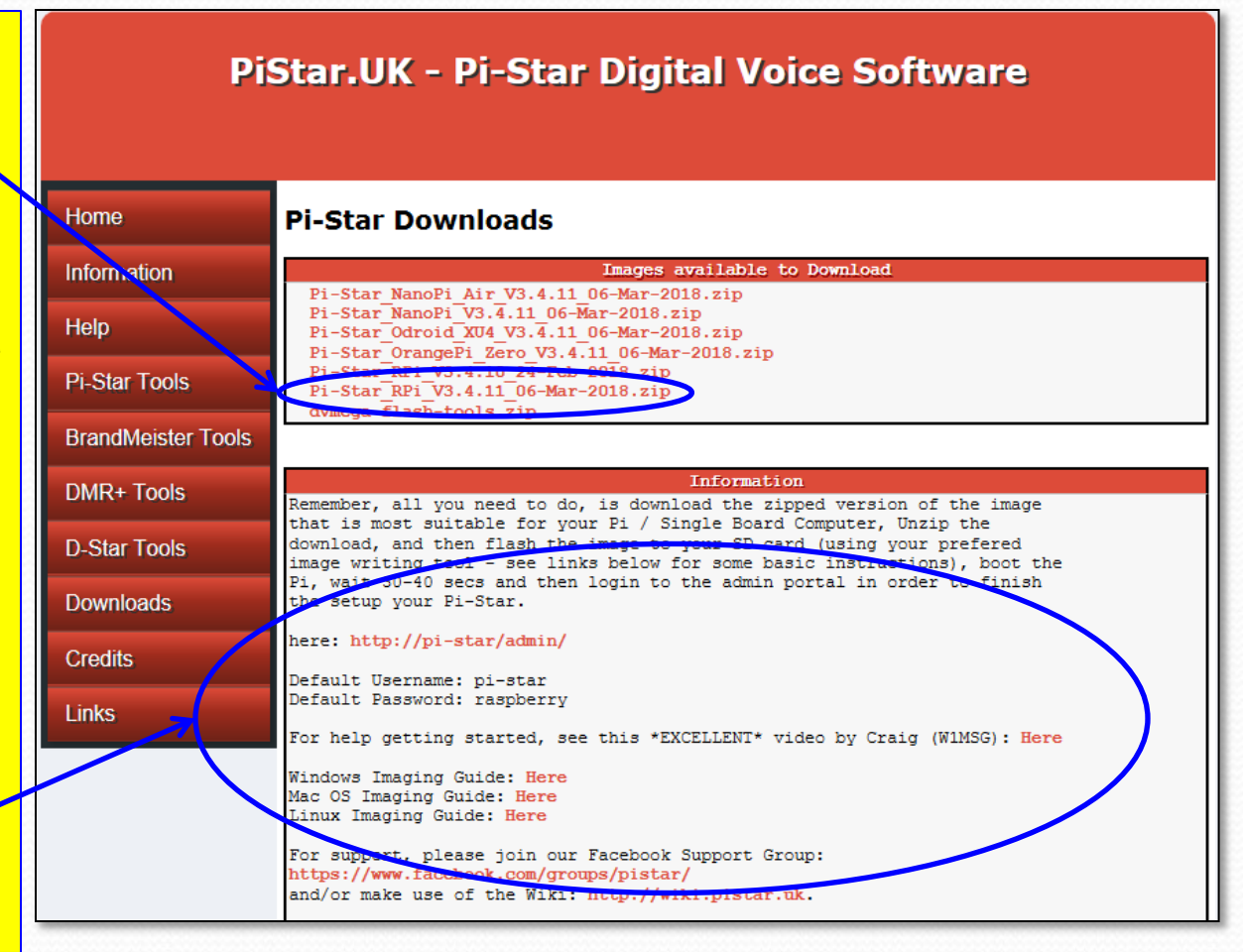

# Format a blank µSD Card

Use "SDFormatter" to format a  $\mu$ -SD card prior to loading an image.

|                    |                                     |               |   | 1 Set the drive letter for  |
|--------------------|-------------------------------------|---------------|---|-----------------------------|
| SU Card Formatter  |                                     |               |   | 1. Set the unvenerter 101   |
| гие нер            |                                     |               |   | your µ-SD card here         |
| Select card        |                                     |               | L | <u> </u>                    |
| F:\                |                                     |               |   |                             |
|                    |                                     | Refresh       | Г |                             |
|                    |                                     |               |   | 2. Select a format option   |
| Card information   | SDHC                                | _             |   | •                           |
| Type "             |                                     |               |   |                             |
| Capacity           | 14.46 GB                            |               |   |                             |
| Formatting options |                                     |               | г |                             |
| Quick format       |                                     |               |   | 3 Leave this blank the      |
| Overwrite format   |                                     |               |   |                             |
| Volume label       |                                     |               |   | PI-Star Image will change   |
|                    |                                     |               |   | it to "boot" when it loads. |
|                    |                                     |               | L |                             |
|                    |                                     |               | Г |                             |
|                    | (                                   |               |   | 4. Select "Format"          |
|                    |                                     | Format        |   |                             |
| SD Logo, SDHC      | Logo and SDXC Logo are trademarks o | f SD-3C, LLC. |   |                             |

# Transferring the image

- The XXX.img file is a compressed µ-SD card image which must be uncompressed by an imager program to create the file structure on the final µ-SD card.
- There are several options out there, here are three that all work well:
  - Win32 Disk Imager
  - SDImager
  - Etcher

# Using Win32 Disk Imager

| Option 1: Writing an image to a µ-<br>SD card using "Win32 Imager".                     | 1. Navigate to your image file (for example):<br>Pi-Star_RPi_V3.4.11_06-Mar-2018.img       |
|-----------------------------------------------------------------------------------------|--------------------------------------------------------------------------------------------|
|                                                                                         | -                                                                                          |
| Win32 Disk Imager Image File C:/Users/dhull/Desktop/Pi-Star_RPi_V3.4.11_06-Mar-2018.img | <ul> <li>2. Set the drive letter of your μ-SD card:</li> <li>"F" (in this case)</li> </ul> |
| Copy MD5 Hash:<br>Progress<br>Version: 0.8 Cancel Read Write Exit<br>10.355MB/s         | 3. Select "Write" and be prepared to wait<br>a while as the progress bar creeps<br>along.  |

Note: To back up an image, simply reverse the process: In step 1, designate a the path and filename to a spot on your HDD where you want to save the image, in step 2, select the drive letter for the  $\mu$ -SD card. Click "Read". This will copy an image of the card to an .img file on your HDD. You can then use the "Write" process to "clone" another card. Note: I never do this, I always image a new card.

# Using SDImager

Option 2: Writing an image to a µ-SD card using SD Imager.

| 📰 SD Imager (Writing                                   | g: 62 %)                                                            |
|--------------------------------------------------------|---------------------------------------------------------------------|
| SD drive                                               |                                                                     |
| F:\ [FAT, USB: 14                                      | ,804 MB]                                                            |
| Volume:<br>Format:<br>Partition:                       | F:<br>FAT<br>Disk #2, Partition #0                                  |
| Physical drive:<br>Physical drive size:<br>Model:      | \\PHYSICALDRIVE2<br>14,804 MB<br>Generic- USB3.0 CRW -SD USB Device |
| Image file                                             |                                                                     |
| C:\Users\dhull\De                                      | sktop\Pi-Star_RPi_V3.4.11_06-Mar-2018.img                           |
| Operations<br>Read                                     | Write Format Cancel                                                 |
| Progress                                               |                                                                     |
|                                                        |                                                                     |
| Transfer speed:<br>Bytes remaining:<br>Time remaining: | 9.8 MB/s<br>696 MB<br>0:01:10                                       |
| ······                                                 |                                                                     |

 Set the drive letter of your μ-SD card: "F" (in this case)

2. Navigate to your image file (i.e.): Pi-Star\_RPi\_V3.4.11\_06-Mar-2018.img

3. Select "Write" and be prepared to wait a while as the progress bar creeps along.

Note: You can back up an image and clone cards as described for Win32 Disk Imager on the previous slide. Note that this application can also format a card. This application does everything you need.

# **Using Etcher**

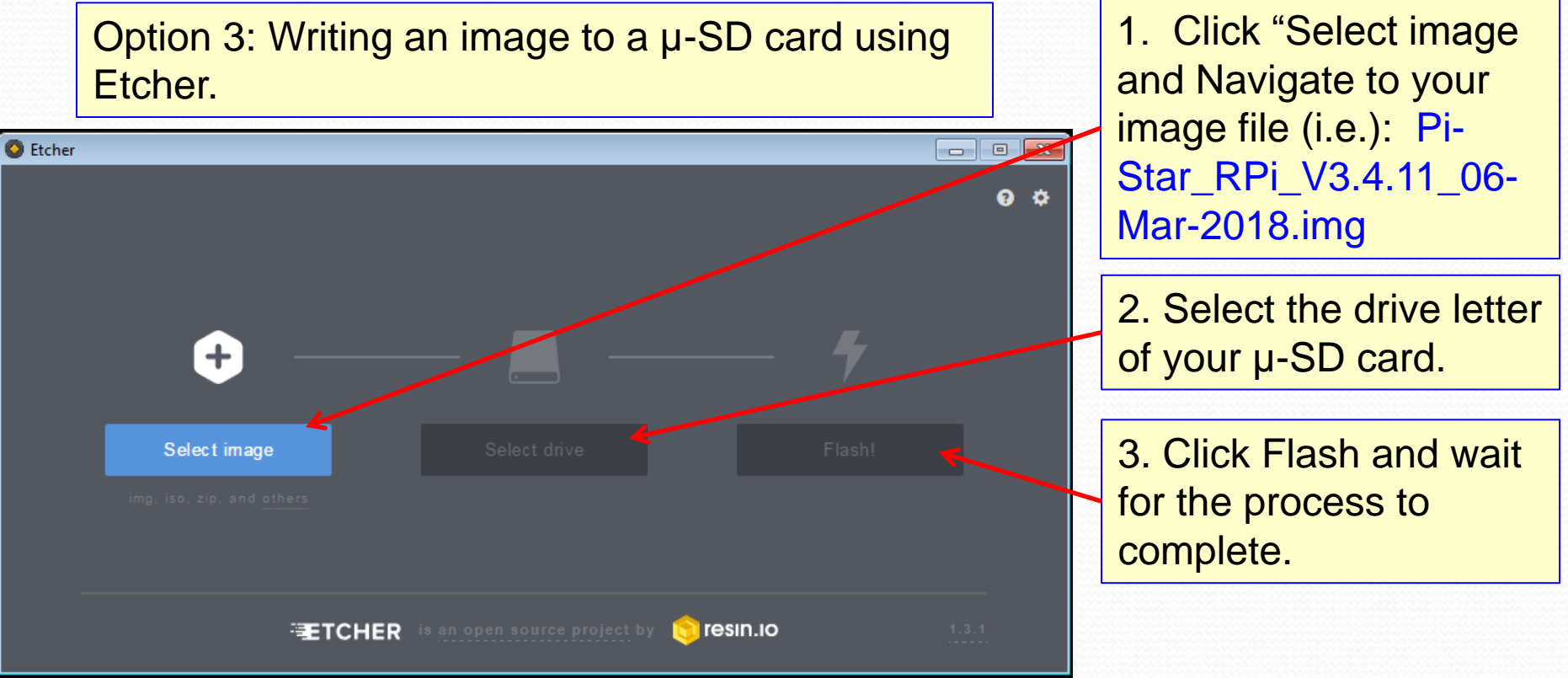

This is a nice applet that has a very simple interface that a lot of people like. It also validates the image as part of the flash process. I prefer the "portable" version since I can keep it on a thumb drive and take it with me.

# Websites:

Win32DiskImager:

https://sourceforge.net/projects/win32diskimager/

• SDImager:

https://sourceforge.net/projects/sdimager/

- Etcher: <u>https://etcher.io/</u>
- SDFormatter:

https://www.sdcard.org/downloads/formatter\_4/

# ZUMspot/PiStar

Part II Configuring your WiFi on a pre-Imaged µ-SD card

This section assumes you have performed Part I or your kit came with a pre-imaged card.

### Note:

Your hotspot must be able to make a WiFi connection in order to be configured. There are several ways to do this. This section outlines a the "classic" method that will work with any version of Pi-Star. Another (possibly simpler) method referred to as "AutoAP" became available beginning with Pi-Star v3.4.11, and is described in Appendix G.

# Gather up the following:

- Basic ZUMspot kit
  - ZUM Board (w/ Antenna)
  - Raspberry Pi ZeroW (w/ connector)
  - µSD card (w/ Image)
  - Case (Optional)
- Windows PC with Internet access
- USB µSD card reader
- WiFI Credentials for at least one WiFi connection (SSID and PSK), DMR ID

# Setting up your WiFi (Slide 1)

| Go to the following URL:<br>http://www.pistar.uk/index.php |                                                                                                    |                                                                                                    |                                                                                                    | Pi | PiStar.UK - Pi-Star Digital Voice Software     |                                                                                                    |                                                                                                    |
|------------------------------------------------------------|----------------------------------------------------------------------------------------------------|----------------------------------------------------------------------------------------------------|----------------------------------------------------------------------------------------------------|----|------------------------------------------------|----------------------------------------------------------------------------------------------------|----------------------------------------------------------------------------------------------------|
|                                                            |                                                                                                    |                                                                                                    |                                                                                                    |    | Home                                           | Home                                                                                                    |                                                                                                    |
| Click Pi-                                                  | Star To                                                                                                    | ools, se                                                                                                    | elect "WiFi Builder                                                                                                    |    | Information                                    | Pi-Star is a software image<br>The design concept is simp<br>radio in a way that make                                                                                                    | e built initially for the Raspberry Pi (produced by the Raspberry Pi Foundation).<br>Die, provide the complex services and configuration for Digial Voice on Amateur<br>es it easily accessable to anyone just starting out, but make it configurable                                                                                                    |
|                                                            |                                                                                                    | ,                                                                                                    |                                                                                                    |    | Pi-Star Tools WiFi Builder Pi-Star Usage Stats | enough to be interesting to<br>Pi-Star can be what ever y<br>you with access to the in<br>repeater!<br>The world is at your finger                                                                                                    | or those of us who can't help but tinker.<br>You want it to be, from a simple single mode hotsport running simplex providing<br>creasing number of Digital Voice networks, up to a public duplex multimode<br>tips, and the choices are yours!<br>upde disty, delve becasts the simple to use use based doubbased. Di Sta                                                                                                    |
|                                                            |                                                                                                    |                                                                                                    |                                                                                                    | _  |                                                | provides some unique too<br>understand what the syste                                                                                                    | is to make administration easy, but we also encourage those who want to<br>m is and how it works to be as involved as they want to be!                                                                                                    |
|                                                            | o                                                                                                    |                                                                                                    |                                                                                                    |    | BrandMeister Tools                             | Most importantly, have fur                                                                                                    | n using Pi-Star!                                                                                                    |
| Pr                                                         | Star.UK - I                                                                                                    | Pi-Star Dig                                                                                                    | ital Voice Software                                                                                                    |    | DMR+ Tools                                     | Pi-                                                                                                    | Star Digital Voice Dashboard for MW0MWZ Deshboard   Admin   Config                                                                                                    |
| Home<br>Information<br>Help<br>Pi-Star Tools               | Pi-Star WiFi<br>This tool is used to co<br>All you need to do is<br>the matching PSK (th<br>hit "Submit" the gene<br>If you require a confi<br>lines empty, the gene<br>All you need to do th | Builder<br>reate your "wpa_suppli<br>enter your SSID (this i<br>is is the Pre-Shared Ke<br>erated config file will do<br>g to connect to any ava<br>erated config will allow<br>en is dron this onto th | cant.conf" for use with Pi-Star.<br>s the name of your Wireless Network) and<br>sy, or Password) for this network, when you<br>wnload to your computer.<br>ailable open network, leave the SSID and PSK<br>your Pi to connect to any available open network.<br>e "Boot" yolume of your PI-Star SD |    | Downloads<br>Credits<br>Links                  | O-See         044           154         P/25           Vetwork         Status           0-Ston Heri         Ret Heri           155         Net W255           Vetwork         Status           757         Esteming           15         431.1472-00 Heri           16         431.1472-00 Heri           17         431.1472-00 Heri           18         431.1472-00 Heri           19         DeSton dispesses           2015         MW042           2012         MW042 | Coll step         Coll Step         Coll Step         Step         Coll Step         Coll Step         Coll Step         Coll Step         Coll Step         Coll Step         Coll Step         Step         Coll Step         Coll Step         Coll Step         Step         Coll Step         Coll Step         Step         Coll Step         Step         Step Step         Step Step         Step Step Step Step Step Step Step Step                                                                                                    |
| DMR+ Tools                                                 | card - this will appea<br>Once the Pi-Star syst                                                                                                    | r as you complete writi<br>em boots up, it will ado                                                                                                    | d the config file for the WiFi and reboot.                                                                                                    |    |                                                | D-Star Network<br>APRS uk.aprs2.net<br>IRC rn.openquad.n<br>Linked to REF001<br>(OPlus Outpoing)                                                                                                    | 2017-05-30         15:05:09         0.5tor         sec:00/000         NE         7.9         0.65         0.66           1         2017-05-30         15:15:09         0.5tor         1.000/07LIL         CQCQQ         Net         7.9         0.65         0.66           2017-05-30         15:15:09         0.5tor         1.000/07LIL         CQCQQ         Net         1.1         0.66         0.66           2017-05-30         15:15:169         0.5tor         1.000/07LIL         CQCQQ         Net         1.1         0.68         0.68           2017-05-30         15:15:169         0.5tor         1.000/07LIL         CQCQQ         Net         1.1         0.68         0.68           2017-05-30         15:51:49         0.5tor         0.000/07L         0.000/07L                                                                                                    |
| D-Star Tools                                               | SSID:                                                                                                    |                                                                                                    |                                                                                                    |    |                                                | DMR Repeater<br>DMR ID 2353150                                                                                                    | 2017-05-30 15:46:28         D-Stor         4 € € € € € € € € € € € € € € € € € € €                                                                                                    |
| Downloads                                                  | PSK:                                                                                                    |                                                                                                    | Submit Query                                                                                                    |    |                                                | TS1 disable<br>TS2 enables<br>TG 91/net linked                                                                                                    | Last 20 calls that accessed this Gateway         Mode         CML (FVQQ)         Het         6.8         @K         0.0%           I         Last 20 calls that accessed this Gateway         Tare (SSTD)         Mode         CG12stprin         Target         Src         Dur(s)         BER                                                                                                    |
| Credits                                                    |                                                                                                    |                                                                                                    |                                                                                                    |    |                                                | DHR Master<br>bn-dnr.uk                                                                                                    | [2017-05-30 16:10:42         D-Star         MIDMMEZ/M         I         NF         0.7         0.065           N Star / PSURe Devidence, 0 Analy Taylor (MISMING 2014-2017.                                                                                                    |
| Links                                                      |                                                                                                    |                                                                                                    |                                                                                                    |    |                                                |                                                                                                    | ECCENTERIZAÇÃO DE ENCLUENTE DE ENTRE DE ENCLUENTE DE ENTRE DE ENTRE DE ENTRE DE ENT<br>ENTRE DE ENTRE DE ENTRE DE ENTRE DE ENTRE DE ENTRE DE ENTRE DE ENTRE DE ENTRE DE ENTRE DE ENTRE DE ENTRE DE ENTRE DE ENTRE DE ENTRE DE ENTRE DE ENTRE DE ENTRE DE ENTRE DE ENTRE DE ENTRE DE ENTRE DE ENTRE DE ENTRE DE ENTRE DE ENTRE DE |
|                                                            | pistar.uk website desig<br>© 2017-2011<br>wifi_                                                                                                    | aned and developed by Andy Ta<br>8 MW0MWZ. All rights reserved<br>builder.php last modified on 23                                                                                                    | aylor (MWOMWZ) - andy@mw0mwz.co.uk<br>I. All trademarks acknowledged.<br>/10/17 at 20:12 +0000                                                                                                    |    |                                                | pistar.uk website designed an<br>© 2017-2018 MW0M<br>index.php                                                                                                    | d developed by Andy Taylor (MWOMWZ) = andy@mw0mvz.co.uk<br>WWZ, All ngbhr seemed. All trademarks acknowledged.<br>last modified on 12/09/17 at 19:14 +0000                                                                                                    |

# Setting up your WiFi (Slide 2)

1. Enter your WiFi Credentials: SSID, and Password (PSK) for the network you want to use for bring-up.

2. Click "Submit Query"

3. When the save dialogue appears, save the resulting "wpa\_suplicant.conf" file in a location you will remember.

You will move this to your imaged card so that your WiFi will start up in the subsequent steps.

| PiStar.UK - Pi-Star Digital Voice Software                                                                                                    |                                                                                                    |  |  |  |  |
|----------------------------------------------------------------------------------------------------|----------------------------------------------------------------------------------------------------|--|--|--|--|
|                                                                                                    |                                                                                                    |  |  |  |  |
| Home                                                                                                    | Pi-Star WiFi Builder                                                                                                    |  |  |  |  |
| Information                                                                                                    | This tool is used to create your "wpa_supplicant.conf" for use with Pi-Star.<br>All you need to do is enter your SSID (this is the name of your Wireless Network) and                   |  |  |  |  |
| Help                                                                                                    | the matching PSK (this is the Pre-Shared Key, or Password) for this network, when you<br>hit submit" the generated config file will download to your computer.                          |  |  |  |  |
| Pi-Star Tools                                                                                                    | If you require a config to connect to any available open network, leave the SSID and PSK lines empty, the generated config will allow your Pi to connect to any available open network. |  |  |  |  |
| BrandMeister Tools                                                                                                    | All you need to do then, is drop this onto the "Boot" volume of your Pi-Star SD card - this will appear as your complete writing the SD Card.                                           |  |  |  |  |
| DMR+ Tools                                                                                                    | Once the Pi-Star system boots up, it will add the config file for the WiFi and reboot.                                                                                                  |  |  |  |  |
| D-Star Tools                                                                                                    | SSID:                                                                                                    |  |  |  |  |
| Downloads                                                                                                    | PSK:                                                                                                    |  |  |  |  |
| Credits                                                                                                    |                                                                                                    |  |  |  |  |
| Links                                                                                                    |                                                                                                    |  |  |  |  |
| pistar.uk website designed and developed by Andy Taylor (MW0MWZ) - andy@mw0mwz.co.uk<br>© 2017-2018 MW0MWZ. All rights reserved. All trademarks acknowledged.<br>wifi_builder.php last modified on 23/10/17 at 20:12 +0000 |                                                                                                    |  |  |  |  |

# Setting up your WiFi (Slide 3)

- 1. Place your card containing the Pi-Star image in a  $\mu$ SD card reader in your PC.
- 2. Drag and Drop the "wpa\_suplicant.conf" file into the root directory of your µSD card.
   3. Install the µSD card containing your image and the wpa\_suplicant file into your Raspberry Pi Zero W.

| Icon updati                                                                                                    |                                                                                                    |   |                                                                                                    |
|----------------------------------------------------------------------------------------------------|----------------------------------------------------------------------------------------------------|---|----------------------------------------------------------------------------------------------------|
| por p                                                                                                    | Organize  Share with  Burn New folder                                                                                    |   |                                                                                                    |
| p25_trainin astro<br>p25_trainin astro<br>p25_trainin iMG<br>p25_trainin iMG<br>p2 | Organize ▼       Share with ▼       Burn       New folder                                                                | E | Name   Irashes  overlays  Coverlays  Coverla |
| HF-Compa                                                                                                    | <ul> <li>Irashes</li> <li>overlays</li> <li>Pi-Star_Config_21-Aug-2017.zip</li> <li>Network</li> <li>27 items</li> </ul> | - | Image: The second second se                                |

# ZUMspot/PiStar

Part III Bringing up ZUMspot/Pi-Star the first time

You now have an imaged card with a WiFi file, let's configure pi-star with your customized setup.

### Before you start:

- Install the ZUMspot onto the Raspberry Pi Zero/W – case not needed at this point.
- Install The ZUMspot's antenna.
- Install the µSD card you just prepared with the image and the "wpa\_supplicant.conf" file into the Raspberry Pi Zero/W
- Power up the assembled contraption and wait about 3 minutes for it to complete it's boot sequence.

### Once "Boot" is complete:

- Make sure that your PC is on the same WiFi as your ZUMspot/Pi-Star HotSpot
- Open your browser (any browser) and point it to: <u>http://pi-star</u> (on Windows) or <u>http://pi-star.local</u> (on Apple iOS).
- You will get the initial Pi-Star information screen indicating that Pi-Star is ready to be set up (see next page) momentarily followed by a Log-In dialog.

### Initial Pi-Star Info Screen:

Hostname: pi-star

Pi-Star: 3.4.11 / Dashboard: 20180305

#### Pi-Star Digital Voice Dashboard for M1ABC

Dashboard | Admin | Configuration

#### No Mode Defined...

I don't know what mode I am in, you probaly just need to configure me.

You will be re-directed to the configuration portal in 10 secs

In the mean time, you might want to register on the support page here: https://www.facebook.com/groups/pistar/

Pi-Star / Pi-Star Dashboard, © Andy Taylor (MW0MWZ) 2014-2018. ircDDBGateway Dashboard by Hans-J. Barthen (DL5DI), MMDVMDash developed by Kim Huebel (DG9VH), Need help? Click here for the Support Group Get your copy of Pi-Star from here.

Wait about 10 seconds for the security pop-up to appear.

# Windows Security Pop-Up:

Hostname: pi-star

Pi-Star: 3.4.11 / Dashboard: 20180305

#### **Pi-Star Digital Voice Dashboard for M1ABC**

Dashboard | Admin | Configuration

#### No Mode Defined...

I don't know what mode I am in, you probaly just need to configure me.

| Windows Security                                                                                                    | 10 secs                                                                                 |    |
|----------------------------------------------------------------------------------------------------|-----------------------------------------------------------------------------------------|----|
| The server pi-star is asking for your user name and password. The server reports that it is from Restricted.<br>Warning: Your user name and password will be sent using basic authentication on a connection that isn't secure.<br>User name           User name           Password           Remember my credentials | 1. Enter the following:<br>User name: "pi-star"<br>Password: "raspberr<br>2. Click "OK" | y" |

## **Pi-Star Configuration Screen:**

|                                                                                                    |                                                                                                    | Calourau Harden                                                  | are Information                                                                                                    |                                                                                                   |  |
|----------------------------------------------------------------------------------------------------|----------------------------------------------------------------------------------------------------|------------------------------------------------------------------|----------------------------------------------------------------------------------------------------|---------------------------------------------------------------------------------------------------|--|
| Bostname                                                                                                    | Kernel                                                                                                    | Gateway Hardwi                                                   | form                                                                                                    | CPU Load CPU Temp                                                                                 |  |
| pi-star                                                                                                    | 4.9.35+                                                                                                    | Pi Zero W Rev                                                    | 7 1.1 (512MB)                                                                                                    | 0.03 / 0.13 / 0.1 37.9°C / 100.2°S                                                                |  |
|                                                                                                    |                                                                                                    | Control S                                                        | oftware                                                                                                    |                                                                                                   |  |
| Setting                                                                                                    | 0.000                                                                                                    |                                                                  | Value                                                                                                    |                                                                                                   |  |
| Controller Mode:                                                                                                    | Simplex No                                                                                                    | de ODunlew Ret                                                   | neater (or Half-D                                                                                                    | unlew on Hotenote)                                                                                |  |
|                                                                                                    |                                                                                                    | Apply C                                                          | hanges                                                                                                    |                                                                                                   |  |
|                                                                                                    |                                                                                                    | Control Con                                                      | - Enumetrica                                                                                                    |                                                                                                   |  |
| Setting                                                                                                    |                                                                                                    | General Co                                                       | Value                                                                                                    |                                                                                                   |  |
| Bostneme:                                                                                                    | iname: pi-star Do not add suffixes such as .local                                                                                                    |                                                                  |                                                                                                    |                                                                                                   |  |
| Node Callaign: MIABC                                                                                                    |                                                                                                    |                                                                  |                                                                                                    |                                                                                                   |  |
| Radio Frequency:                                                                                                    | 431.075.000                                                                                                    | MHa                                                              |                                                                                                    |                                                                                                   |  |
| Letitude:                                                                                                    | 50.000                                                                                                    | degrees (pos:                                                    | itive value for N                                                                                                    | orth, negative for South)                                                                         |  |
| Longitude:                                                                                                    | 0.000                                                                                                    | degrees (pos                                                     | itive value for E                                                                                                    | ast, negative for West)                                                                           |  |
| Town :                                                                                                    | A Town, L0C41                                                                                                    | TOR                                                              |                                                                                                    |                                                                                                   |  |
| Country:                                                                                                    | Country, UK                                                                                                    |                                                                  |                                                                                                    |                                                                                                   |  |
| URL:                                                                                                    | http://www.qrz.                                                                                                    | com/db/M1ABC                                                     |                                                                                                    | 🖲 Auto OManual                                                                                    |  |
| Radio/Moden Type:                                                                                                    |                                                                                                    |                                                                  |                                                                                                    | ~                                                                                                 |  |
| Node Type:                                                                                                    | • Private                                                                                                    | Public                                                           |                                                                                                    |                                                                                                   |  |
| system Time Zone:                                                                                                    | Europe/Londor                                                                                                    |                                                                  | ~                                                                                                    |                                                                                                   |  |
| Dashboard Language:                                                                                                    | englisn_uk                                                                                                    | V Arely C                                                        |                                                                                                    |                                                                                                   |  |
|                                                                                                    |                                                                                                    | Apply C                                                          | nanges                                                                                                    |                                                                                                   |  |
|                                                                                                    |                                                                                                    | D-Star Con                                                       | figuration                                                                                                    |                                                                                                   |  |
| Setting<br>RFT1 Cellsion:                                                                                                    | MIARC B Y                                                                                                    | ī                                                                | Value                                                                                                    |                                                                                                   |  |
| RPT2 Callsign:                                                                                                    | MIABC G                                                                                                    |                                                                  |                                                                                                    |                                                                                                   |  |
| Remote Password:                                                                                                    | *******                                                                                                    |                                                                  |                                                                                                    |                                                                                                   |  |
| Default Reflector:                                                                                                    | REF001 V                                                                                                    | REF001 V C V OManual                                             |                                                                                                    |                                                                                                   |  |
| APRS Host:                                                                                                    | england.aprs2.                                                                                                    | england.aprs2.net 🗸                                              |                                                                                                    |                                                                                                   |  |
| ircDDBGateway Language:                                                                                                    | English_(UK)                                                                                                    | ~                                                                |                                                                                                    |                                                                                                   |  |
| Time Announcements:                                                                                                    |                                                                                                    |                                                                  |                                                                                                    |                                                                                                   |  |
| Use DPlus for XRF:                                                                                                    |                                                                                                    |                                                                  |                                                                                                    | Note: Update Required if changed                                                                  |  |
|                                                                                                    |                                                                                                    | Apply C                                                          | hanges                                                                                                    |                                                                                                   |  |
|                                                                                                    |                                                                                                    | Firewall Co                                                      | nfiguration                                                                                                    |                                                                                                   |  |
| Setting<br>Deshboard Access:                                                                                                    |                                                                                                    |                                                                  | Value                                                                                                    |                                                                                                   |  |
| ircDDGBateway Remote:                                                                                                    | () Privata ()                                                                                                    | Public                                                           |                                                                                                    |                                                                                                   |  |
| SSH Access:                                                                                                    | Reinste C                                                                                                    | Public                                                           |                                                                                                    |                                                                                                   |  |
| Auto AP:                                                                                                    | ●on Oorr                                                                                                    |                                                                  | Note: Re                                                                                                    | aboot Required if changed                                                                         |  |
|                                                                                                    |                                                                                                    | Apply C                                                          | hanges                                                                                                    | · · · · ·                                                                                         |  |
|                                                                                                    |                                                                                                    | Mission: Cr                                                      | -E                                                                                                    |                                                                                                   |  |
|                                                                                                    |                                                                                                    | wireless Co                                                      | migaration                                                                                                    |                                                                                                   |  |
| (Defeate) (Decea) 1/2                                                                                                    | antes Constants 1                                                                                                    | 100 C                                                            |                                                                                                    |                                                                                                   |  |
| Refresh Reset WFi Ad                                                                                                    | apter Configure W                                                                                                    | WFi)                                                             |                                                                                                    | <u>^</u> :                                                                                        |  |
| (Refresh) (Reset WFI Ad                                                                                                    | apter Configure W<br>Wire                                                                                                    | VFi<br>eless Information                                         | n and Statistics                                                                                                    | /ireless Information                                                                              |  |
| (Refresh) (Reset WFi Ad                                                                                                    | apter) Configure W<br>Wire<br>ace Information                                                                                                    | VFi                                                              | n and Statistics                                                                                                    | fireless Information                                                                              |  |
| (Refresh) (Reset WFi Ad<br>Inter<br>Interface Name : wlano<br>Interface Status : Inter<br>IP Address : 192.168.1.                                                                                                    | apter) Configure W<br>Wire<br>face Information<br>ace is up<br>134                                                                                            | //Fi<br>eless Information                                        | n and Statistics<br>Connected To ; dl<br>AP Mac Address ;                                                                                                    | Areless Information<br>khull<br>48:f8:b3:d8:a5:07                                                 |  |
| Refresh Reset WFI Ad                                                                                                    | apter Configure W<br>Wire<br>face Information<br>ace is up<br>134<br>255.0<br>55:8a:e0                                                                        | MFI<br>eless Information                                         | n and Statistics<br>W<br>Connected To : d<br>AP Mac Address :<br>Bitrate : 65.0 MB<br>Signal Level : -29                                                                                     | Arrieless Information<br>khull<br>48:f8:b3:d8:a5:07<br>it/s<br>dBm                                |  |
| (Refresh) (Reset WIFIAG<br>Interface Name : wian0<br>Interface Status : Inter<br>IP Address : 192.168.1,<br>Subnet Mask : 253.253.<br>Mac Address : b8.27;eb:                                                                                                    | apter) Configure V<br>Wire<br>face Information<br>ace is up<br>134<br>255.0<br>55:8a:e0                                                                       | VFI<br>eless Information                                         | n and Statistics<br>V<br>Connected To : dl<br>AP Mac Address :<br>Bitrate : 65.0 MBi<br>Signal Level : -29<br>Transmit Row                                                                   | Anticless Information<br>khull<br>48:78:53:d8:a5:07<br>it/s<br>d8m                                |  |
| Refresh Reset WFIAG                                                                                                    | apter) Configure W<br>Wire<br>face Information<br>ace is up<br>134<br>255.0<br>55:88:e0<br>rface Statistics                                                   | VFi)                                                             | n and Statistics<br>Connected To : d<br>AP Mac Address :<br>Bitrate : 65.0 MBi<br>Signal Level : -29<br>Transmit Power :<br>Link Quality : 70/                                               | A:<br>fireless Information<br>khull<br>.48:r8:b3:d8:a5:07<br>i/s<br>i/d8m<br>.31 d8m<br>.70       |  |
| Refresh Reset WFIAG                                                                                                    | apter) Configure W<br>Wire<br>face Information<br>ace is up<br>134<br>155.0<br>55:8a:e0<br>rface Statistics<br>(200.0 KiB)<br>.6                              | VFi)                                                             | n and Statistics<br>Connected To : dl<br>AP Mac Address :<br>Bitrate : 65.0 MB<br>Signal Level : -29<br>Transmit Power :<br>Link Quality : 70/                                               | findess Information<br>thull<br>45:f5:b3:d5:a5:07<br>tt/s<br>d6m<br>33:d6m<br>70                  |  |
| Refresh Reset WFI Ad<br>Interface Status 1 Interf<br>IP Address : 192.186.1.<br>Underface Status 1 Interf<br>IP Address : 192.186.1.<br>Nac Address : 192.186.1.<br>Received Packets : 104<br>Transferred Packets : 20480<br>Transferred Packets : 20480                                                          | apter) Configure W<br>Wire<br>face Information<br>ace is up<br>134<br>255.0<br>55:8a:e0<br>rface Statistics<br>( 200.0 KiB)<br>6<br>014 (208.0 KiB)           | (F)                                                              | n and Statistics<br>Connected To : dl<br>AP Mac Address :<br>Bitrate : 65.0 MB<br>Signal Level : -29<br>Transmit Power :<br>Link Quality : 70/                                               | Arreless Information<br>Arreless Information<br>Astribuids.sc8:sc7<br>At/s<br>dBm<br>33 dBm<br>70 |  |
| Refresh Reset WFFAd<br>Interface Name a vision<br>IP Address 3 1921.66.1.<br>Subnet Mask: 255.255.<br>Interface Backets 1043<br>Received Packets 1043<br>Received Packets 1043<br>Iransferred Bytes 2.2430                                                                                                    | apter) Configure W<br>Wire<br>face Information<br>(ace is up<br>134<br>255.0<br>face Statistics<br>(200.0 KiB)<br>14 (208.0 KiB)                              | VFT)<br>aless Information                                        | n and Statistics<br>W<br>Connected To : dl<br>AP Mac Address :<br>Bitrate : 65.0 MB<br>Signal Level : -29<br>Transmit Power :<br>Link Quality : 70/                                          | Firdes Information<br>khuli<br>48:fib3d8:s5:07<br>idBm<br>33 dBm<br>70                            |  |
| Refresh Reset WFF Ad<br>Interface Name s valand<br>Interface Status : Interf<br>Ponterface Status : Interf<br>Ponter Status : 1255-255.<br>Nace Address : b8:27reb<br>Received Bytes : 20450<br>Received Bytes : 20450<br>Transferred Bytes : 213                                                                 | apter) Configure W<br>virace Information<br>ace is up<br>134<br>255.0<br>rface Statistics<br>(200.0 KiB)<br>114 (208.0 KiB)<br>Informa                        | NFT)<br>tless Information                                        | and Statistics<br>W<br>Connected To : di<br>AP Mac Address :<br>Bitrate : 65.0 MB<br>Signal Level : -29<br>Transmit Power :<br>Link Quality : 70/<br>tconfig and iwconfig                    | Friefess Information<br>thul<br>45:fb3:d8:a5:07<br>tfs<br>d8m<br>70<br>70<br>V                    |  |
| Refresh Reset WFI Ad<br>Interface Name 3 valand<br>Interface Status 1 Interf<br>IP Address : 1921.186.4.<br>Unterface Status 252.255.<br>Nac Address : 1921.186.4.<br>Received Packets : 0480<br>Transferred Packets : 051<br>Transferred Packets : 051<br>Transferred Packets : 051<br>Transferred Packets : 051 | apter) Configure W<br>Wirst<br>ace Information<br>ace is up<br>134<br>134<br>55:8a:e0<br>face Statistics<br>i (200.0 KiB)<br>14 (208.0 KiB)<br>Informa        | NFT)<br>aleas Information<br>alion provided by it<br>Remote Acce | and Statistics<br>Connected To : di<br>AP Mac Address<br>Bitrate : 65.0 MB<br>Signal Level : -29<br>Transmit Power :<br>Link Quality : 70/<br>Config and inconfig<br>ss Password<br>Paseword | /ireless Information<br>ichuli<br>48:/fb.bdsb.sdsb.s5(07<br>it/s<br>dBm<br>33.4 Bm<br>/70         |  |
| Refresh Reset WIFAd<br>Interface Name 3 viano<br>10 Address 201, 166.11<br>Subnet Masks 255, 255.1<br>Received Patters 1043<br>Received Bytes 1043<br>Received Bytes 1043<br>Received Bytes 1043<br>Transferred Bytes 213                                                                                         | apter) Configure W<br>Acc Information<br>acc is up<br>134<br>35:83:e0<br>55:83:e0<br>frace Statistics<br>(200.0 KiB)<br>114 (208.0 KiB)<br>Informa<br>aroust: | VFT)<br>tess Information<br>tion provided by if<br>Remote Acce   | and Statistics<br>Connected To : 4<br>AP Mac Address :<br>Bitrate : 65.0 MB<br>Signal Level : -29<br>Link Quality : 70/<br>config and inconfig<br>as Password<br>Dassword<br>Confirm Rase-   | firdes Information<br>thull<br>48:fib:03:e5:07<br>it/s<br>dBm<br>33:dBm<br>70                     |  |

This will bring you the "Pi-Star Configuration Screen" to the right. The default setup is probably going to show DSTAR.

In the "General Configuration" block, select "ZUMspot – Raspberry Pi Hat (GPIO)" as the Radio/Modem Type and click "Apply Changes"

| General Configuration |                                                               |  |  |  |  |
|-----------------------|---------------------------------------------------------------|--|--|--|--|
| Setting               | Value                                                         |  |  |  |  |
| Hostname:             | pi-star Do not add suffixes such as .local                    |  |  |  |  |
| Node Cellsign:        | M1ABC                                                         |  |  |  |  |
| Radio Frequency:      | 431.075.000 MHz                                               |  |  |  |  |
| Letitude:             | 50.000 degrees (positive value for North, negative for South) |  |  |  |  |
| Longitude:            | 0.000 degrees (positive value for East, negative for West)    |  |  |  |  |
| Town:                 | A Town, L0C4T0R                                               |  |  |  |  |
| Country:              | Country, UK                                                   |  |  |  |  |
| URL:                  | http://www.qrz.com/db/M1ABC                                   |  |  |  |  |
| Radio/Modem Type:     | ZumSpot - Raspberry Pi Hat (GPIO)                             |  |  |  |  |
| Node Type:            | Private O Public                                              |  |  |  |  |
| System Time Zone:     | Europe/London V                                               |  |  |  |  |
| Dashboard Language:   | english_uk 🗸                                                  |  |  |  |  |
|                       | Apply Changes                                                 |  |  |  |  |

# **Pi-Star Apply Changes Notice**

After clicking "Apply Changes", please wait for Pi-Star to go through it's update and re-set process. This screen comes up 20 seconds or so after applying new changes followed shortly by the return of the configuration screen with the new changes applied. You will do this several times during this setup and will need to wait out this cycle each time.

|                                                                                                    |         |                                     | Pi-Sta             | r:3.4.11 / Dashboard: 20180310 |  |  |
|----------------------------------------------------------------------------------------------------|---------|-------------------------------------|--------------------|--------------------------------|--|--|
| Pi-Star Digital Voice - Configuration                                                                                                    |         |                                     |                    |                                |  |  |
|                                                                                                    |         | Gateway Hardware Information        |                    |                                |  |  |
| Hostname                                                                                                    | Kernel  | Platform                            | CPU Load           | CPU Temp                       |  |  |
| pi-star                                                                                                    | 4.9.35+ | Pi Zero W Rev 1.1 (512MB)           | 0.77 / 0.53 / 0.24 | 31.5°C / 88.7°F                |  |  |
| Working<br>Stopping services and applying your configuration changes                                                                        |         |                                     |                    |                                |  |  |
|                                                                                                    |         | Done                                |                    |                                |  |  |
|                                                                                                    |         | Changes applied, starting services. |                    |                                |  |  |
|                                                                                                    |         |                                     |                    |                                |  |  |
| Pi-Star web config. © Andy Taylor (MW0MWZ) 2014-2018.<br>Need help? Click here for the Support Group<br>Get your copy of Pi-Star from here. |         |                                     |                    |                                |  |  |

## Modem Warning Pop-Up:

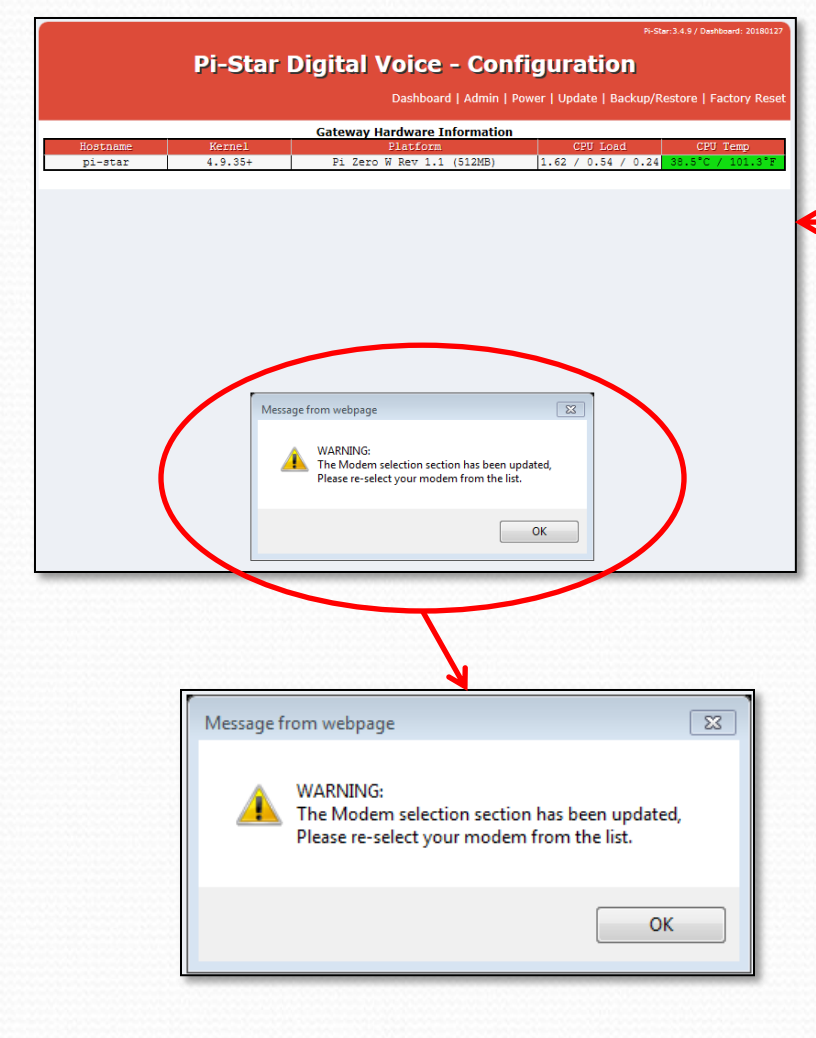

Once this first reset cycle completes, you will probably be greeted with a message asking you to re-select your modem from the dropdown list. If so, select "ZUMspot – Raspberry Pi Hat (GPIO)" again.

|                     |                 | General                           | al Configuration                               |  |
|---------------------|-----------------|-----------------------------------|------------------------------------------------|--|
| Setting             |                 |                                   | Value                                          |  |
| Hostname:           | pi-star         | Do not ad                         | dd suffixes such as .local                     |  |
| Node Cellsign:      | M1ABC           |                                   |                                                |  |
| Radio Frequency:    | 431.075.000     | MHz                               |                                                |  |
| Latitude:           | 50.000          | degrees (                         | (positive value for North, negative for South) |  |
| Longitude:          | 0.000           | degrees (                         | (bositive value for East, negative for West)   |  |
| Town:               | A Town, L0C41   | TOR                               |                                                |  |
| Country:            | Country, UK     |                                   |                                                |  |
| URL:                | http://www.grz. | com/db/M1A                        | C ® Auto O Manual                              |  |
| Radio/Moden Type:   | ZumSpot - Ras   | ZumSpot - Raspberry Pi Hat (GPIO) |                                                |  |
| Node Type:          | • Private ()    | Public                            |                                                |  |
| System Time Zone:   | Europe/Londor   | 1                                 | ~                                              |  |
| Dashboard Language: | english_uk      | <b>~</b>                          |                                                |  |
|                     | -               | Арр                               | ply Changes                                    |  |
|                     |                 |                                   |                                                |  |

After re-entering the Modem Type, click "Apply Changes" once again and let it reset.

## **Pi-Star Configuration Screen:**

|                                              | Pi-Star I                             | Digital Voi                                 | ce - Con                                   | figuration                                           | 1 / Conference, 2012028 |  |  |  |  |
|----------------------------------------------|---------------------------------------|---------------------------------------------|--------------------------------------------|------------------------------------------------------|-------------------------|--|--|--|--|
|                                              |                                       | Deshboard                                   | Admin   Export                             | Power   Update   Bookup/Resto                        | re   Postory React      |  |  |  |  |
| ROACOADA                                     | semal                                 | Geteway Hardw                               | ere Information<br>form<br>r 1.1 (112m)    | Cro Lond                                             | Cro swap                |  |  |  |  |
|                                              |                                       | Control                                     | alterna .                                  |                                                      |                         |  |  |  |  |
| Secting                                      | 0.1                                   |                                             | val                                        | iu.                                                  |                         |  |  |  |  |
| Controller Software:<br>Controller Mode:     | © nitara                              | speater © xxrvxxxxe<br>x xode O suplex me   | t (ov-mega mini<br>peater (or malt         | inum rizmware 3.07 meguired<br>f-suplax on motepote) | ,                       |  |  |  |  |
| Apply Changes                                |                                       |                                             |                                            |                                                      |                         |  |  |  |  |
| Secting                                      |                                       | value                                       |                                            |                                                      |                         |  |  |  |  |
| -Star Hode:                                  | - <b></b>                             | RF HAD                                      | raine: 20                                  | met sangtime: 20                                     |                         |  |  |  |  |
| (SF Node:                                    |                                       | 27 2422                                     | rtma: 20                                   | met sangtime: 20                                     |                         |  |  |  |  |
| P25 Node:                                    |                                       | RF HAD                                      | ptime: 20                                  | set sangtime: 20                                     |                         |  |  |  |  |
| YSF2048:                                     |                                       | 17 141                                      |                                            | set sangeine: [10                                    |                         |  |  |  |  |
| MODVN Display Type:                          | None                                  | y rozs: (devityA)                           | MO V maxtion                               | sayous: G4KLX V                                      |                         |  |  |  |  |
|                                              |                                       | Apply C                                     | hanges                                     |                                                      |                         |  |  |  |  |
| Secting                                      |                                       | General Co                                  | nfiguration<br>val                         | 10 <b>6</b>                                          |                         |  |  |  |  |
| Kostname:<br>Node Callston:                  | pi-star                               | oo not add a                                | uffixes such as                            | .10581                                               |                         |  |  |  |  |
| CCS7/DMR ID:                                 | 1234567                               |                                             |                                            |                                                      |                         |  |  |  |  |
| Radio Frequency:                             | 431.075.00                            | io para                                     |                                            |                                                      |                         |  |  |  |  |
| Latitude:                                    | 50.000                                | degrees (pos                                | itive value for                            | r worth, negative for South                          | )                       |  |  |  |  |
| longitude:                                   | 0.000                                 | degrees (pos                                | itive value for                            | r mast, negative for meet)                           |                         |  |  |  |  |
| rown:<br>Country:                            | A Town, LC                            | IC410R                                      |                                            |                                                      |                         |  |  |  |  |
| URL:                                         | http://www                            | grz.com/db/M1ABC                            |                                            | @Auto Oward                                          | *1                      |  |  |  |  |
| Radio/Nodem Type:                            | -                                     |                                             |                                            | ~                                                    |                         |  |  |  |  |
| Node Type:                                   | · vrivate                             | Orublic                                     |                                            |                                                      |                         |  |  |  |  |
| System Time Tone:                            | Europe Lo                             | ndon                                        | ~                                          |                                                      |                         |  |  |  |  |
|                                              | 10000                                 | Apply C                                     | hanges                                     |                                                      |                         |  |  |  |  |
| Secting                                      |                                       | DHR Con                                     | iguration 721                              | 1 <b>78</b>                                          |                         |  |  |  |  |
| DIG. Naster:                                 | DMRGate                               | vey                                         | ~                                          |                                                      |                         |  |  |  |  |
| DNR Colour Code:                             | 1 M                                   |                                             |                                            |                                                      |                         |  |  |  |  |
| DMR. DumpTAData:                             |                                       |                                             |                                            |                                                      |                         |  |  |  |  |
|                                              |                                       | Apply C                                     | hanges                                     |                                                      |                         |  |  |  |  |
| Secting                                      |                                       | D-Ster Cor                                  | figuration val                             | 10 <b>0</b>                                          |                         |  |  |  |  |
| R971 Callsign:                               | siant E                               | <b>V</b>                                    |                                            |                                                      |                         |  |  |  |  |
| Renote Pageword:                             |                                       |                                             | 1                                          |                                                      |                         |  |  |  |  |
| Default Reflector:                           | REF001                                | Y 🗸 🗸                                       |                                            | @ grartup O Har                                      | tual                    |  |  |  |  |
| A994 Nost:                                   | england.ap                            | vs2.net V                                   |                                            |                                                      |                         |  |  |  |  |
| Incologiateway Langua<br>Time Announcements: |                                       | N M                                         |                                            |                                                      |                         |  |  |  |  |
| Dae Dilus for XRF:                           |                                       |                                             |                                            | mote: update meguired                                | if changed              |  |  |  |  |
|                                              |                                       | Apply C                                     | hanges                                     |                                                      |                         |  |  |  |  |
| Ascting                                      |                                       | Firewall Co                                 | nfiguration<br>yal                         | 128                                                  |                         |  |  |  |  |
| Dashboard Access:                            | · rrivate                             | Orabiic                                     | _                                          |                                                      |                         |  |  |  |  |
| ill Access :                                 | · · · · · · · · · · · · · · · · · · · | Omblie                                      |                                            |                                                      |                         |  |  |  |  |
| Auto AP:                                     | e as Oa                               | **                                          | HOLE:                                      | neboot neguired if changed                           |                         |  |  |  |  |
|                                              |                                       | Apply C                                     | hanges                                     |                                                      |                         |  |  |  |  |
| (Datash) (Course                             | and a state of the state              | Wireless Co                                 | ofiguration                                |                                                      |                         |  |  |  |  |
| Charles I neset W                            | Cong                                  | Vireless Informatio                         | n and Statistics                           |                                                      | <u>^</u>                |  |  |  |  |
| Interfece Name : w                           | nterfece Informatic<br>en0            |                                             | Connected To :                             | Wireless Information                                 |                         |  |  |  |  |
| Interfece Status : In<br>IP Address : 192.10 | sterfece is up<br>6.1.134             |                                             | AP Mac Addres                              | as: 45:15:b3:d5:e5:07                                |                         |  |  |  |  |
| Subnet Mesk : 255.3<br>Mec Address : 55:23   | 155.255.0<br>Teb:55:5e:e0             |                                             | Signal Level :                             | 15kt/s<br>-25 dSm                                    |                         |  |  |  |  |
|                                              | Interfoce Statistics                  |                                             | Trenamit Powe                              | er : 31 d6m                                          |                         |  |  |  |  |
| Received Pockets : 3<br>Received Sytes : 66  | 3081<br>3572 (648.0 KiS)              |                                             | Link Quality : 3                           | 70/70                                                |                         |  |  |  |  |
| Trensferred Peckets<br>Trensferred Sytes :   | : 2770<br>930657 (905.5 Kis           | )                                           |                                            |                                                      |                         |  |  |  |  |
|                                              | Infe                                  | rmation provided by i                       | foonling and incom                         | Ωg                                                   | ~~                      |  |  |  |  |
|                                              |                                       | Remote Arre                                 | as Pessword                                |                                                      |                         |  |  |  |  |
| Deax Name                                    |                                       | ACC .                                       | Parmond                                    |                                                      |                         |  |  |  |  |
| pi-star                                      | FRANCES:                              | whis changes the -                          | Confirm ras                                | avord:                                               | Set Password            |  |  |  |  |
|                                              |                                       | And the "pirets                             | ar" 22x account                            |                                                      |                         |  |  |  |  |
|                                              |                                       | -Dar web config. ID Andre 7                 | Nor INVOINT 2014                           | -2018.                                               |                         |  |  |  |  |
|                                              |                                       | Need help? Click here<br>Get your copy of I | för the Support Group<br>N-Star from here. |                                                      |                         |  |  |  |  |

The new configuration screen will look like this.

There will be is a new block now that represents the Capabilities of the "ZUMspot – Raspberry Pi Hat (GPIO)" that is Parked atop your Raspberry Pi Zero/W.

| MMDVMHost Configuration |                                                     |  |  |  |  |  |
|-------------------------|-----------------------------------------------------|--|--|--|--|--|
| Setting                 | Value                                               |  |  |  |  |  |
| DMR Mode:               | RF Hangtime: 20 Net Hangtime: 20                    |  |  |  |  |  |
| D-Ster Mode:            | RF Hangtime: 20 Net Hangtime: 20                    |  |  |  |  |  |
| YSF Mode:               | RF Hangtime: 20 Net Hangtime: 20                    |  |  |  |  |  |
| P25 Mode:               | RF Hangtime: 20 Net Hangtime: 20                    |  |  |  |  |  |
| NXDN Mode:              | RF Hangtime: 20 Net Hangtime: 20                    |  |  |  |  |  |
| YSF2DMR:                |                                                     |  |  |  |  |  |
| MMDVM Display Type:     | None V Port: /dev/ttyAMAO V Nextion Layout: G4KLX V |  |  |  |  |  |
| Apply Changes           |                                                     |  |  |  |  |  |

Here is where you will tell your ZUMspot/Pi-Star what you want it to do for you. Most can leave it as is since DMR and DSTAR is what many will want. If you want YSF (Fusion), APCO P25 and/or YSF2DMR, turn these on. A new configuration block for each will appear (once you click "Apply Changes") and the system does it's reset.

### Pi-Star Control SW Setup:

| Pi-Star Digital Voice - Configuration            |                    |                               |                                                          |                        |                  | feetory Read  |           |
|--------------------------------------------------|--------------------|-------------------------------|----------------------------------------------------------|------------------------|------------------|---------------|-----------|
| Geteway Mardware Information                     |                    |                               |                                                          |                        |                  |               |           |
| piratar                                          | 4.9.35+            | Fi ter                        | placform<br>o w may 1.1 (512s                            | leas)                  | 0.83 / 0.29 /    | 0.15 38.5"0   | / 101.3"# |
|                                                  |                    |                               | ontrol Software                                          |                        |                  |               | _         |
| Secting                                          | 0.1                |                               |                                                          | value                  |                  |               |           |
| Controller Mode:                                 | © simple           | apeater 0 30<br>ax mode O mut | invocat (nymwega<br>lax napeatar (nr                     | r salf-m               | plax on socepor  | meguired)     |           |
|                                                  |                    |                               | Apply Changes                                            |                        |                  |               | _         |
|                                                  |                    | MMOV                          | West Carlin unti                                         |                        |                  |               |           |
| Facting                                          |                    | PIPIDV                        | Andre Consiguration                                      | value                  |                  |               |           |
| MR: Mode:                                        |                    |                               | er sangeine: 20                                          |                        | ret sangtime:    | 20            |           |
| -Star Node:                                      |                    |                               | ar mangeine: 20                                          |                        | net sangtime:    | 20            |           |
| 127 Node:                                        | -                  |                               | er sangeine: 20                                          | _                      | net sangtime:    | 20            |           |
| CON Mode:                                        |                    |                               | AP HANGELMAN 20                                          | _                      | Set Hangtine:    | 20            | _         |
| SF20KR:                                          |                    |                               |                                                          |                        | and an open set. |               | _         |
| ODVN Display Type:                               | None               | v sort: /d                    | evityAMAD 🗸 🚥                                            | stion 14g              | reas: G4KLX N    | /             | _         |
|                                                  |                    |                               | Apply Changes                                            |                        |                  |               | _         |
|                                                  |                    | Gen                           | erel Configuration                                       |                        |                  |               |           |
| Secting                                          |                    |                               |                                                          | value                  |                  |               |           |
| ostrane:                                         | pi-star            | 00 505                        | add auffinns au                                          | ach na .3              | ocal             |               |           |
| cone Callaign:                                   | MIABO              |                               |                                                          |                        |                  |               |           |
| adio Framanov                                    | 431 075 0          | 100 www                       |                                                          | _                      | _                |               |           |
| atituda:                                         | 50.000             | darmer                        | a Incatative 1                                           | a far                  | urth, negative ( | for South)    |           |
| angitude:                                        | 0.000              | darres                        | a locateive value                                        | a for                  | at. parative fo  |               |           |
| form :                                           | A Town, L          | JOCATOR                       |                                                          |                        |                  |               |           |
| lountry:                                         | Country, L         | ж                             |                                                          |                        |                  |               |           |
| RL:                                              | http://www         | v grz.com/db/M                | ABC                                                      |                        | () ALL           | o Osenuel     |           |
| adio/Noden Type:                                 | -                  |                               |                                                          |                        | ~                |               |           |
| lode Type:                                       | · rrives           | • Orublic                     |                                                          |                        |                  |               |           |
| ystem Time Tone:                                 | Europe La          | ongon                         | <u> </u>                                                 |                        |                  |               | _         |
| and any any any any any any any any any any      | 0.000              | · ·                           | Anoly Channes                                            |                        |                  |               | _         |
|                                                  |                    |                               |                                                          |                        |                  |               |           |
| Secting                                          |                    | 01                            | IR Configuration                                         | value                  |                  |               | _         |
| NG. Naster:                                      | DMRGate            | way                           | ~                                                        |                        |                  |               |           |
| NG. Colour Code:                                 | 1 📉                |                               |                                                          |                        |                  |               |           |
| NG. EnheddedLCOmly:                              |                    |                               |                                                          |                        |                  |               |           |
| NR DumpTAData:                                   |                    |                               | Anoly Channer                                            |                        |                  |               |           |
|                                                  |                    |                               | repty charges                                            |                        |                  |               | -         |
| Section                                          |                    | 0-5                           | ter Configuration                                        | value                  |                  |               | _         |
| 1971 Callsign:                                   | DIALK              | в 🗸                           |                                                          |                        |                  |               |           |
| 1972 Callsign:                                   | alant G            |                               |                                                          |                        |                  |               |           |
| Anote Pageword:                                  | 000001             |                               |                                                          |                        | <u>.</u>         | 0             |           |
| 1994 Host:                                       | england a          | ors2.net v                    | 1                                                        | _                      | · star           | up Omnumi     | _         |
| trobbüüstevey Language:                          | English_(          | UK) 🗸                         |                                                          |                        |                  |               |           |
| fine Announcements:                              |                    |                               |                                                          |                        |                  |               |           |
| ise Dilus for XRF:                               |                    |                               |                                                          |                        | mote: update :   | sequired if c | hanged    |
|                                                  |                    |                               | Apply Changes                                            |                        |                  |               |           |
|                                                  |                    | Fire                          | well Configuration                                       |                        |                  |               |           |
| Secting                                          |                    |                               |                                                          | Value                  |                  |               |           |
| scoodistevay Remote:                             | · rgiver           |                               |                                                          | _                      |                  |               |           |
| ISE Access:                                      | · rriver           | • Orublic                     |                                                          |                        |                  |               |           |
| Auto A9:                                         | 0 ca ()            | ore                           |                                                          | note: sei              | boot mequired i  | f changed     |           |
|                                                  |                    |                               | Apply Changes                                            |                        |                  |               |           |
|                                                  |                    | Wire                          | less Configuration                                       |                        |                  |               |           |
| (Refresh) (Reset WFLA                            | inter Conte        | ure WFT)<br>Wireless Info     | rmation and Stati                                        | istics                 |                  |               | ^^        |
| Enterfece Neme : wient                           |                    |                               | Connected                                                | d To : dk              | hull             |               |           |
| IP Address : 192.165.1                           | 134                |                               | AP Mac Ad                                                | odress : ·             | 40:15:53:d5:e5:1 | 27            |           |
| Subnet Mask : 255.255<br>Mac Address : b5:27:eb  | 255.0<br>:55:5e:e0 |                               | Signal Lav                                               | 72.2 MBit<br>vel : -28 | d5m              |               |           |
| Int                                              | erfoce Statistic   |                               | Trenamit                                                 | Power :                | 31 d6m           |               |           |
| Received Pockets : 305<br>Received Sytes : AA332 | 1<br>2 (645.0 Kim) |                               | Link Queli                                               | lity : 70/             | 70               |               |           |
| Transferred Packets : 2                          | 770                | 5)                            |                                                          |                        |                  |               |           |
|                                                  | Count Ki           |                               |                                                          |                        |                  |               | ~ ~       |
|                                                  | Inf                | ormation provid               | and interning and i                                      | incoul)8               |                  |               |           |
|                                                  |                    | Remo                          | te Access Pesswo                                         | ard                    |                  |               |           |
| Dear Name                                        |                    |                               | 200                                                      | reverd                 |                  | 1 00          | Passand   |
| n                                                | KARMING:           | this changes                  | the password for                                         | or this a              | dmin page        |               |           |
|                                                  |                    | And the                       | "pirecar" 25x acc                                        | count                  |                  |               |           |
|                                                  |                    | Pi-Onr waters for             | D Andy Taylor Manager                                    | 2) 2014-201            |                  |               |           |
|                                                  |                    | Need help?<br>Get you         | Click here for the Support<br>r copy of PI-Star from her | t Group                |                  |               |           |
|                                                  |                    |                               |                                                          |                        |                  |               |           |

| Control Software     |                                                                    |  |  |  |  |
|----------------------|--------------------------------------------------------------------|--|--|--|--|
| Setting              | Value                                                              |  |  |  |  |
| Controller Software: | ODStarRepeater  MMDVMHost (DV-Mega Minimum Firmware 3.07 Required) |  |  |  |  |
| Controller Mode:     | Simplex Node O Duplex Repeater (or Half-Duplex on Hotspots)        |  |  |  |  |
|                      | Apply Changes                                                      |  |  |  |  |

Make sure your "Control Software" Section is set up as Shown above. The default should be good. If you change Something, remember to click "Apply Changes" and wait for the reset cycle to complete and the new changes to appear.

### **Pi-Star MMDVM Host Setup:**

| Pi                                                    | -Star Di            | gital Voice                     | - Conf                       | iguratio                   | n                     |         |
|-------------------------------------------------------|---------------------|---------------------------------|------------------------------|----------------------------|-----------------------|---------|
|                                                       |                     | Deshboord   Admir               | Export   Po                  | wer   Update   Be          | ckup/Restore   Postor | y React |
| ROATONNA R                                            | arnal               | Geteway Herdware In<br>Flatford | formation                    | Cert Load                  | Carp Tan              | 9       |
| pi-star 4.                                            | 9.35+               | Fi sero w mey 1.1               | (512m)                       | 0.93 / 0.29 /              | 0.15 38.5'0 / 10      | 1.1%    |
|                                                       |                     | Control Softw                   | ere                          |                            |                       | _       |
| Controller Software:                                  | Ontrarren           |                                 |                              | m minovara 1.67            | manuf red)            |         |
| Controller Mode:                                      | @ Simplax m         | ode O suplex nepeace            | r (or salf-                  | suplax on motapor          | t#)                   |         |
|                                                       |                     | Apply Change                    | 5                            |                            |                       |         |
|                                                       |                     | MMDVMHost Coolid                | wating                       |                            |                       |         |
| Secting                                               |                     |                                 | value                        |                            |                       |         |
| DNR Node:                                             |                     | nr sangtine:                    | 20                           | ret sangtime:              | 20                    |         |
| D-Star Mode:                                          |                     | nr sangtine:                    | 20                           | wet Hangtine:              | 20                    |         |
| 727 Node:                                             |                     | ar sangtine                     | : 20                         | set sangtime:              | 20                    |         |
| P25 Node:                                             |                     | nr sangtine:                    | : 20                         | wet Hangtine:              | 20                    | _       |
| NICH Hode:                                            |                     | nr sangtine:                    | 20                           | set sangtime:              | 20                    | _       |
| MOVIN Display Type:                                   | None M              | man Hermanian .                 |                              | 040 X 3                    |                       | _       |
|                                                       | 1.000               | Annix Channe                    |                              | guilt period               | ·                     |         |
|                                                       |                     |                                 |                              |                            |                       |         |
| Section                                               |                     | General Configu                 | ration<br>value              |                            |                       |         |
| Kostnama:                                             | pi-star             | oo not add suffix               | as such as                   | local                      |                       |         |
| Node Callsign:                                        | MIABO               |                                 |                              |                            |                       |         |
| 0097/DMR ID:                                          | 1234967             |                                 |                              |                            |                       |         |
| Radio Frequency:                                      | 431.075.000         | - Anna                          |                              |                            |                       |         |
| Latituda:                                             | 50.000              | degrees (positive               | value for 1                  | worth, negative            | for South)            |         |
| Longitude:                                            | 0.000               | degrees (positive               | value for :                  | man, negative f            | or mest)              |         |
| Town:                                                 | A Town, LOC4        | TOR                             |                              |                            |                       |         |
| Country:                                              | Country, UK         |                                 |                              |                            |                       |         |
| URL:                                                  | http://www.grz      | comidb/M1ABC                    |                              | () AU                      | o Omanual             |         |
| Radio/Nodem Type:                                     | -                   |                                 | _                            | ~                          |                       |         |
| Sode Type:                                            | Ø rrivate (         | ) wiblic                        |                              |                            |                       | _       |
| System Time Tone:                                     | eonlish uk          |                                 |                              |                            |                       | _       |
|                                                       | 1-1-0-              | Anoly Change                    |                              |                            |                       |         |
|                                                       |                     | THEY CHAINE                     |                              |                            |                       |         |
| Serving                                               |                     | DHR Configure                   | tion                         |                            |                       |         |
| DNG. Master:                                          | DMRGateway          |                                 | <b>V</b>                     |                            |                       |         |
| DNR Colour Code:                                      | 1 1                 |                                 |                              |                            |                       |         |
| DNR EmbeddedLOOmly:                                   |                     |                                 |                              |                            |                       |         |
| DMR DumpTAData:                                       |                     |                                 |                              |                            |                       |         |
|                                                       |                     | Apply Change                    | 5                            |                            |                       |         |
|                                                       |                     | D-Ster Configur                 | etion                        |                            |                       |         |
| Secting                                               |                     | 7                               | value                        |                            |                       |         |
| R972 Callsign:                                        | NIABC B N           | 1                               |                              |                            |                       | _       |
| Renote Pageword:                                      |                     |                                 |                              |                            |                       |         |
| Default Reflector:                                    | REF001 V            |                                 |                              | ® 2187                     | tup Omanual           |         |
| A993 Host:                                            | england.aprs2       | .net 🗸                          |                              |                            |                       |         |
| inchibüsteway Language:                               | English_(UK)        | <u> </u>                        |                              |                            |                       |         |
| Time Announcements:                                   |                     |                                 |                              |                            |                       | -       |
| use owice for XRS:                                    |                     | Annaly C                        |                              | soce: opdate :             | nequired if change    | a -     |
|                                                       |                     | Apply Change                    | 3                            |                            |                       |         |
| Provide a second                                      |                     | Firewall Configu                | retion                       |                            |                       |         |
| Dashboard Access:                                     | Bertingen (         | Denhite                         | Wilp                         |                            |                       |         |
| inclogesteway Remote:                                 | O rrivere (         | rublic                          |                              |                            |                       |         |
| SSE Access:                                           | @ rrivate (         | rublic                          |                              |                            |                       | -       |
| Auto AD:                                              | €as Oper            |                                 | note: A                      | aboot maquired i           | if changed            |         |
|                                                       |                     | Apply Change                    | 5                            |                            |                       |         |
|                                                       |                     | Wireless Cooffee                | retion                       |                            |                       |         |
| Refresh Reset WE Adea                                 | and Contained       | MET)                            |                              |                            |                       |         |
| Contraction of Party and Party                        | and a second second | days Information                | The Lot of                   |                            |                       |         |
| Interfec                                              | Information         |                                 | V                            | fireless Informat          | bon                   |         |
| Interfece Neme : wien0<br>Interfece Status : Interfec | a is up             | Conr<br>AP H                    | nected To : d<br>Nec Address | khull<br>: 48:f8:b3:d8:e3: | 07                    |         |
| IP Address : 192.105.1.13<br>Subnet Mesk : 255.255.25 | 4<br>5.0            | Sitre                           | te : 72.2 MB                 | in/a                       |                       |         |
| Mec Address : b5:27:eb:55                             | Sece0               | Sign                            | el Level : -21               | s dism                     |                       |         |
| Interf                                                | ece Statistics      | Tren                            | amit Power                   | 31 dBm                     |                       |         |
| Received Pockets : 3061<br>Received Sytes : 663577 /  | 645.0 KiS)          | Link                            | Quality : 70                 | /70                        |                       |         |
| Transferred Packets : 277                             | 2 (205 5 Kir)       |                                 |                              |                            |                       |         |
|                                                       | - (-ve.e kib)       |                                 |                              |                            |                       |         |
|                                                       | Inform              | ation provided by ifconfig      | and iwconfig                 |                            |                       | ΨV      |
|                                                       |                     | Remote Access Po                | asword                       |                            |                       |         |
| Deax Name                                             |                     |                                 | Paramond                     |                            |                       |         |
| pi-star raser                                         | ord:                | 0                               | infirm races                 | ord:                       | Set Past              | sword   |
|                                                       | WARDING: Th         | and the "pirater" 22            | rd for this                  | admin page                 |                       |         |
|                                                       |                     |                                 |                              |                            |                       |         |
|                                                       | PH2                 | ar web config. C Andy Taylor (N | NOMINE 2014-20               |                            |                       |         |
|                                                       |                     | Get your copy of PI-Rar f       |                              |                            |                       |         |

| MMDVMHost Configuration |      |                        |            |               |                                                                                                    |  |  |  |  |
|-------------------------|------|------------------------|------------|---------------|----------------------------------------------------------------------------------------------------|--|--|--|--|
| Setting                 |      | Value                  |            |               |                                                                                                    |  |  |  |  |
| DMR Mode:               |      | RF Hangtime:           | 20         | Net Hangtime: | 20                                                                                                    |  |  |  |  |
| D-Star Mode:            |      | RF Hangtime:           | 20         | Net Hangtime: | 20                                                                                                    |  |  |  |  |
| YSF Mode:               |      | RF Hangtime:           | 20         | Net Hangtime: | 20                                                                                                    |  |  |  |  |
| P25 Mode:               |      | RF Hangtime:           | 20         | Net Hangtime: | 20                                                                                                    |  |  |  |  |
| NXDN Mode:              |      | RF Hangtime:           | 20         | Net Hangtime: | 20                                                                                                    |  |  |  |  |
| YSF2DMR:                |      |                        |            |               |                                                                                                    |  |  |  |  |
| MMDVM Display Type:     | OLED | ✓ Port: /dev/ttyAMA0 ✓ | Nextion La | yout: G4KLX 🕚 | <ul> <li>Image: A set of the set of the</li></ul> |  |  |  |  |
| Apply Changes           |      |                        |            |               |                                                                                                    |  |  |  |  |

Here is where you will select the communications options that you want your ZUMspot/Pi-Star setup to support. Mine (shown here) is set up for DMR, DSTAR and YSF (Fusion). You have to have at least one mode enabled. The ZUMspot/Pi-Star device will "scan" whatever modes are enabled here. You can change the scan dwell and hang times as desired. The defaults are 20 seconds as Shown above. Click "Apply Changes" when done.

### **<u>Pi-Star General Config. Setup:</u>**

| Pi-Star Digital Voice - Configuration                                        |                     |                      |                                                                                                    |                                    |                  |  |
|------------------------------------------------------------------------------|---------------------|----------------------|----------------------------------------------------------------------------------------------------|------------------------------------|------------------|--|
| Geshboord   Admin   Expert   Power   Update   Bookup/Restore   Fectory Reset |                     |                      |                                                                                                    |                                    |                  |  |
|                                                                              |                     | Getewey Herdw        | rere Informet                                                                                                    | on                                 |                  |  |
| pirates 4                                                                    | .9.35+              | Fi tero m ne         | form.<br>7 1.1 (512em)                                                                                                    | Crt Lond                           | Carp 1980        |  |
|                                                                              |                     |                      |                                                                                                    |                                    |                  |  |
| Recting                                                                      |                     | Control              | Software                                                                                                    | alus                               |                  |  |
| Controller Software:                                                         | Opitarnepea         | 542 ·                | is (cyrranga a                                                                                                    | inimum rizzware 3.07 m             | equired)         |  |
| Controller Mode:                                                             | @ Simplex no        | de Opuplex m         | peacer (or m                                                                                                    | if-suplex on motepote)             |                  |  |
|                                                                              |                     | Apply 0              | Changes                                                                                                    |                                    |                  |  |
|                                                                              |                     | MMDVMHost            | Configuration                                                                                                    |                                    |                  |  |
| Recting                                                                      |                     |                      |                                                                                                    | also .                             |                  |  |
| unix mode:                                                                   |                     | 17 142               | geine: 20                                                                                                    | set sangtime: 20                   |                  |  |
| VAT Mede:                                                                    |                     | RF RME               | guane: au                                                                                                    | Bet Rengelane: 20                  | _                |  |
| Tar Node:                                                                    |                     | 27 242               | rtime: 20                                                                                                    | set sangtime: 20                   | _                |  |
| Fas more.                                                                    |                     | 87 845               | 201861 20                                                                                                    | set Hangtine: 20                   | _                |  |
| YSPONR                                                                       |                     | ~ ~                  |                                                                                                    | and any case. In                   |                  |  |
| ODVN Display Type:                                                           | None V              | rers: /devityA       |                                                                                                    | n savous: G4KLX V                  |                  |  |
|                                                                              |                     | Apply 0              | hanges                                                                                                    |                                    |                  |  |
|                                                                              |                     |                      |                                                                                                    |                                    |                  |  |
| Secting                                                                      | _                   | General Co           | intiguration                                                                                                    | alte                               |                  |  |
| Rostname:                                                                    | pi-star             | oo nos add a         | uffixes such                                                                                                    | as .local                          |                  |  |
| Node Callsign:                                                               | MIABO               |                      |                                                                                                    |                                    |                  |  |
| CCS7/DMR ID:                                                                 | 1234967             |                      |                                                                                                    |                                    |                  |  |
| Radio Frequency:                                                             | 431.075.000         | No.                  |                                                                                                    |                                    |                  |  |
| latitude:                                                                    | 50.000              | degrees (pos         | itive value :                                                                                                    | for worth, negative for            | f South)         |  |
| Longitude:                                                                   | 0.000               | degrees (pos         | itive value :                                                                                                    | for mass, negative for             | mest)            |  |
| Town:                                                                        | A Town, LOC41       | TOR                  |                                                                                                    |                                    |                  |  |
| Country:                                                                     | Country, UK         |                      |                                                                                                    |                                    |                  |  |
| URL:                                                                         | http://www.grz.     | comidb/M1ABC         |                                                                                                    | () AULO                            | Omnuml           |  |
| Radio/Noden Type:                                                            | -                   |                      | _                                                                                                    | ~                                  |                  |  |
| Node Type:                                                                   | errivate C          | rublic               |                                                                                                    |                                    |                  |  |
| system Time Tone:                                                            | exclision ut        | 1<br>1               | M                                                                                                    |                                    |                  |  |
| ensuedra Language:                                                           | and and the         | -                    | hannar                                                                                                    |                                    |                  |  |
|                                                                              |                     | Apply (              | ananges                                                                                                    |                                    |                  |  |
| Sec. (                                                                       |                     | DMR Con              | figuration                                                                                                    | -1                                 |                  |  |
| DNR. Naster:                                                                 | DMRGateway          |                      | ~                                                                                                    |                                    |                  |  |
| NG: Colour Code:                                                             | 1 1                 |                      |                                                                                                    |                                    |                  |  |
| DMR EmbeddedLCOmly:                                                          | 0                   |                      |                                                                                                    |                                    |                  |  |
| DMR. DumpTAData:                                                             |                     |                      |                                                                                                    |                                    |                  |  |
|                                                                              |                     | Apply 0              | Changes                                                                                                    |                                    |                  |  |
|                                                                              |                     | D-Sher Co            | figuration                                                                                                    |                                    |                  |  |
| Recting                                                                      |                     |                      | 1                                                                                                    | alos                               |                  |  |
| 8971 Callaign:                                                               | HIND B V            |                      |                                                                                                    |                                    |                  |  |
| Anna Chillings:                                                              | SUNDL 9             |                      | 1                                                                                                    |                                    |                  |  |
| Default Reflector:                                                           | REFOO1              |                      |                                                                                                    |                                    | Owners           |  |
| ADDS Nost:                                                                   | england.aprs2       | net 🗸                |                                                                                                    | - three                            |                  |  |
| incloadateway Language:                                                      | English_(UK)        | ¥                    |                                                                                                    |                                    |                  |  |
| Time Announcements:                                                          |                     |                      |                                                                                                    |                                    |                  |  |
| Dae Dilus for 397:                                                           |                     |                      |                                                                                                    | note: update net                   | pired if changed |  |
|                                                                              |                     | Apply (              | changes                                                                                                    |                                    |                  |  |
|                                                                              |                     | Firewell Co          | ofiguration                                                                                                    |                                    |                  |  |
| Secting                                                                      |                     | - newell Co          | 1                                                                                                    | alpe                               |                  |  |
| Dashboard Access:                                                            | S rrivace C         | rublic               |                                                                                                    |                                    |                  |  |
| incloudsteway Remote:                                                        | S rrivate C         | rublic               |                                                                                                    |                                    |                  |  |
| Into 12:                                                                     | Orrivate C          | rublic               |                                                                                                    | at asheen semired if               | channel          |  |
|                                                                              | Vox Uper            | Acrive               | to:                                                                                                    |                                    |                  |  |
|                                                                              |                     | APPly C              | analiges                                                                                                    |                                    |                  |  |
|                                                                              |                     | Wireless C           | onfiguration                                                                                                    |                                    |                  |  |
| Refresh Reset WFI Adap                                                       | ter) Configure V    | (F)                  |                                                                                                    |                                    | ~ ~              |  |
|                                                                              | Wire                | less Informatio      | n and Statisti                                                                                                    |                                    |                  |  |
| Interfece Neme : wien0                                                       | ce Information      |                      | Connected T                                                                                                    | Wireless Information<br>a : dkhull |                  |  |
| Interfece Status : Interfec                                                  | ne is up            |                      | AP Mec Add                                                                                                    | *** : 45:f5:b3:d5:e5:07            |                  |  |
| Subnet Mask : 255.255.25                                                     | 5.0                 |                      | Sitrate : 72.                                                                                                    | z MBit/s                           |                  |  |
| mec Address : b5:27:eb:5                                                     | 0:00:00             |                      | pignel Level                                                                                                    | : "zo d6m                          |                  |  |
| Interf<br>Received Peckets : 3051                                            | oce Statistics      |                      | Trenamit Po<br>Link Quelieu                                                                                                    | wer: 31 dBm<br>: 70/70             |                  |  |
| Received Sytes : 003572                                                      | (848.0 KiS)         |                      | Contraction of the second second seco |                                    |                  |  |
| Transferred Packets : 277<br>Transferred Sytes : 93065                       | 0<br>17 (905.5 KiS) |                      |                                                                                                    |                                    |                  |  |
| L                                                                            | Informe             | tion provided by     | forely and in                                                                                                    | nofin                              | v .              |  |
|                                                                              | andema              | earrighteneed by     | rooming and inc                                                                                                    |                                    |                  |  |
|                                                                              |                     | Remote Acc           | as Pessword                                                                                                    |                                    |                  |  |
| DIST NESS                                                                    |                     |                      | Patrice                                                                                                    |                                    | Set Password     |  |
| <b></b>                                                                      | NARNING: shi        | e changes the s      | contrire s                                                                                                    | this admin page                    | our raadword     |  |
|                                                                              |                     | And the "piret       | ar" 25s accou                                                                                                    |                                    |                  |  |
|                                                                              |                     |                      | _                                                                                                    |                                    |                  |  |
|                                                                              | Pi-Ga               | Need help? Clot have | for the Support Gro                                                                                                    | 19422018.<br>10                    |                  |  |
|                                                                              |                     | Get your capy of     | Pi-Star from here.                                                                                                    |                                    |                  |  |

| General Configuration |                 |                                                              |               |              |                   |  |
|-----------------------|-----------------|--------------------------------------------------------------|---------------|--------------|-------------------|--|
| Setting Value         |                 |                                                              |               |              |                   |  |
| Hostname:             | pi-star         | Do not add sui                                               | ffixes such a | s .local     |                   |  |
| Node Callsign:        | KC6N            |                                                              |               |              |                   |  |
| CCS7/DMR ID:          | 3106564         |                                                              |               |              |                   |  |
| Radio Frequency:      | 439.025.000     | MHz                                                          |               |              |                   |  |
| Latitude:             | 32.717          | degrees (posit                                               | tive value fo | r North, neg | gative for South) |  |
| Longitude:            | -117.16         | -117.16 degrees (positive value for East, negative for West) |               |              |                   |  |
| Town:                 | San Diego, CA   |                                                              |               |              |                   |  |
| Country:              | USA             |                                                              |               |              |                   |  |
| URL:                  | http://www.qrz. | com/db/KC6N                                                  |               |              | ● Auto ○ Manual   |  |
| Radio/Modem Type:     | ZumSpot - Ras   | pberry Pi Hat (GPIC                                          | ))            | ~            |                   |  |
| Node Type:            | • Private       | Private      Public                                          |               |              |                   |  |
| System Time Zone:     | America/Los_A   | America/Los_Angeles                                          |               |              |                   |  |
| Dashboard Language:   | english_us      | ~                                                            |               |              |                   |  |
| Apply Changes         |                 |                                                              |               |              |                   |  |

Here is where you will customize Pi-Star for your station. Add your Callsign, your DMR ID, set the ZUM/Pi Operating Frequency, geographic location, etc. Here is how mine is set up, yours will obviously be different. Click "Apply Changes" when done, wait for the reset cycle to complete and the configuration screen to return.

## Pi-Star DMR Config. Setup:

| Pi-Star Digital Voice - Configuration              |                  |                                        |                                 |                                         |          |
|----------------------------------------------------|------------------|----------------------------------------|---------------------------------|-----------------------------------------|----------|
|                                                    |                  | Deshboard   .                          | Admin   Export                  | Power   Update   Bockup/Reatore   Pocto | ry React |
| ROSCOMO                                            | semal            | Geteway Herdwo                         | form                            | Cro Lond Cro Ter                        | -        |
| ,                                                  |                  | franke i s                             | -                               |                                         |          |
| Recting                                            |                  | Control s                              | val                             | 9 <b>8</b>                              |          |
| Controller Software:                               | Opitarnepe       | atar @ socryscom                       | (consegn sint                   | num rinnware 3.07 meguired)             |          |
| controller Hode:                                   | W Simplex o      | Apply C                                | hanges                          | -suplex on motepote)                    |          |
|                                                    |                  | MMDVMHost (                            | Configuration                   | _                                       | _        |
| NG: Node:                                          |                  | 27 8472                                | vine: 20                        | ret sangtime: 20                        |          |
| D-Star Mode:                                       |                  | RF HADS                                | uime: 20                        | wet mangtime: 20                        |          |
| 727 Node:                                          |                  | ar sang                                | time: 20                        | ret sangtime: 20                        |          |
| P25 Node:                                          |                  | RF HADS                                | uine: 20                        | wet sangtime: 20                        |          |
| NDN Node:                                          |                  | 27 8422                                | time: 20                        | net sangtime: 20                        |          |
| YSP2DMR:                                           | None N           | and a second state of the state of the | and set mention                 | CHECK AND                               |          |
|                                                    | NUIC V           | Apply C                                | hanges                          |                                         |          |
|                                                    |                  | Consul Co                              | Course in a                     |                                         |          |
| Secting                                            |                  | General Col                            | value                           | 18                                      |          |
| los trans :                                        | pi-star          | oo not add e                           | offines such as                 | .local                                  |          |
| fode Callsign:                                     | MIABO            |                                        |                                 |                                         |          |
| cca7/DHG. ID:                                      | 431 075 000      |                                        | _                               |                                         | _        |
| Latitude:                                          | 50.000           | degrees inna                           | tive value for                  | worth, negative for South'              | _        |
| Longitude:                                         | 0.000            | degrees (pos                           | trive value for                 | man, negative for ment)                 |          |
| Town :                                             | A Town, LOC-     | ATOR                                   |                                 |                                         | _        |
| Country:                                           | Country, UK      |                                        |                                 |                                         |          |
| URL:                                               | http://www.gr    | z.com/db/M1ABC                         |                                 | @auto Omanual                           |          |
| Radio/Noden Type:                                  | -                |                                        |                                 | ~                                       |          |
| Node Type:                                         | · Frivate        | rublic                                 |                                 |                                         |          |
| System Time Sone:                                  | Europe Long      | on                                     | <u> </u>                        |                                         |          |
|                                                    | 10000            | Acely C                                | hances                          |                                         |          |
|                                                    |                  |                                        |                                 |                                         |          |
| Secting                                            |                  | DHR Cont                               | iguration value                 |                                         |          |
| DNR. Naster:                                       | DMRGatewa        | v                                      | ×                               |                                         |          |
| DNR Colour Code:                                   | 1 4              |                                        |                                 |                                         |          |
| Disk anneasealconly:                               |                  |                                        |                                 |                                         |          |
|                                                    |                  | Apply C                                | hanpes                          |                                         |          |
|                                                    |                  |                                        |                                 |                                         |          |
| Secting                                            |                  | U-Star Con                             | value                           | a.                                      |          |
| APT1 Calleign:                                     | HIADC B          | <u> </u>                               |                                 |                                         |          |
| Renote Password:                                   |                  |                                        | 1                               |                                         | _        |
| Default Reflector:                                 | REF001 V         |                                        |                                 | @grartup Openual                        |          |
| A993 Nost:                                         | england.aprs     | 2.net 🗸                                |                                 |                                         |          |
| inclosestevay Language:                            | English_(UK)     | ×                                      |                                 |                                         |          |
| Time Announcements:                                | _                |                                        |                                 | more reduce section if charac           |          |
|                                                    |                  | Apply C                                | hanges                          |                                         | _        |
|                                                    |                  |                                        |                                 |                                         |          |
| Secting                                            |                  | Firewall Co                            | ntiguration<br>Val              |                                         |          |
| Dashboard Access:                                  | · rrivace        | rublic                                 |                                 |                                         |          |
| inclogestevay Renote:                              | · rrivace        | rublic .                               |                                 |                                         |          |
| SSE Access:                                        | O private        | o rublic                               |                                 | saboon samirad if channel               |          |
|                                                    | Con Oper         | Acely C                                | hances                          |                                         |          |
|                                                    |                  |                                        |                                 |                                         |          |
|                                                    |                  | Wireless Co                            | ntiguration                     |                                         |          |
| Reset WFI Ad                                       | apter Configure  | WHI                                    |                                 |                                         | ^^       |
| Inter                                              | face Information | recess Information                     | end Statistics                  | Wireless Information                    |          |
| Interfece Name : wien0<br>Interfece Status : Inter | fece is up       |                                        | Connected To :<br>AP Mec Addres | dkhull<br>: 48:f8:b3:d8:e3:07           |          |
| IP Address : 192.105.1.<br>Subnet Mark : 255.255.  | 134              |                                        | Sitrate : 72.2 M                | Bit/s                                   |          |
| Mec Address : b5:27:eb                             | 55:5e:e0         |                                        | Signel Level : -                | 25 dBm                                  |          |
| Inte                                               | rfoce Statistics |                                        | Trenamit Powe                   | r : 31 d6m                              |          |
| Received Sytes : 00357                             | 2 (645.0 KiS)    |                                        | control Quanty : 7              |                                         |          |
| Transferred Sytes : 930                            | 887 (908.8 KiS)  |                                        |                                 |                                         |          |
|                                                    | Inform           | setion provided by a                   | config and iversel              |                                         | ~~       |
|                                                    |                  |                                        |                                 |                                         |          |
| Dear Name                                          |                  | Remote Acce                            | Pessword<br>Personal            |                                         |          |
| pi-star rat                                        | everd:           |                                        | Confirm rate                    | word: Set Pas                           | sword    |
|                                                    | WARDING: Th      | is changes the p                       | asword for thi                  | a admin page                            |          |
|                                                    |                  |                                        |                                 |                                         |          |
|                                                    | PHS              | Ren yeak config. (D. Andy Th           | ylor (MWOMWZ) 2014-             | 2018.                                   |          |
|                                                    |                  | Get your copy of P                     | 1-Star from here.               |                                         |          |

Set up the DMR specifics here. Select your DMR Master Server, set your Color Code, etc. Turning on the last switch will allow your ZUM/Pi to pass Talker Alias data to your radio, if it supports it (Hytera, MD-380 w/tools). Click "Apply Changes" when done.

| DMR Configuration     |                                                              |  |  |  |  |
|-----------------------|--------------------------------------------------------------|--|--|--|--|
| Setting               | Value                                                        |  |  |  |  |
| DMR Master:           | BM_United_States_3103                                        |  |  |  |  |
| BrandMeister Network: | Repeater Information   Edit Repeater (BrandMeister Selfcare) |  |  |  |  |
| DMR Color Code:       | 1 🗸                                                          |  |  |  |  |
| DMR EmbeddedLCOnly:   |                                                              |  |  |  |  |
| DMR DumpTAData:       |                                                              |  |  |  |  |
|                       | Apply Changes                                                |  |  |  |  |

Note: This block may come up looking a bit different (with a few more options). Once you set the ones shown here, it should return looking like this after the reset.

## Pi-Star DSTAR Config. Setup:

| Pi-Star Digital Voice - Configuration                                         |                         |                               |                           |                          |                 |
|-------------------------------------------------------------------------------|-------------------------|-------------------------------|---------------------------|--------------------------|-----------------|
| Gestiboerd   Admin   Expert   Power   Update   Beckup/Restore   Festory Reads |                         |                               |                           |                          |                 |
|                                                                               |                         | Getewey Herdw                 | ere Informatic            | in                       |                 |
| ROSTRADA                                                                      | remai                   | rist                          | form                      | Cry Lord                 | Cro resp        |
| ,                                                                             |                         |                               |                           |                          |                 |
| Barring                                                                       |                         | Control                       | Software                  | Ine                      |                 |
| Controller Software:                                                          | Optornep                | aataz @ socryscos             | t (ovræga sis             | timum minnware 3.07 meg  | ired)           |
| Controller Mode:                                                              | @ 2implax :             | xode Opuplax me<br>Apply C    | peacer (or sa)<br>Changes | if-suplex on motepote)   |                 |
| Decriec                                                                       |                         | MMDVMHost                     | Configuration             | 1                        |                 |
| NR Node:                                                                      |                         | 27 840                        | rstre: 20                 | met sangtime: 20         |                 |
| D-Star Node:                                                                  |                         | RT HAD                        | rsine: 20                 | met sangtime: 20         |                 |
| YS7 Node:                                                                     | 0                       | 27 880                        | rtine: 20                 | met sangtime: 20         |                 |
| 25 Node:                                                                      |                         | DT HAD                        | raine: 20                 | met sangtime: 20         |                 |
| NUDN Mode:                                                                    |                         | 27 880                        | rtine: 20                 | met sangtime: 20         |                 |
| YSP2DKR:                                                                      |                         |                               |                           |                          |                 |
| ODVN Display Type:                                                            | None 🗸                  | reze: /devittyAl              |                           | a sayous: G4KLX ∨        |                 |
|                                                                               |                         | General Co                    | afiguration               |                          |                 |
| Secting                                                                       |                         | wentered Co                   | Va                        | 100                      |                 |
| los trans :                                                                   | pi-star                 | oo not add a                  | uffixes such a            | .local                   |                 |
| Node Callsign:                                                                | MIABO                   |                               |                           |                          |                 |
| CCS7/DMR ID:                                                                  | 1234567                 |                               |                           |                          |                 |
| Radio Frequency:                                                              | 431.075.000             | NH2                           |                           |                          |                 |
| Latitude:                                                                     | 50.000                  | degrees (pos                  | itive value fo            | or worth, negative for i | louth)          |
| longitude:                                                                    | 0.000                   | degrees (pos                  | itive value fo            | or mass, negative for m  | iet)            |
| Town:                                                                         | A Town, LOC             | 4TOR                          | _                         |                          |                 |
| Country:                                                                      | Country, UK             |                               |                           |                          |                 |
| URL:                                                                          | http://www.gr           | z.com/db/M1ABC                |                           | ® Auto C                 | manual          |
| Radio/Noden Type:                                                             | -                       | 0                             |                           | <b>v</b>                 |                 |
|                                                                               | S rrivate               | U sublic                      | -                         |                          |                 |
| ayated Time Tone:                                                             | ecolish 14              | ~                             | ~                         |                          |                 |
| sensoure language:                                                            | Cigior_UK               | *                             | hanner                    |                          |                 |
| DNR Master:<br>DNR Colour Code:                                               | DMRGatewa               | w.                            | ~                         | 199.                     |                 |
| DNG. EmbeddedLCOnly:                                                          |                         |                               |                           |                          |                 |
| DMR. DumpTAData:                                                              |                         |                               |                           |                          |                 |
|                                                                               |                         | Apply C                       | hanges                    |                          |                 |
|                                                                               |                         | D-Ster Cor                    | figuration                |                          |                 |
| Secting                                                                       | durat D                 |                               | Va                        | 100                      |                 |
| R972 Callsign:                                                                | MIADI 0                 | ~                             |                           |                          |                 |
| Renote Password:                                                              |                         |                               |                           |                          |                 |
| Default Reflector:                                                            | REF001 V                |                               |                           | · Startup                | OMBRUEL         |
| A993 Nost:                                                                    | england aprs            | s2.net 🗸                      |                           |                          |                 |
| ischoldsteway Language:                                                       | English_(UK)            |                               |                           |                          |                 |
| Time Announcements:                                                           |                         |                               |                           |                          |                 |
| Dae Dilus for XRS:                                                            |                         |                               |                           | mote: update mequi       | ired if changed |
|                                                                               |                         | Apply C                       | nanges                    |                          |                 |
| Sector                                                                        |                         | Firewell Co                   | ofiguration               | Ine                      |                 |
| Dashboard Access:                                                             | · rriver                | O rublic                      |                           |                          |                 |
| incoogesteway Remote:                                                         | · rrivere               | rublic                        |                           |                          |                 |
| SSE Access:                                                                   | · rrivate               | Orublic                       |                           |                          |                 |
| Auto AD:                                                                      | Con Oper                |                               | 2018                      | : meboot mequired if ch  | anged           |
|                                                                               |                         | Apply C                       | hanges                    |                          |                 |
|                                                                               |                         | Wireless Co                   | onfiguration              |                          |                 |
| (Refresh) Reset WFLA                                                          | dapter Configure        | WFI)                          |                           |                          |                 |
|                                                                               | wi                      | ireless Informatio            | n and Statistic           |                          |                 |
| Inte                                                                          | face Information        |                               | Connected To              | Wireless Information     |                 |
| Interfece Status : Inter                                                      | fece is up              |                               | AP Mec Addre              | m : 48:f8:b3:d8:e5:07    |                 |
| Subnet Mesk : 255.255                                                         | 255.0                   |                               | Sitrate : 72.2            | MBit/s                   |                 |
| Moc Address : b5:27:eb                                                        | :55:5e:e0               |                               | Signal Level :            | -25 dSm                  |                 |
| Int                                                                           | erfoce Statistics       |                               | Trenamit Pow              | er : 31 d6m              |                 |
| Received Sytes : 00357                                                        | 2 (845.0 KiS)           |                               | control Quanty :          |                          |                 |
| Trensferred Pockets : 2<br>Trensferred Sytes : 930                            | 770<br>9857 (995.5 Kin) |                               |                           |                          |                 |
|                                                                               |                         |                               |                           |                          |                 |
|                                                                               | Inform                  | nación provided by i          | reening and inco          | 002                      |                 |
|                                                                               |                         | Remote Acce                   | as Pessword               |                          |                 |
| Class Same                                                                    |                         |                               | Partenose<br>Constitu     |                          | Set Password    |
| n n                                                                           | NARMING: **             | his changes the t             | assword for sh            | tie admin page           | OCT MANUTO      |
|                                                                               |                         | And the "piret                | ar" 25x account           |                          |                 |
|                                                                               |                         |                               |                           |                          |                 |
|                                                                               | PH                      | Need Television Provide Lines |                           |                          |                 |

Set up the DSTAR specifics here. Enter your RPT1 module letter ("B" in most cases). RPT2 will be generated for you. <u>DO NOT change the Remote Password</u>. Set a default reflector (this is where your DSTAR configuration will land on startup). Pick an APRS Host and language. Turn on Time Announcements (optional). Leave "Use DPIus for XRF" off for now (there is info later on what to do with this switch). Click "Apply Changes" when done.

| D-Star Configuration    |                 |       |                                  |  |  |  |  |
|-------------------------|-----------------|-------|----------------------------------|--|--|--|--|
| Setting                 |                 | Val   | ue                               |  |  |  |  |
| RPT1 Callsign:          | ксби В 🗸        |       |                                  |  |  |  |  |
| RPT2 Callsign:          | KC6N G          |       |                                  |  |  |  |  |
| Remote Password:        | •••••           | ••••• |                                  |  |  |  |  |
| Default Reflector:      | REF012 V A V    |       | • Startup • Manual               |  |  |  |  |
| APRS Host:              | socal.aprs2.net |       |                                  |  |  |  |  |
| ircDDBGateway Language: | English_(US)    |       |                                  |  |  |  |  |
| Time Announcements:     |                 |       |                                  |  |  |  |  |
| Use DPlus for XRF:      |                 |       | Note: Update Required if changed |  |  |  |  |
|                         | Apply Chang     | es    |                                  |  |  |  |  |

## **Pi-Star Firewall Config. Setup:**

| Pi-Star Digital Voice - Configuration      |                             |              |                       |                                           |                                  |                    |             |
|--------------------------------------------|-----------------------------|--------------|-----------------------|-------------------------------------------|----------------------------------|--------------------|-------------|
|                                            |                             |              | Deshboord             | Admin   Export                            | Power   Update   Bo              | ckup/Acatore   Pod | lory Read   |
| piratar                                    | 4.9.35+                     |              | Fist<br>Fi tero v nev | ristform<br>1 mero = mey 1.1 (512mm)      |                                  | 0.15 38.5°C /      | 101.3'r     |
| free ( an                                  |                             |              | Control :             | Software                                  | _                                |                    |             |
| Introller Software                         | . O:                        |              | az 🖲 2012/20104       | c (cyrnega sini                           | nun riznware 3.07                | negaired)          |             |
| Iontroller Mode:                           |                             | implex sod   | e Opuplex ne          | peater (or sals                           | -puplex on motepo                | ta)                |             |
|                                            |                             |              | MMDVMHost             | Configuration                             |                                  |                    |             |
| Secting                                    | 1                           |              | 27 840                | val                                       | net sangtine:                    | 20                 |             |
| -Star Node:                                |                             |              | RF HAD                | rtine: 20                                 | net sangtine:                    | 20                 |             |
| YSF Node:                                  |                             |              | 27 2423               | rtine: 20                                 | ret sangtine:                    | 20                 |             |
| VIS NODe:<br>NICH Hode:                    | -                           | _            | RF HAD                | rtma: 20                                  | THE HANDEINS:                    | 20                 |             |
| TET RECEIPER 20 BET RECEIPER 20            |                             |              |                       |                                           |                                  |                    |             |
| ODVN Display Type:                         | Nor                         | ne 🗸 s       | rezs: /devityAl       | MO V mextion                              | sayous: G4KLX                    | <b>~</b>           |             |
|                                            |                             |              | Apply C               | hanges                                    |                                  |                    |             |
| Secting                                    |                             |              | General Co            | nfiguration<br>val                        | 5 <b>6</b>                       |                    |             |
| los trans :                                | pi-s                        | tar          | oo not add a          | uffixes such as                           | .local                           |                    |             |
| fode Callsign:                             | MI                          | ABC          |                       |                                           |                                  |                    |             |
| adio Frequency-                            | 123                         | .075.000     | 100                   | _                                         |                                  |                    |             |
| Latituda:                                  | 50.0                        | 000          | degrees (pos          | itive value for                           | worth, negative                  | for South)         | _           |
| Longitude:                                 | 0.0                         | 00           | degrees (pos          | itive value for                           | mast, negative f                 | (or mean)          |             |
| tevn:                                      | AT                          | own, LOC4TI  | DR                    |                                           |                                  |                    |             |
| lountry:                                   | Cou                         | intry, UK    | and the second second | -                                         | ~                                | 0                  |             |
| Radio/Nodem Type:                          | nap                         |              | omobilitiABC          |                                           |                                  | co Osanual         |             |
| Node Type:                                 |                             | rrivace O    | rublic                |                                           |                                  |                    |             |
| lysten Time Ione:                          | Eur                         | ope London   | -                     | ~                                         |                                  |                    |             |
| Dashboard Language:                        | eng                         | jish_uk •    | Y                     |                                           |                                  |                    |             |
|                                            |                             |              | Apply C               | nanges                                    |                                  |                    |             |
| Secting                                    |                             |              | DMR Cont              | iguration<br>721                          |                                  |                    | -           |
| NG. Nastar:                                | DM                          | RGateway     |                       | ×                                         |                                  |                    |             |
| DNR Colour Code:<br>DNR EmbeddedLCOnly:    | 1                           | <u> </u>     |                       |                                           |                                  |                    |             |
| DMR. DumpTAData:                           |                             |              |                       |                                           |                                  |                    |             |
|                                            |                             |              | Apply C               | hanges                                    |                                  |                    |             |
|                                            |                             |              | D-Ster Cor            | figuration                                |                                  |                    |             |
| APT1 Calleign:                             | sia                         | ac B 🗸       |                       | Val                                       | 54                               |                    |             |
| 2972 Callsign:                             | xix                         | eC 0         |                       | 1                                         |                                  |                    |             |
| Renote Pageword:<br>Default Reflector:     | RE                          | F001 V       |                       |                                           |                                  |                    |             |
| APPS Host:                                 | eng                         | land aprs2 r | et 🗸                  |                                           |                                  |                    |             |
| incollectevey Lange                        | age: Eng                    | ilsh_(UK)    | ~                     |                                           |                                  |                    |             |
| Use DPlus for XPT-                         |                             | -            |                       |                                           | mote: update neguired if changed |                    |             |
|                                            |                             |              | Apply C               | hanges                                    |                                  |                    |             |
|                                            |                             |              | Firewall Co           | ofiguration                               |                                  |                    |             |
| Secting                                    |                             | O            | mblic                 | Val                                       |                                  |                    |             |
| inclogestavay Renot                        | •                           | rrivata O    | rublic                |                                           |                                  |                    |             |
| SSE Access:                                |                             | civate O     | rublic                |                                           |                                  |                    | _           |
| Auto AP:                                   |                             | n Oorr       | Apply C               | hanges                                    | Report Required :                | er changed         |             |
|                                            |                             |              | Wineless To           |                                           |                                  |                    |             |
| (Refresh) (Reset W                         | Fi Adapter 1                | Configure W  | E)                    |                                           |                                  |                    | ~ ~         |
|                                            |                             | Wirel        | ess Informatio        | n and Statistics                          |                                  |                    |             |
| Interfece Name : v                         | vien0                       | rmation      |                       | Connected To                              | Wireless Informe                 | bon                | 1           |
| Enterfece Status : 1<br>EP Address : 192.1 | Interface is up<br>05.1.134 | •            |                       | AP Mac Addres                             | a : 46:f8:b3:d6:e5:              | 07                 |             |
| Mec Address : 55:3                         | .255.255.0<br>7:eb:55:5e:e0 | •            |                       | Signal Level :                            | 25 dSm                           |                    |             |
|                                            | Interface St                | atistics     |                       | Trenamit Powe                             | r : 31 d6m                       |                    |             |
| Received Sytes : 0                         | 3081<br>83572 (848.0        | KiS)         |                       | unk Quelity : 1                           | 0770                             |                    |             |
| Transferred Packet<br>Transferred Bytes    | : 2770<br>: 930657 (905     | 5.5 KiS)     |                       |                                           |                                  |                    |             |
|                                            |                             | Informat     | ion provided by i     | fconfig and iwcon                         | ña                               |                    | <b>-</b> ~~ |
|                                            |                             |              | Rempte Acce           | as Pessword                               |                                  |                    |             |
| Usar Name                                  |                             |              | ACE                   | Password                                  |                                  |                    |             |
| pi-star                                    | reserverd:                  | NING: This   | changes the r         | Confirm ras                               | evord:                           | Set Pr             | sssword     |
|                                            |                             |              | up the "piret         | ar" 22x account                           |                                  |                    |             |
|                                            |                             |              | veb config. If Ander? | wher international parts                  | 2018.                            |                    |             |
|                                            |                             |              | Need help? Click here | for the Support Group<br>N-Dar from here. |                                  |                    |             |

These settings determine who can see your ZUMspot. I set all of these to private. If this pi-star were running on an MMDVM driving a multi-mode repeater you might Want to make some of these public. But for a private node, I'd keep them private.

AutoAP: When set to "On" (default) the ZUMspot will automatically revert to "access point" mode if it finds no accessible WiFi networks. This allows direct programming of the ZUMspot WiFi as described in Appendix G.

|                       |                    | 1               |                                  |  |  |
|-----------------------|--------------------|-----------------|----------------------------------|--|--|
|                       | Fire               | wall Configurat | ion                              |  |  |
| Setting               |                    |                 | Value                            |  |  |
| Dashboard Access:     | Private O Public   |                 |                                  |  |  |
| ircDDGBateway Remote: | • Private O Public |                 |                                  |  |  |
| SSH Access:           | ● Private ○ Public |                 |                                  |  |  |
| Auto AP:              | ⊙ On ○ Off         |                 | Note: Reboot Required if changed |  |  |
|                       |                    | Apply Changes   |                                  |  |  |

### **Pi-Star Wireless Setup:**

|                                                                                                    |                                                                                                    | Geteway Herd                                                                                   | vere Informatio                                                                                                    |                                                                                                    |               |
|----------------------------------------------------------------------------------------------------|----------------------------------------------------------------------------------------------------|------------------------------------------------------------------------------------------------|----------------------------------------------------------------------------------------------------|----------------------------------------------------------------------------------------------------|---------------|
| piratar 6                                                                                                    | .9.35+                                                                                                    | ristform<br>Fi zero W may 1.1 (512mm)                                                          |                                                                                                    | Cry soud Cry rem<br>0.93 / 0.29 / 0.15 39.5°C / 103                                                         |               |
|                                                                                                    |                                                                                                    | Contro                                                                                         | Software                                                                                                    |                                                                                                    |               |
| Easting                                                                                                    | Optorner                                                                                                    | anter Contract                                                                                 | ar (compared at a                                                                                                    | ion<br>inum rigname 3.07 meru                                                                               | (ped)         |
| Controller Mode:                                                                                                    | @ Simplex                                                                                                    | wode O cuplex :                                                                                | sepencer (or sal                                                                                                    | f-suplex on motepote)                                                                                       |               |
|                                                                                                    |                                                                                                    | Apply                                                                                          | Changes                                                                                                    |                                                                                                    |               |
| Decision                                                                                                    |                                                                                                    | MMDVMHos                                                                                       | t Configuration                                                                                                    | -                                                                                                    |               |
| Dig. Node:                                                                                                    |                                                                                                    | 27 88                                                                                          | ngsime: 20                                                                                                    | ret sangtime: 20                                                                                            |               |
| D-Star Node:                                                                                                    |                                                                                                    | 27 84                                                                                          | nguine: 20                                                                                                    | wet sangtime: 20                                                                                            |               |
| YST Node:                                                                                                    |                                                                                                    | 27 23                                                                                          | ngcime: 20                                                                                                    | met sangtime: 20                                                                                            |               |
| P25 Node:                                                                                                    |                                                                                                    | 27 88                                                                                          | nguine: 20                                                                                                    | wet Hangtime: 20                                                                                            |               |
| YS72048:                                                                                                    |                                                                                                    | 17 14                                                                                          | opeane: [20                                                                                                    | met sangeine: [20                                                                                           |               |
| MADVN Display Type:                                                                                                    | None                                                                                                    | v roze: /devity                                                                                | WAG V maxtion                                                                                                    | sagous: G4KLX ∨                                                                                             |               |
|                                                                                                    |                                                                                                    | Apply                                                                                          | Changes                                                                                                    |                                                                                                    |               |
|                                                                                                    |                                                                                                    | General C                                                                                      | onfiguration                                                                                                    |                                                                                                    |               |
| Secting .                                                                                                    | ol-star                                                                                                    | D0 505 444                                                                                     | suffices such a                                                                                                    | .10541                                                                                                    |               |
| Node Callsign:                                                                                                    | MIABO                                                                                                    |                                                                                                |                                                                                                    |                                                                                                    |               |
| 0087/DMR. ID:                                                                                                    | 1234967                                                                                                    |                                                                                                |                                                                                                    |                                                                                                    |               |
| Radio Frequency:                                                                                                    | 431.075.000                                                                                                    | ) pears                                                                                        |                                                                                                    |                                                                                                    |               |
| Latituda:                                                                                                    | 50.000                                                                                                    | degrees (p                                                                                     | witive value fo                                                                                                    | r worth, negative for 2                                                                                     | outh)         |
| iongitode:<br>Town:                                                                                                    | 0.000<br>A Town 1.00                                                                                                    | pegrees (pr                                                                                    | witive value fo                                                                                                    | r tast, negative for me                                                                                     | 15)           |
| Country:                                                                                                    | Country, UK                                                                                                    | L                                                                                              |                                                                                                    |                                                                                                    |               |
| URL:                                                                                                    | http://www.q                                                                                                    | rz.com/db/M1ABC                                                                                |                                                                                                    | ®auto O                                                                                                    | ianual.       |
| Radio/Nodem Type:                                                                                                    | -                                                                                                    |                                                                                                |                                                                                                    | ~                                                                                                    |               |
| Node Type:                                                                                                    | · rrivate                                                                                                    | Orublic                                                                                        |                                                                                                    |                                                                                                    |               |
| System Time Tone:<br>Dashboard Language:                                                                                                    | english uk                                                                                                    |                                                                                                | Y                                                                                                    |                                                                                                    |               |
|                                                                                                    |                                                                                                    | Apply                                                                                          | Changes                                                                                                    |                                                                                                    |               |
|                                                                                                    |                                                                                                    | DHRC                                                                                           | ofinuration                                                                                                    |                                                                                                    |               |
| Secting                                                                                                    |                                                                                                    | Crick Co                                                                                       | 73                                                                                                    | 120                                                                                                    |               |
| DNR. Haster:<br>DNR. Colour Code:                                                                                                    | DMRGatewa                                                                                                    | ay                                                                                             | ×                                                                                                    |                                                                                                    |               |
| DNR EmbeddedLCOnly:                                                                                                    |                                                                                                    |                                                                                                |                                                                                                    |                                                                                                    |               |
| DMR. DumpTAData:                                                                                                    |                                                                                                    |                                                                                                |                                                                                                    |                                                                                                    |               |
|                                                                                                    |                                                                                                    | Apply                                                                                          | Changes                                                                                                    |                                                                                                    |               |
|                                                                                                    |                                                                                                    | D-Ster C                                                                                       | onfiguration                                                                                                    |                                                                                                    |               |
| APT1 Calleign:                                                                                                    | HAND B                                                                                                    | <b>v</b>                                                                                       | VA                                                                                                    | .06                                                                                                    |               |
| 2972 Callaign:                                                                                                    | Simpi G                                                                                                    |                                                                                                | -                                                                                                    |                                                                                                    |               |
| Renote Parrword:<br>Default Reflector:                                                                                                    | REFORT                                                                                                    |                                                                                                |                                                                                                    |                                                                                                    |               |
| ADDS Host:                                                                                                    | england app                                                                                                    | s2.net 🗸                                                                                       |                                                                                                    |                                                                                                    | - ABILLER     |
| incooldstavay Language:                                                                                                    | English_(UK                                                                                                    | <                                                                                              |                                                                                                    |                                                                                                    |               |
| Time Announcements:                                                                                                    |                                                                                                    |                                                                                                |                                                                                                    |                                                                                                    |               |
| one ovide for MRT:                                                                                                    |                                                                                                    | Annie                                                                                          | Changes                                                                                                    | soce: opdate segui                                                                                          | ee is changed |
|                                                                                                    |                                                                                                    |                                                                                                |                                                                                                    |                                                                                                    |               |
|                                                                                                    |                                                                                                    | Firewall (                                                                                     | onfiguration<br>72                                                                                                    | (De)                                                                                                    |               |
| Secting                                                                                                    | · rrivate                                                                                                    | Orabiic                                                                                        |                                                                                                    |                                                                                                    |               |
| Secting<br>Dashboard Access:                                                                                                    | · Private                                                                                                    | Orabite                                                                                        |                                                                                                    |                                                                                                    |               |
| Desthoard Access:<br>ircDOGRateway Remote:                                                                                                    | in Access:                                                                                                    |                                                                                                |                                                                                                    |                                                                                                    |               |
| Deshboard Access:<br>ircbbGEsteway Remote:<br>252 Access:<br>Auto AD:                                                                                                    | 0 an Ore                                                                                                    |                                                                                                | HOLES                                                                                                    | service requests as the                                                                                     |               |
| Secting<br>Dashboard Access:<br>incDDGEsteway Remote:<br>252 Access:<br>Auto AF:                                                                                                    | e an Oas                                                                                                    | Apply                                                                                          | Changes                                                                                                    |                                                                                                    |               |
| Escolug<br>Dashboard Accass:<br>irobb@staway Damota:<br>iSE Accass:<br>Xuto AD:                                                                                                    | ® on O of                                                                                                    | Apply<br>Wireless (                                                                            | Changes                                                                                                    |                                                                                                    |               |
| Bendary<br>Destioner Access:<br>InclOSBateway Renote:<br>Sig Access:<br>Auto AD:<br>Refresh (Reset WFI Ada                                                                                                    | e on Oos                                                                                                    | Wirelass (                                                                                     | note:<br>Changes                                                                                                    |                                                                                                    | ~ ^           |
| Exectory<br>Seriboard Access<br>Introdukterary Tamote:<br>Jill Access:<br>Auto AD:<br>(Refrest) (Reset WFI Ada                                                                                                    | e an O ar<br>ster Configure                                                                                                    | Mireless (<br>Wifeless (<br>WIFE)                                                              | changes<br>Changes<br>configuration                                                                                                    |                                                                                                    |               |
| Exclose<br>Serbbard Accese:<br>Inclodasceway Tanote:<br>Jak Accese:<br>Acto AD:<br>Refresh (Reset WF) Ads<br>Interfece Name : wiend                                                                                                    | e Information                                                                                                    | Wirelass (<br>WFI)                                                                             | Changes<br>Configuration<br>on and Statistics<br>Connected To                                                                                                    | Wireless Information                                                                                        |               |
| Bectog<br>Bectog<br>IncDOBatewy Panta:<br>IncDOBatewy Panta:<br>Incode<br>Incode<br>Referen (Reset WRI Ade<br>Deterfore Neme: WRI<br>Daterfore Neme: WRI<br>Daterfore Status : Interfor<br>Paderme: 10,2165.1.1                                                                                                    | e Information                                                                                                    | Wireless (<br>Wireless (<br>WIF)                                                               | Changes<br>Configuration<br>on and Statistics<br>Connected To<br>AP Mac Addre                                                                                                    | Wireless Information<br>dkhull<br>s : 48:18:b3:d8:e3:07                                                     | - <b></b>     |
| Sectory Sectory Sectory Sectory Sectory Sectory Sectory Reset Reset Rese                                                                                                    | e Information                                                                                                    | Vireless (<br>Wireless (<br>WIFE)                                                              | Changes<br>Configuration<br>on and Statistics<br>Connected To<br>AP Mac Addra<br>Bitrate : 72.2<br>Signel Layal :                                                                                                    | Windows Information<br>dkhull<br>= : 45:15:53:d5:=3:07<br>M5it/s<br>= :28 d5m                               |               |
| Sector<br>Debloard Access:<br>IntoDistances:<br>JIR Access:<br>Access:<br>Refere:<br>Refere:<br>Refere:<br>Debefore:<br>Sector<br>Debefore:<br>Debefore:<br>Debefo                                                          | e Information                                                                                                    | e WFD                                                                                          | Changes<br>Configuration<br>on and Statistics<br>Connected To<br>AP Mac Addre<br>Signel Level :<br>Signel Level :<br>Trenamit Pow                                                                                                    | Wireless Information<br>dkhull<br>s : 46:f8:b3:d8:s5:07<br>46:k/s<br>26 d8m<br>sr : 31 d8m                  | - <b>I</b>    |
| Sectory<br>Subhard Access<br>IntoDiskneys Pantes<br>Sata Access<br>Acts A2:<br>Refree? (Receiver Acce<br>Sata A2:<br>Sata A2:<br>Sata A | e is up<br>14<br>5.5e:=0<br>14<br>15.0<br>5.5e:=0<br>14<br>15.0<br>5.5e:=0<br>14<br>15.0<br>5.5e:=0<br>14<br>15.0<br>5.5e:=0<br>16<br>16<br>16<br>16<br>16<br>16<br>16<br>16<br>16<br>16                                                                                                    | f Apply<br>Wireless<br>E (MFI)                                                                 | Configuration<br>on and Statistics<br>Configuration<br>Connected To<br>AF Mac Addre<br>Signel Lavel :<br>Trensmit Pow<br>Link Quelity :                                                                                                    | Viraless Information<br>dishull<br>= 45/61-53-051-65-07<br>MBit/s<br>25 dSm<br>70/70                        |               |
| Sectory Sectory Sector                                                                                                    | e a or<br>e a or<br>e a or<br>e a or<br>e a or<br>star<br>ta<br>ta<br>ta<br>ta<br>ta<br>ta<br>ta<br>ta<br>ta<br>ta                                                                                                    | ff Apply<br>Wireless (<br>traises Informat                                                     | Changes<br>Configuration<br>on and Statistics<br>Connected To<br>AP Mec Addre<br>Signel Leval :<br>Transmit Pow<br>Link Quality :                                                                                                    | Windows Information<br>dikhuli<br>s 45/61:53:d8:x5:07<br>45:47<br>25:d8:m<br>sr : 31:d8:m<br>70/70          |               |
| Bestage<br>Methaet Auser;<br>tentDatesey Senses;<br>tentDatesey Senses;<br>Methaet Auser;<br>Centreso New Senses;<br>Description Senses;<br>Methaet Auser;<br>Methaet Auser;                                                                                                    | e an or<br>eter Configure<br>we Information<br>te is up<br>14<br>15.0<br>scalate<br>(445.0 Kib)<br>0<br>17 (905.8 Kib)<br>14                                                                                                    | E Apply<br>Wireless I<br>States Information                                                    | Changes<br>Configuration<br>on and Statistics<br>Connected To<br>AP Mac Addre<br>Sitnese : 72.2<br>Signal Lavel :<br>Transmit Pow<br>Link Quality :                                                                                                    | 00000000000000000000000000000000000000                                                                      |               |
| Bestup<br>Restant Auran<br>Carolitative Jacobie<br>Markan<br>Auran<br>Carolitation (Carolitation)<br>Carolitation (Carolitation)<br>Car                                                                                                    | e is up<br>14<br>15.0<br>15.0 | E Apply<br>Wireless I<br>(MFI)<br>(Ireless Informat                                            | Changes<br>configuration<br>on and Statistics<br>Connected To<br>AP Hac Addre<br>Sitrets - 772<br>Signel Lavel :<br>Trenamit Pow<br>Link Quelity :                                                                                                    | Windows Information<br>dikhuli<br>a: 48.1633.d8.c83.c9<br>28.05m<br>28.05m<br>29.70<br>70.70                |               |
| Bestage<br>Antibacet Austan<br>(Introducency Eastan)<br>Introducency Eastan<br>Eastan<br>Eastan                                                                                                    | e is up<br>15.0<br>(645.0 Kis)<br>17 (905.5 Kis)<br>10<br>10<br>10<br>10<br>10<br>10<br>10<br>10<br>10<br>10                                                                                                    | Apply     Wireless (     Apply     Wireless Informat  mation provided by Remote As             | Changes<br>Configuration<br>on and Statistics<br>Connected To<br>AP Hac Addre<br>Siteste : 77.2<br>Signal Lavel :<br>Transmit Pow<br>Link Quality :<br>Link Quality :<br>rfconfig and swood                                                                                                    | Wickess Information<br>dishuil<br>s + 46 fibuil<br>s + 46 fibuil<br>28 diam<br>s - 13 diam<br>27 diam<br>49 |               |
| Berland<br>Refland Kanas<br>(Eritöberkery Janese)<br>Barten<br>Kata Ja<br>(Erites) (Erstelleriker<br>Berland<br>Der Kanas (Seine)<br>Stater State (Seiner<br>Stater State)<br>Refland Packas (Seiner<br>Stater State)<br>Refland Packas (Seiner<br>Stater State)<br>Refland Packas (Seiner<br>Stater State)<br>Refland Packas (Seiner<br>Stater State)<br>Refland Packas (Seiner<br>Stater State)<br>Refland Packas (Seiner<br>Stater State)<br>Refland Packas (Seiner<br>Stater State)<br>Refland Packas (Seiner<br>Stater State)<br>Refland Packas (Seiner<br>Stater State)<br>Refland Packas (Seiner<br>Stater Stater State)<br>Refland Packas (Seiner<br>Stater Stater Stater Stater Stater<br>Refland Packas (Seiner<br>Stater Stater Stater Stater Stater<br>Refland Packas (Seiner<br>Stater Stater Stater Stater Stater Stater Stater<br>Refland Refland Stater Stater Stater<br>Refland Refland Stater Stater<br>Refland Refland Refland Stater<br>Refland Refland Refland Refland Refland Refland<br>Refland Refland Refland Refland Refland<br>Refland Refland Refland Refland Refland<br>Refland Refland Refland Refland<br>Refland Refland Refland Refland Refland<br>Refland Refland Refland Refland Refland Refland<br>Refland Refland Refland Refland Refland<br>Refland Refland Refland Refland Refland<br>Refland Refland Refland Refland Refland<br>Refland Refland Refland Refland<br>Refland Refland Refland Refland Refland<br>Refland Refland Refland Refland Refland<br>Refland Refland Refland Refland Refland<br>Refland Refland Refland Refland Refland Refland<br>Refland Refland                                                                                                    | (Configure     (Configure     (Wassel (Configure     (Wassel (Configure     (Wassel (Configure     (Wassel (Configure     (Wassel (Configure     (Configure     (Confi                                                                                                    | et Apply<br>Apply<br>Wireless (<br>(WF)<br>ireless Informat<br>matter provided b)<br>Remote Ap | Changes<br>Configuration<br>on and Statistics<br>Connected To<br>AP Mac Addre<br>Sitrets : 72.2<br>Signal Lavel :<br>Transmit Pow<br>Link Quality :<br>Config and Inco<br>Config and Inco<br>Config and Inco                                                                                                    | nevente<br>sevente<br>sevente<br>sevente<br>sevente<br>sevente<br>sevente<br>sevente                        | Bet Password  |
| Bestage<br>Anticate Aussi<br>Landonesery Eastern<br>Easterne<br>Easterne<br>Easterne<br>Description<br>Easterne<br>Description<br>Easterne<br>Easterne<br>East                                                                                                    | O on O or     O on O or     O on O on     O on O or     O on O on     O on O on     O on O on                                                                                                    | Apply     Wireless I     Mony     Wireless Informat     Manual Apply     Remote Ac             | Consiguration Consiguration Consistent of the second second secon | (الم الم الم الم الم الم الم الم الم الم                                                                    | Bet Password  |

This area shows you what your WiFi is doing. You will have already configured this with the "wpa\_suplicant" Step executed earlier. However, at this point you can click "Configure WiFi" to add more SSID/PSK pairs to Allow your ZUM/Pi to automatically find alternate WiFi Access if available. You can set up for your home, your Phone, your wife's phone, etc. it will hunt for what's available.

| yirel                                                                                                    | ess Configuration                                                                                           |     |
|----------------------------------------------------------------------------------------------------|----------------------------------------------------------------------------------------------------|-----|
| Refresh Reset WiFi Adapter Configure WiFi                                                                                                    |                                                                                                    | ~ ^ |
| Wireless Infor                                                                                                    | mation and Statistics                                                                                       |     |
| Interface Information                                                                                                    | Wireless Information                                                                                        |     |
| Interface Name : wlan0<br>Interface Status : Interface is up<br>IP Address : 192.168.1.134<br>Subnet Mask : 255.255.255.0<br>Mac Address : b8:27:eb:55:8a:e0   | Connected To : dkhull<br>AP Mac Address : 48:F8:B3:D8:A5:07<br>Bitrate : 65 Mb/s<br>Transmit Power : 31 dBm |     |
| Interface Statistics<br>Received Packets : 75681<br>Received Bytes : 7226054 (6.8 MiB)<br>Transferred Packets : 19430<br>Transferred Bytes : 6062376 (5.7 MiB) | Link Quality : 70/70<br>Signal Level : -33 dBm                                                              |     |
| Information provid                                                                                                    | ed by ifconfig and iwconfig                                                                                 | ~~  |

### **Pi-Star adding additional WiFi:**

| Pi                                 | Star Dig                                                 | jital Void                                       | ce - Conf                                    | iguration            |                     |        |
|------------------------------------|----------------------------------------------------------|--------------------------------------------------|----------------------------------------------|----------------------|---------------------|--------|
|                                    |                                                          | Deshboard   A                                    | dmin   Export   P                            | ower   Update   Bock | up/Reators   Postor | y Read |
|                                    | (                                                        | Seteway Herdwa                                   | re Information                               | Orn cond             | Certa com           |        |
| piratar 4.                         | 2.35+                                                    | FI SECO W RAV                                    | 1.1 (512em)                                  | 0.93 / 0.29 / 0      | .15 38.5"0 / 10     | 1.378  |
|                                    |                                                          | Control Si                                       | oftware                                      |                      |                     |        |
| Retting                            | 0.1                                                      |                                                  | valu                                         |                      |                     |        |
| Controller Node:                   | © Stepler and                                            | a Ormlar an                                      | (present sinis                               | un rirryare 3.07 s   | teguired)           | _      |
|                                    | -                                                        | Apply Ch                                         | anges                                        |                      |                     |        |
|                                    |                                                          |                                                  |                                              |                      |                     |        |
| Secting                            |                                                          | MMDVMHost C                                      | onfiguration<br>value                        |                      |                     |        |
| DNR: Node:                         |                                                          | 22 22.00                                         | time: 20                                     | met sangtime: 2      | 0                   |        |
| D-Star Node:                       |                                                          | BF HADGE                                         | time: 20                                     | wet sangtime: 2      | 0                   |        |
| 127 Node:                          |                                                          | 27 20.00                                         | time: 20                                     | ret sangtime: 2      | 0                   |        |
| 925 Node:                          |                                                          | RF HAD/21                                        | time: 20                                     | wet sangtime: 2      | 0                   |        |
| NUCH Mode:                         |                                                          | AF BADO                                          | time: 20                                     | set sangtime: 2      | 0                   |        |
| Carlon Disc                        | Name and some literativities of some some and the second |                                                  |                                              |                      |                     |        |
|                                    |                                                          | Apply Ch                                         | ances                                        | appear. Contact V    |                     |        |
|                                    |                                                          |                                                  |                                              |                      |                     |        |
| Secting                            |                                                          | General Con                                      | figuration<br>value                          |                      |                     |        |
| Rostname:                          | pi-star                                                  | oo not add au                                    | ffings such as                               | .local               |                     |        |
| Node Callsign:                     | MIABO                                                    |                                                  |                                              |                      |                     |        |
| CCS7/DHR ID:                       | 1234567                                                  |                                                  |                                              |                      |                     | _      |
| Radio Frequency:                   | 431.075.000                                              | ana a                                            |                                              |                      |                     |        |
| Latituda:                          | 50.000                                                   | degrees (post                                    | tive value for                               | worth, negative fo   | er South)           |        |
| Longitude:                         | 0.000                                                    | degrees (post                                    | tive value for                               | mast, negative for   | TRAC)               |        |
| rown:                              | A Town, LOC4T                                            | UK                                               | _                                            |                      | _                   |        |
| country:                           | Lountry, UK                                              | 00001010140C                                     |                                              |                      | 0                   |        |
| Radio/Noden Type:                  | -                                                        | CHING DIM TABLE                                  |                                              | V AULO               | Opanual             |        |
| Node Type:                         | @ rrivate O                                              | rublic                                           |                                              |                      |                     |        |
| System Time Tone:                  | Europe London                                            |                                                  | ¥                                            |                      |                     |        |
| Dashboard Language:                | english_uk *                                             |                                                  |                                              |                      |                     |        |
|                                    |                                                          | Apply Ch                                         | anges                                        |                      |                     |        |
|                                    |                                                          | DHR Confi                                        | guration                                     |                      |                     |        |
| Secting                            |                                                          |                                                  | valo                                         |                      |                     |        |
| DHG. Haster:                       | DMRGateway                                               |                                                  | ~                                            |                      |                     |        |
| DMR EmbeddedLOOmly:                |                                                          |                                                  |                                              |                      |                     | _      |
| Did. DumpTAData:                   |                                                          |                                                  |                                              |                      |                     |        |
|                                    |                                                          | Apply Ch                                         | anges                                        |                      |                     |        |
|                                    |                                                          | D-Ster Cool                                      | inuration                                    |                      |                     |        |
| Recting                            |                                                          | e star com                                       | valu                                         |                      |                     |        |
| APT1 Callaign:                     | HAND B V                                                 |                                                  |                                              |                      |                     |        |
| Renote Pageword:                   |                                                          | 1                                                |                                              |                      |                     | -      |
| Default Reflector:                 | REF001                                                   | o <b>∨</b>                                       |                                              | · atartu             | ID CHARLE           |        |
| A993 Nost:                         | england.aprs2.r                                          | net 🗸                                            |                                              |                      |                     |        |
| incholdsteway Language:            | English_(UK)                                             | ~                                                |                                              |                      |                     |        |
| Time Announcements:                |                                                          |                                                  |                                              |                      |                     |        |
| Use DPius for XRF:                 |                                                          | Aux - 21                                         |                                              | note: update to      | quired if change    | d      |
|                                    |                                                          | Apply Ch                                         | anges                                        |                      |                     |        |
| Persing                            |                                                          | Firewell Con                                     | figuration                                   |                      |                     | _      |
| Dashboard Access:                  | Bertware O                                               | rublic                                           | 9810                                         |                      |                     |        |
| incDDGEsteway Renote:              | errivate O                                               | rublic                                           |                                              |                      |                     |        |
| SSE Access:                        | @ rrivate O                                              | rublic                                           |                                              |                      |                     |        |
| Auto AP:                           | ⊛os Oper                                                 |                                                  |                                              | aboot mequired if    | changed             |        |
|                                    |                                                          | Apply Ch                                         | 817 A                                        |                      |                     |        |
|                                    |                                                          | Wireless C                                       | figuration                                   |                      |                     |        |
| Refresh Reset WFI Adept            | er) Contigure W                                          | =                                                |                                              |                      |                     | ~ ~    |
|                                    | Wirel                                                    | less In ormation                                 | and Statistics                               |                      |                     |        |
| Interfece Name : wiach             | Information                                              |                                                  | Connected To                                 | Nireless Informatic  | n                   |        |
| Interfece Status : Interfec        | in up                                                    |                                                  | AP Mac Address                               | : 45:f5:b3:d5:e5:0   | 7                   |        |
| Subnet Mesk : 255.255.25           |                                                          |                                                  | Sitrete : 72.2 MI                            | sit/a                |                     |        |
| Mec Address : b5:27:eb:55          | :5e:e0                                                   |                                                  | Signal Level : -2                            | 5 dSm                |                     |        |
| Enterfe<br>Received Pockets : 3061 | ce 37 distice                                            |                                                  | Trenamit Power<br>Link Quelity : 70          | : 31 d5m<br>/70      |                     |        |
| Received Sytes : 003572 (          | 348.0 KiS)                                               |                                                  |                                              |                      |                     |        |
| Transferred Sytes : 93065          | (905.5 KiS)                                              |                                                  |                                              |                      |                     |        |
| -                                  | Informati                                                | ion provided by ife                              | config and inconfi                           |                      |                     | ~~     |
|                                    |                                                          | and a second second second                       |                                              |                      |                     |        |
| Dear Sena                          |                                                          | Remote Acces                                     | Pessword                                     |                      |                     | _      |
| pi-star Tassa                      | and:                                                     |                                                  | Confirm race                                 | rozd:                | Set Past            | brow   |
|                                    | HARMING: This                                            | changes the pa                                   | seword for this                              | admin page           |                     |        |
|                                    | 1                                                        | And 518 -91-4561                                 | ANN ACCOUNT                                  |                      |                     |        |
|                                    | R-Qar                                                    | veb config. © Andy Ta<br>Need help? Clot have fo | for (MNOMINZ) 2014-2<br>In the Support Group | 018.                 |                     |        |

Click "Configure WiFi" then Click "Add Network" to open up the add network dialogue. Add the additional SSID and PSK for the new network. Repeat as needed.

| Wireless Configuration                                     |                 |
|------------------------------------------------------------|-----------------|
| WiFi Info                                                  | <mark>^ </mark> |
| Network 0 Delete                                           |                 |
| SSID :dkhull                                               |                 |
|                                                            |                 |
| Scan for Networks (10 secs) Add Network Save (and connect) | × ·             |
| 7                                                          |                 |
|                                                            |                 |
| Wireless Configuration                                     |                 |
|                                                            |                 |
| PSK :                                                      | ~ /             |
|                                                            |                 |
| Network 1 Delete                                           |                 |
| SSID :                                                     |                 |
| PSK :                                                      |                 |
| Scan for Networks (10 secs) Add Network Save (and connect) | × •             |
|                                                            |                 |
|                                                            |                 |
|                                                            |                 |
| Click "Save and Connect" when done                         |                 |

### **Pi-Star Password Setup:**

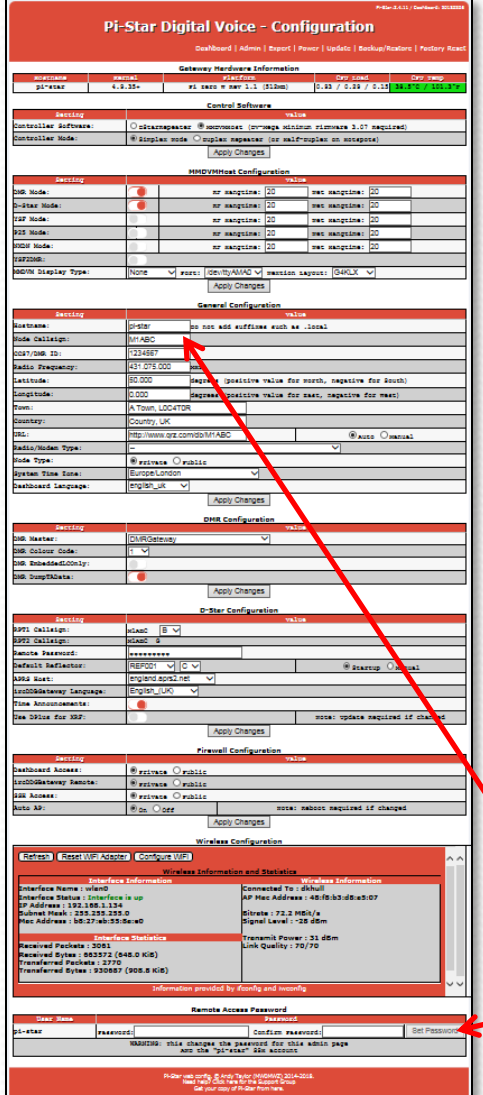

This dialog allows you to personalize your Pi-Star Credentials by changing the password. Initially your Credentials are:

> User Name: "pi-star" Password: "raspberry"

#### Here you can customize your password

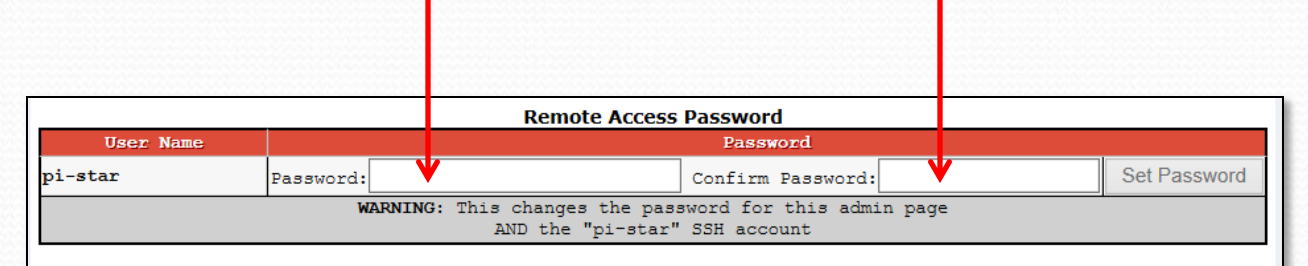

Your User name is set at the top of the General Configuration block.

Change Password here if you want something different.
# **Pi-Star Backup/Restore:**

Now that you have everything set up, it would be a good idea to back up your configuration.

Selecting "Backup/Restore" at the top of the configuration page will bring up the dialog shown on the right.

Select "Download Configuration" which will create a "zip" file containing all the information you just so painstakingly entered. Save this file somewhere you will remember (you can rename it if you like).

Later you can restore the configuration by referencing the file in the RH plane and clicking the green up arrow.

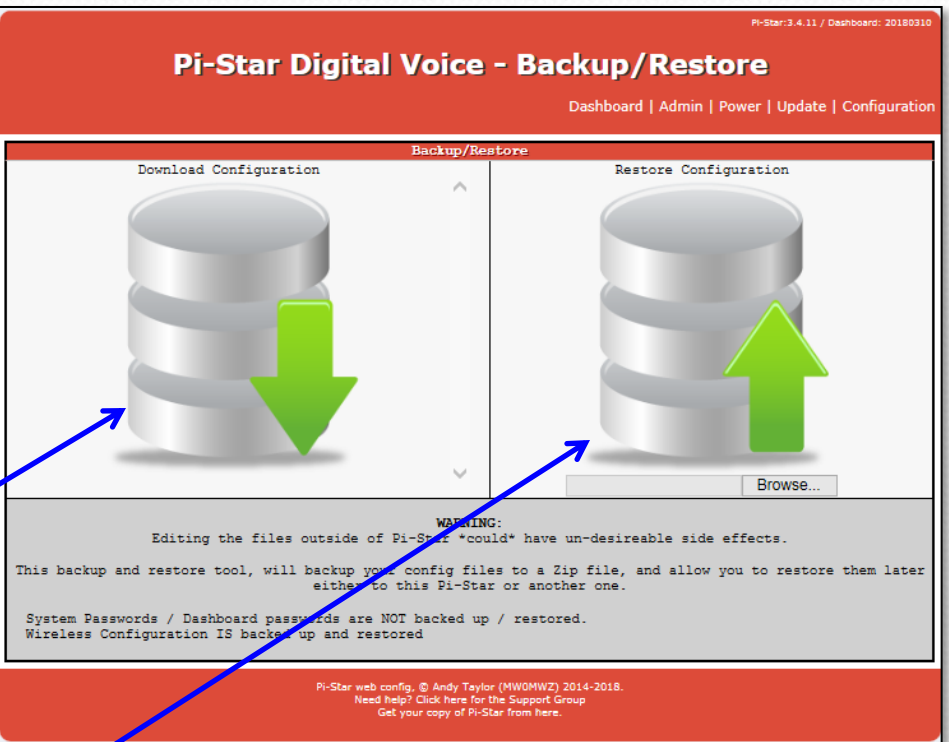

Note: if you have a previous back-up "zip" file stored, you can skip everything in this section and just copy that "zip" file to the boot sector of a newly imaged card in place of the WPA\_suplicant.conf file.

### **Pi-Star Dashboard:**

At this point you are done. Click "Dashboard" at the top of the page to switch to see your customized landing page.

This is the page that will come up when you call up <u>http://pi-star</u> or <u>http://pi-star.local</u> from your browser.

Your "Gateway Activity" and "Local RF Activity" lists may be empty at first, but will fill out as time progresses.

There is no "Log-In" needed for this page.

| Pi-Star Digital Voice Dashboard for KC6N |             |                   |                         |                      |                 |       |       |           |        |         |
|------------------------------------------|-------------|-------------------|-------------------------|----------------------|-----------------|-------|-------|-----------|--------|---------|
|                                          |             |                   |                         |                      |                 | Dashb | oard  | Admin     | Config | uration |
| Madaa                                    | Paral 1 and |                   |                         | Gateway A            | ctivity         |       |       |           |        |         |
| Modes I                                  | Inabled     | Time (PDT)        | Mode                    | Callsign             | Target          |       | Src   | Dur(s)    | Loss   | BER     |
| Ver                                      | DZE         | 14:47:03 Mar 16th | YSF                     | WJ4P                 | ALL at KE4L     | Т     | Net   | 0.8       | 0%     | 0.0%    |
| Veranio                                  | P23         | 14:46:42 Mar 16th | YSF                     | AAOKM                | ALL at AAOK     | 1     | Net   | 0.1       | 0%     | 0.0%    |
| 13F2DER                                  | MADIN       | 14:46:29 Mar 16th | YSF                     | KC6N-DAVE            | ALL             | -     | RF    | 1.2       | 0%     | 0.4%    |
| No. boson 2                              | Chatan      | 14:46:05 Mar 16th | D-Star                  | KC6N/ID51            | cococo          |       | RF    | 2.1       | 0%     | 0.0%    |
| Network                                  | Diacus      | 14:45:38 Mar 16th | DMR Slot 2              | KCEN                 | TG 31066        |       | RF    | 2.2       | 0%     | 0.2%    |
| VCE Not                                  | DAK Net     | 14:44:41 Mar 16th | DMR Slot 2              | AF6BY                | TG 31066        |       | Net   | 1.2       | 0%     | 0.0%    |
| VCEODAD No.                              | PZS NEC     | 14:41:36 Mar 16th | DMR Slot 2              | VA3RLP               | TG 31066        |       | Net   | 0.8       | 0%     | 0.0%    |
| ISEZDAR NEI                              | NADA NEC    | 14:39:57 Mar 16th | DMR Slot 2              | K7FAY                | TG 31066        |       | Net   | 4.4       | 0%     | 0.0%    |
| Ince                                     | inet        | 14:39:13 Mar 16th | D-Star                  | KC6N/INFO            | COCOCO          |       | Net   | 6.5       | 0%     | 0.0%    |
| Dedic                                    | Telfe       | 14:36:15 Mar 16th | D-Star                  | M1ABC/INFO           | COCOCO          |       | Net   | 2.5       | 0%     | 0.0%    |
| Kaulo                                    | aning MCR   |                   |                         |                      |                 |       |       |           |        |         |
| The All C                                | ening iss   |                   |                         | Local RF A           | ctivity         |       |       |           |        |         |
| 12 435.0                                 | 25000 MHz   | Time (PDT)        | Mode                    | Callsign             | Target          | Src   | Dur ( | s) BER    | R      | SSI     |
| EX 439.0                                 | 125000 MHZ  | 14:46:29 Mar 16th | YSF                     | KC6N-DAVE            | ALL             | RF    | 1.2   | 0.49      | S9-    | +46dB   |
| EW ZOHST                                 | 000101.3.3  | 14:46:05 Mar 16th | D-Star                  | KC6N/ID51            | COCOCO          | RF    | 2.1   | 0.09      | 5 S9-  | +46dB   |
|                                          |             | 14:45:38 Mar 16th | DMR Slot 2              | KC 6N                | TG 31066 RF 2.2 |       | 0.29  | .28 S9+46 |        |         |
| D-Star I                                 | Repeater    | L                 | 1                       |                      | -               | _     |       |           | _      | _       |
| RPT1 K                                   | JEN B       |                   |                         |                      |                 |       |       |           |        |         |
| RPT2 K                                   | JEN G       |                   |                         |                      |                 |       |       |           |        |         |
| D-Star                                   | Network     |                   |                         |                      |                 |       |       |           |        |         |
| APRS Socal                               | aprs2.net   |                   |                         |                      |                 |       |       |           |        |         |
| IRC II.op                                | enquad.net  |                   |                         |                      |                 |       |       |           |        |         |
| (DDlue C                                 | REFUIZ A    |                   |                         |                      |                 |       |       |           |        |         |
| (DFIGS C                                 | abgoing/    |                   |                         |                      |                 |       |       |           |        |         |
| DUD Do                                   | nonton      |                   |                         |                      |                 |       |       |           |        |         |
|                                          | 2106564     |                   |                         |                      |                 |       |       |           |        |         |
| TMR CC                                   | 1           |                   |                         |                      |                 |       |       |           |        |         |
| 751                                      | disabled    |                   |                         |                      |                 |       |       |           |        |         |
| 762                                      | anabled     |                   |                         |                      |                 |       |       |           |        |         |
| TC 31066/                                | not linked  |                   |                         |                      |                 |       |       |           |        |         |
| TMP N                                    | laster      |                   |                         |                      |                 |       |       |           |        |         |
| TM United                                | States 2102 |                   |                         |                      |                 |       |       |           |        |         |
| BH OHIDEG .                              | States 3103 |                   |                         |                      |                 |       |       |           |        |         |
| VCP N                                    | otwork      |                   |                         |                      |                 |       |       |           |        |         |
| LSL N                                    | ELWORK      |                   |                         |                      |                 |       |       |           |        |         |
| ROOM: AIa                                | Dama-Dink   |                   |                         |                      |                 |       |       |           |        |         |
|                                          |             | Pi-Star / Pi-S    | itar Dashboard, © And   | y Taylor (MW0MWZ)    | 2014-2018.      |       |       |           |        |         |
|                                          |             | ircDDB            | Gateway Dashboard b     | y Hans-J. Barthen (D | LSDI),          |       |       |           |        |         |
|                                          |             | MM<br>N           | leed help? Click here f | or the Support Group | n),             |       |       |           |        |         |
|                                          |             |                   | Get your copy of P      | -Star from here.     |                 |       |       |           |        |         |

4-Star: 3.4.11 / Dashboard: 201

# **Pi-Star Admin Dashboard:**

Click "Admin" at the top of the page to switch to see your "Admin" page. You will need to provide your credentials to get here:

> UN: pi-star PW: raspberry

Assuming you haven't changed from the defaults.

There are various other options: Live Logs: allows you to start a log Power let's you power down and reset Update: initiates a SW refresh Configuration: we already looked at

-Star: 3.4.11 / Dashboard: 2018 **Pi-Star Digital Voice Dashboard for KC6N** Dashboard | Admin | Live Logs | Power | Update | Configuration **Gateway Hardware Information** Platform 4.9.35+ Pi Zero W Rev 1.1 (512MB) pi-star 4.91 / 2.78 / 1.41 Service Statu D-Star Link Information Default Link Linked to Up REF012 A DPlus Outgoing KC6N B REF012 A Auto Never 21:39:09 Mar 16th D-Star Link Manager Radio Module Network Status KC6N B 🗸 REF012 ✓ A ✓ Request Change ● Link ○ UnLink Active BrandMeister Connections BrandMeister Master Default Ref | Timeout(s) | Active Ref Static TGs BM United States 3103 REFO 0(s) TG3106 Radio Info Gateway Activity 439.025000 MHz Callsign KI6KTG/D74A 439.025000 MHz 14:47:33 Mar 16th D-Star Net 1.9 0% 0.0 ZUMspot:v1.3.3 ALL at KE4LTT 0.8 14:47:03 Mar 16th YSF Net 0% 0.0% 14:46:42 Mar 16th YSF ALL at AAOKM Net 0.1 0% 0.0% 14:46:29 Mar 16th YSF KC6N-DAVE 1.2 0% 14:46:05 Mar 16th D-Star KC6N/TD51 COCOCO 2.1 08 0.08 14:45:38 Mar 16th DMR Slot 2 TG 31066 2.2 0% 14:44:41 Mar 16th DMR Slot 2 AF6BY TG 31066 Net 1.2 0% 0.0% PRS socal.aprs2.net 14:41:36 Mar 16th DMR Slot 2 TG 31066 Net 0.8 0% 0.0% 14:39:57 Mar 16th TG 31066 Net 4.4 IRC rr.openquad.net DMR Slot 2 K7FAY 0% 0.0% Linked to REF012 A 14:39:13 Mar 16th D-Star C6N/INFO Net 6.5 0% 0.0% COCOCO (DPlus Outgoing) 14:36:15 Mar 16th Net 2.5 D-Star M1ABC/INFO cococo 08 0.08 Local RF Activity 3106564 DMR TO Time (PDT DMR CC 14:46:29 Mar 16th ALL YSF C6N-DAVE 1.2 S9+46dB COCOCO D-Star KC6N/ID51 14:46:05 Mar 16th 2 1 0.0% S9+46dB 14:45:38 Mar 16th DMR Slot 2 TG 3106 S9+46dI TG 31066/not linked DMR Master M United States 310 YSF Network Room: Alabama-Link

Pi-Star / Pi-Star Dashboard, © Andy Taylor (MWOHWZ) 2014-2018 incDDBGateway Dashboard by Hans-J. Barthen (DLSDI), MMDVMDash developed by Kim Huebel (DGSVH), Need help? Click here for the Support Group Get your copy of Pi-Star from here.

# ZUMspot/PiStar

Part IV Setting up your radios

# DSTAR (ID-51 example):

For DSTAR, you need to create a channel in the form of a DV Repeater with the receive frequency being your ZUMspot frequency (439.025 MHz in this case), set –DUP (or +DUP will work as well) and an Offset Frequency of "0.00" as shown below. Add your RPT1 callsign (KC6N^^B in my case) and your RPT2 callsign (KC6N^^G in my case). You should also fill out the remainder of the channel information including the geographic coordinates which will allow your hot spot to show up in your Near Repeater search.

| * | 20: Hot | Spots (     | Remain 7 memories) |          |                       |                      |                   |                    |      |      |                  |               |       |
|---|---------|-------------|--------------------|----------|-----------------------|----------------------|-------------------|--------------------|------|------|------------------|---------------|-------|
|   |         |             |                    |          | Call Sign             |                      | Frequency         |                    |      | Tone |                  |               |       |
|   | No.     | Туре        | Name               | Sub Name | Repeater<br>Call Sign | Gateway<br>Call Sign | Operating<br>Freq | DUP Offset<br>Freq | Mode | Tone | Repeater<br>Tone | USE<br>(FROM) | Posit |
|   | 0       | DV Repeater | r ZumSpt 439.025   |          | KC6N B                | KC6N G               | 439.025000 -      | DUP 0.000000       | DV   | _    | _                | Yes           | Exact |
|   | 1       | DV Simplex  | OpSpt 437.025      |          |                       |                      | 437.025000        |                    | DV - | _    |                  | Yes           | None  |
|   | 2       | DV Simplex  | DVAP 438.025       |          |                       |                      | 438.025000        | — , —              | DV   | _    |                  | Yes           | None  |
|   | New     |             |                    |          | 1                     | 1                    |                   |                    |      |      |                  |               |       |
|   |         |             |                    |          |                       |                      |                   |                    |      |      |                  |               |       |
|   |         |             |                    |          |                       |                      |                   |                    |      |      |                  |               |       |

Note that I also have an OpenSpot and a DVAP each of which can be set as a simple simplex channel as shown but the ZUMspot/Pi-Star requires a duplex setup as shown above. This is an Icom ID-51 Plus example.

# DMR:

- Duplicate a Zone in your radio
- For each channel in the new Zone:
  - Set TX and RX to the ZUMspot frequency
  - Set the Color Code to "1"
  - Set the Time Slot for all channels to "2"
  - Set Admit Criteria to "Always"
  - Set the Talk Group (Group Call Code) to the TGID you want.

# Yaesu System FUSION:

- Set up a channel in your radio that is simplex on the ZUMspot Frequency
- That's it.
- Note that the ZUMspot only supports YSF reflectors at this time. If you want to do FCS, you may want a device which will do both like the OpenSpot.
- None of the HotSpots do Wires-X

# APCO Project 25 (P25):

- Left as an Exercise for the reader ③
- I don't have P25, so I'll not comment

# NXDN:

- Left as an Exercise for the reader ③
- I don't have NXDN, so I'll not comment here either.

# ZUMspot/PiStar

Appendix A Communicating with your ZUMspot

The computer that you want to use to control the ZUMspot must be joined to the same WiFi network that the ZUMspot is joined to. Be careful of firewalls, routers etc.

# **Communicating with ZUMspot**

- In order to log onto your ZUMspot, your computer must be operating in the same WiFi domain as your ZUMspot
- Next page shows all devices logged into "MyHomeWiFi" so all can reach ZUMspot
- The subsequent page shows two domains, MyHomeWiFi and My iPhone. ZUMspot is on My iPhone so it cannot be seen by devices operating in the MyHomeWiFi domain.

# **Communicating with ZUMspot**

Domain is:

**MyHomeWiFi** 

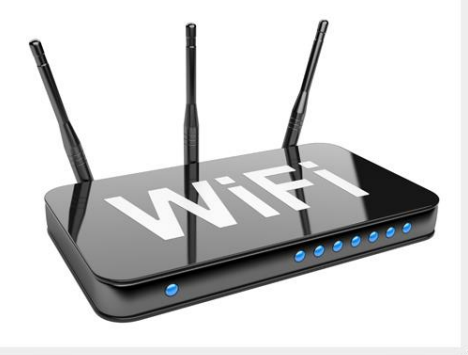

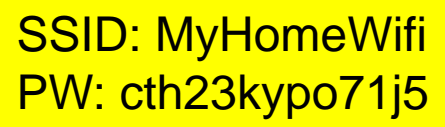

Devices wanting to talk to the ZUMspot must be logged into The same internet domain as the ZUMspot as shown. Both computers can communicate with the ZUMspot here.

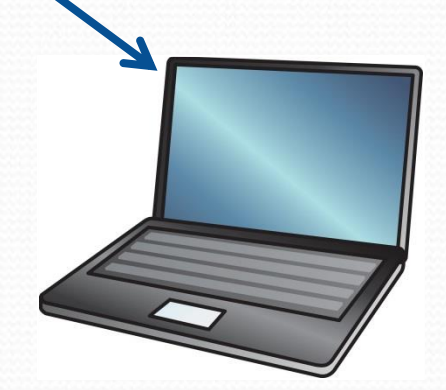

Laptop connected to MyHomeWifi

ZUMspot connected to "MyHomeWifi"

Home desktop

connected to

"MyHomeWifi"

# **Communicating with ZUMspot**

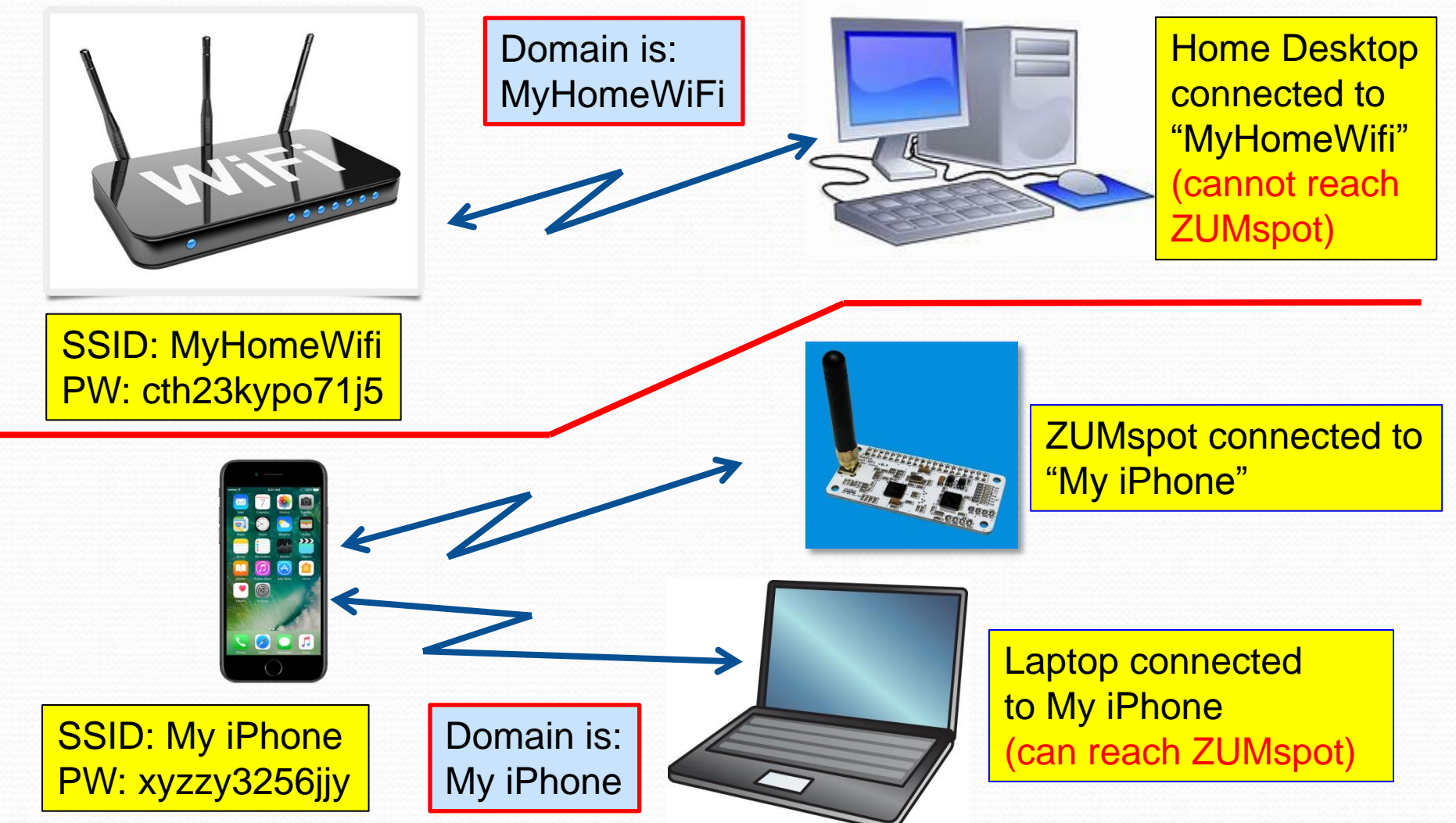

# ZUMspot/PiStar

Appendix B Setting the "Use DPlus for XRF" switch

# Pi-Star DSTAR XRF012A Setup:

| Pi-Star Digital Voice - Configuration                                   |                     |            |                        |                |                  |             |                            |               |                   |  |  |
|-------------------------------------------------------------------------|---------------------|------------|------------------------|----------------|------------------|-------------|----------------------------|---------------|-------------------|--|--|
|                                                                         |                     |            |                        | Deshboerd      | Admin            | Expert      | Power   Update   B         | ockup/ResCore | :   Fectory React |  |  |
| ROATCARA                                                                | <b>74</b> 2         | nal        | Gete                   | rist           | form             | ormation    | Cru Los                    | 4             | Cero memp         |  |  |
| ,                                                                       |                     |            |                        |                |                  |             |                            |               |                   |  |  |
| Retting                                                                 |                     |            |                        | Control 1      | Softwa           | valu        |                            |               |                   |  |  |
| Controller Software:                                                    |                     | Opicar     | nepeater               |                | s (avra          | mega minis  | num rismoare 3.0           | 7 megaired)   |                   |  |  |
| Controller Mode:                                                        |                     | ® Simple   | ex zode 🤇              | Apply C        | peacez<br>hanges | (or salf    | -puplex on motep           | 074)          |                   |  |  |
| Prove la con                                                            |                     |            | м                      | MDVMHost       | Configu          | retion      | _                          |               |                   |  |  |
| DNR: Mode:                                                              |                     |            |                        | 27 8400        | cine:            | 20          | THE MANGEINE:              | 20            | 1                 |  |  |
| D-Star Node:                                                            |                     |            |                        | 87 840g        | sine:            | 20          | wet sangtime:              | 20            |                   |  |  |
| 127 Node:                                                               |                     |            |                        | 27 247         | stee:            | 20          | net sangtime:              | 20            |                   |  |  |
| 925 Node:                                                               |                     |            |                        | RT HAD         | rsine:           | 20          | wet sangtime:              | 20            |                   |  |  |
| NUCH Hode:                                                              |                     |            |                        | 22 8820        | sine:            | 20          | net sangtine:              | 20            |                   |  |  |
| DEVM Display Type: None V rort: [dev/th/AMAD V maxion isvout: [G4RLX V] |                     |            |                        |                |                  |             |                            |               |                   |  |  |
|                                                                         |                     |            | •                      | Apply C        | hances           | 1           | agent. Jonital             | •             |                   |  |  |
|                                                                         |                     |            |                        |                |                  | -           |                            |               |                   |  |  |
| Secting                                                                 |                     |            |                        | veneral Co     | migun            | valu        |                            |               |                   |  |  |
| Kostname:                                                               | _                   | pi-star    |                        | not add a      | uffixe           | s such as   | .local                     |               |                   |  |  |
| Node Calleign:                                                          |                     | MIABC      |                        |                |                  |             |                            |               |                   |  |  |
| CC\$7/DMR. ID:                                                          |                     | 1234567    |                        |                | _                |             |                            |               |                   |  |  |
| santo Frequency:                                                        |                     | +31.u/5.0  |                        |                | tertere -        | alua fra    |                            | for Lout'     |                   |  |  |
| longitude:                                                              |                     | 0.000      |                        | CORE (NOT      | inime -          | alue for    | East, perarters            | for mert      |                   |  |  |
| Town :                                                                  | -                   | A Town, I  | LOC4TOR                |                |                  |             |                            |               |                   |  |  |
| Country:                                                                |                     | Country,   | UK                     |                |                  |             |                            |               |                   |  |  |
| URL:                                                                    |                     | http://www | w.grz.comia            | db/M1ABC       |                  |             |                            | то Оналиа     | 1                 |  |  |
| Radio/Moden Type:                                                       |                     | -          |                        |                |                  |             | ~                          |               |                   |  |  |
| Node Type:                                                              |                     | · rrive    | ce Orubi               | ite            |                  |             |                            |               |                   |  |  |
| system Time Tone:                                                       |                     | eoglish u  | ik V                   |                | ¥                |             |                            |               |                   |  |  |
|                                                                         |                     |            |                        | Apply C        | hances           |             |                            |               |                   |  |  |
|                                                                         |                     |            |                        |                |                  | -           |                            |               |                   |  |  |
| Secting                                                                 |                     |            |                        | DMR Cont       | guret            | Value Value |                            |               |                   |  |  |
| DHR. Naster:                                                            |                     | DMRGet     | eway                   |                | ×                | -           |                            |               |                   |  |  |
| DMR Colour Code:                                                        |                     | 1 📉        |                        |                |                  |             |                            |               |                   |  |  |
| Diff. DumpTAData:                                                       |                     |            |                        |                |                  |             |                            |               |                   |  |  |
|                                                                         | _                   |            |                        | Apply C        | hanges           |             |                            |               |                   |  |  |
|                                                                         |                     |            |                        | D-Ster Cor     |                  | tine        |                            |               |                   |  |  |
| Secting                                                                 |                     |            |                        | 0 311 00       |                  | valu        |                            |               |                   |  |  |
| 0971 Callsign:                                                          |                     | ManC 0     | 8 4                    |                |                  |             |                            |               |                   |  |  |
| Renote Pageword:                                                        |                     |            |                        |                |                  |             |                            |               |                   |  |  |
| Default Reflector:                                                      |                     | REF001     | V 0 V                  | •              |                  |             | ® 21.0                     | rtup O Hans   | al                |  |  |
| ADDS Host:                                                              |                     | england a  | sprs2.net              | ~              |                  |             |                            |               |                   |  |  |
| ircbbsGateway Langua                                                    | ge:                 | English    | (UK) V                 | 1              |                  |             |                            |               |                   |  |  |
| Use Dilus for XRF:                                                      |                     |            |                        |                |                  |             | mote: update               | neguired in   | f changed         |  |  |
|                                                                         |                     |            |                        | Apply C        | hanges           |             |                            |               |                   |  |  |
|                                                                         |                     |            |                        | Firewell Co    | ofigure          | tion        |                            |               |                   |  |  |
| Recting                                                                 |                     |            | -                      |                |                  | vals        |                            |               |                   |  |  |
| Destingerd Access:                                                      |                     | S rrive    | <b>Ca</b> O <b>sub</b> | ite            |                  | _           |                            |               |                   |  |  |
| AND ACCORD                                                              |                     | · vrive    |                        | 10             |                  |             |                            |               |                   |  |  |
| Auto AP:                                                                | _                   | 0 cm ()    | ore                    |                |                  | note:       | naboot neguired            | if changed    |                   |  |  |
|                                                                         |                     |            |                        | Apply C        | hanges           |             |                            |               |                   |  |  |
|                                                                         |                     |            |                        | Wireless Co    | nfigun           | etion       |                            |               |                   |  |  |
| (Refresh) Reset We                                                      | FI Adapte           | Conto      | ure WFI                |                |                  |             |                            |               | ~ ~               |  |  |
|                                                                         |                     |            | Wireless               | Informatio     | n and a          | Intistics   |                            |               |                   |  |  |
| Interface Name : wi                                                     | nterfece<br>en0     | Informat   | ion                    |                | Conne            | ected To :  | Wireless Informe<br>dkhull | tion          |                   |  |  |
| Interfece Status : In<br>IP Address : 192.16                            | sterfece            | is up      |                        |                | AP Me            | c Address   | : 48:f8:b3:d8:e5           | :07           |                   |  |  |
| Subnet Mesk : 255.2<br>Mec Address : b5-77                              | 155.255.<br>Teb:55- | 0          |                        |                | Signe            | : 72.2 M    | llit/s<br>25 dSm           |               |                   |  |  |
|                                                                         | Interfere           | - Statist  |                        |                | -                | mit Form    | - 31 d5m                   |               |                   |  |  |
| Received Peckets : 3                                                    | 3081                |            |                        |                | Link C           | uelity : 7  | 0/70                       |               |                   |  |  |
| Transferred Packets                                                     | 2770                | 10.0 Kiš)  | -                      |                |                  |             |                            |               |                   |  |  |
| renaterred bytes :                                                      | -30667              | (#08.8 Ki  | 0)<br>1                |                |                  |             |                            |               |                   |  |  |
|                                                                         |                     | In         | formation p            | provided by i  | fconfig i        | and inconf  | 10                         |               |                   |  |  |
|                                                                         |                     |            | R                      | emote Acce     | aa Paa           | word        |                            |               |                   |  |  |
| Usar Nama                                                               |                     |            |                        |                | 1.0              | Password    |                            | 1             | Set Pessaget      |  |  |
|                                                                         | l'anne anno a       | NARMING:   | : this cha             | inges the p    | LAANDE           | d for this  | admin page                 |               | and the second    |  |  |
|                                                                         |                     |            | AND                    | the "pirets    | 2" 221           | account     |                            |               |                   |  |  |
|                                                                         |                     |            | P-Dar web.c            | onto, E Andu Z | where the state  | 04WZ) 2014- | 2018.                      | _             | _                 |  |  |
|                                                                         |                     |            | Need                   | hep/Clother    |                  | pport Group |                            |               |                   |  |  |

To make sure that you can work "X" reflectors such as XRF012A (w/o the need for passing ports), Turn on "Use Dplus for XRF" (this forces the system to use the "Dplus" protocol for the XRF reflectors). You will need to do an "update" after applying this change.

Click "Apply Changes" when done then do an "update".

"Update" can be found at the top of the configuration page (note that it may run for a while).

| D-Star Configuration    |                      |                                  |  |  |  |  |  |  |
|-------------------------|----------------------|----------------------------------|--|--|--|--|--|--|
| Setting                 | V                    | alue                             |  |  |  |  |  |  |
| RPT1 Callsign:          | KC6N B 🗸             |                                  |  |  |  |  |  |  |
| RPT2 Callsign:          | KC6N G               |                                  |  |  |  |  |  |  |
| Remote Password:        | •••••                |                                  |  |  |  |  |  |  |
| Default Reflector:      | REF012 V A V         | • Startup • Manual               |  |  |  |  |  |  |
| APRS Host:              | socal.aprs2.net      |                                  |  |  |  |  |  |  |
| ircDDBGateway Language: | English_(US)         |                                  |  |  |  |  |  |  |
| Time Announcements:     |                      |                                  |  |  |  |  |  |  |
| Use DPlus for XRF:      |                      | Note: Update Required if changed |  |  |  |  |  |  |
|                         | Apply Changes        |                                  |  |  |  |  |  |  |
|                         |                      |                                  |  |  |  |  |  |  |
| Set "Use DP             | lus for XRF" to "ON" | Do an Update                     |  |  |  |  |  |  |

| Pi-Star | U | nd | at | te: |
|---------|---|----|----|-----|
| 11 Juli | U | pu |    |     |

#### Click "Update" at the top of the configuration page:

Pi-Star Digital Voice - Coniguration

Dashboard | Admin | Expert | Pow r | Update | Fackup/Restore | Factory Reset

| Gateway Hardware Information |         |                           |                    |                  |  |  |  |  |
|------------------------------|---------|---------------------------|--------------------|------------------|--|--|--|--|
| Hostname                     | Kernel  | Platform                  | CPU Load           | CPU Temp         |  |  |  |  |
| pi-star                      | 4.9.35+ | Pi Zero W Rev 1.1 (512MB) | 4.48 / 3.94 / 2.32 | 48.2°C / 118.8°F |  |  |  |  |

The update window will open and it will run for a while, depending on how long it has been since the image was built. Once done, you will see:

"Starting Services" "Done" "Update Complete, Sleeping...." "Finished".

#### Pi-Star - Digital Voice Dashboard - Update Dashboard | Admin | Power | Backup/Restore | Configuration Indate R Services dating DV Binaries.. https://github.com/AndyTaylorTweet/Pi-Star\_Binaries anch master -> FETCH HEAD eady up-to-date. ating Pi-Star Binaries... m https://github.com/AndyTaylorTweet/Pi-Star\_Binaries\_sbin oranch master -> FETCH HEAD eadv up-to-date. ating Hostfiles... ting Dashboard... https://github.com/AndyTaylorTweet/Pi-Star\_DV\_Dash anch master -> FETCH HEAD up-to-date g PiStar-Firewall. tarting Services.. lates complete, sleeping for a few seconds before making the disk Read-Only Pi-Star web config. © Andy Taylor (MW0MWZ) 2014-2018 Need help? Click here for the Support Group Get your copy of Pi-Star from here

# Restoring from a backup:

Note that "Backup" (as described earlier) <u>does</u> not save the setting of this switch.

| D-Star Configuration    |                 |                                  |  |  |  |  |  |  |
|-------------------------|-----------------|----------------------------------|--|--|--|--|--|--|
| Setting                 | Val             | lue                              |  |  |  |  |  |  |
| RPT1 Callsign:          | ксем В 🗸        |                                  |  |  |  |  |  |  |
| RPT2 Callsign:          | KC6N G          |                                  |  |  |  |  |  |  |
| Remote Password:        | •••••           |                                  |  |  |  |  |  |  |
| Default Reflector:      | REF012 V A V    | • Startup O Manual               |  |  |  |  |  |  |
| APRS Host:              | socal.aprs2.net |                                  |  |  |  |  |  |  |
| ircDDBGateway Language: | English_(US) V  |                                  |  |  |  |  |  |  |
| Time Announcements:     |                 |                                  |  |  |  |  |  |  |
| Use DPlus for XRF:      |                 | Note: Update Required if changed |  |  |  |  |  |  |
|                         | Apply Changes   |                                  |  |  |  |  |  |  |

If you restore from a previously saved backup, you will need to reset "Use Dplus for XRF" to ON and then do the update again. In other words repeat the process described in this section.

This would become necessary if you were to build a fresh image on a new card (a version upgrade perhaps) and you restore your previous configuration settings from a backup. In this case the restored settings will come up with "Use Dplus for XRF" turned "OFF". Switch it to "ON", Apply Changes, and do the update.

# ZUMspot/PiStar

Appendix C Setting up HotSpot support on Brandmeister

# Setting up BM HotSpot Support

- Once you have your HS running you will want to set up Brandmeister support.
- This will allow you to do the following:
  - Designate Static talk groups
  - Kill QSO's on dynamic TG's and delete these quasi-static TG's as needed
- First you need to create an account. If you have done that, skip the first slide.

### Create a Brandmeister Account

|                                                                                                    | Registerogin ¥⊭ EN <b>Q\$</b> Settings                                                                                                    |
|----------------------------------------------------------------------------------------------------|----------------------------------------------------------------------------------------------------|
| & Registration                                                                                                    | 1. From the front                                                                                                    |
| Do you already have a SelfCare account on <u>dstar.su</u> ? <u>Login!</u>                                                 | page, Select                                                                                                    |
| General Account Details                                                                                                   | "Register"                                                                                                    |
| Callsign                                                                                                    |                                                                                                    |
| Callsign                                                                                                    |                                                                                                    |
| Email Address                                                                                                    | and the second second second second second second second second second second second second second second second                                                                                                    |
| Email Address                                                                                                    | and the second second s |
| Account type                                                                                                    |                                                                                                    |
| Personal User Account                                                                                                    |                                                                                                    |
| Repeater Account                                                                                                    |                                                                                                    |
| Security                                                                                                    |                                                                                                    |
| Security                                                                                                    |                                                                                                    |
| Password Password                                                                                                    |                                                                                                    |
| Confirm Password                                                                                                    |                                                                                                    |
| Confirm Password                                                                                                    |                                                                                                    |
| Anti Spam                                                                                                    | 2. Fill out the registration for                                                                                                    |
| What is the wavelength of the UHF band in centimeters?                                                                    |                                                                                                    |
| -                                                                                                    |                                                                                                    |
| Answer with a number                                                                                                    |                                                                                                    |
| Answer with a number                                                                                                    |                                                                                                    |
| Answer with a number           DMR ID           Enter one of your DMR IDs to validate your account                        | 3. Don't forget the CAPTCH                                                                                                    |
| Answer with a number DMR ID Enter one of your DMR IDs to validate your account                                            | 3. Don't forget the CAPTCH                                                                                                    |
| Answer with a number  DMR ID Enter one of your DMR IDs to validate your account  I'm not a robot                          | 3. Don't forget the CAPTCH<br>Question.                                                                                                    |
| Answer with a number  DMR ID  Enter one of your DMR IDs to validate your account  I'm not a robot  reCAPTCHA Privacy-Tems | 3. Don't forget the CAPTCH<br>Question.<br>4. Select "Register"                                                                                                    |

### Log onto your BM Account

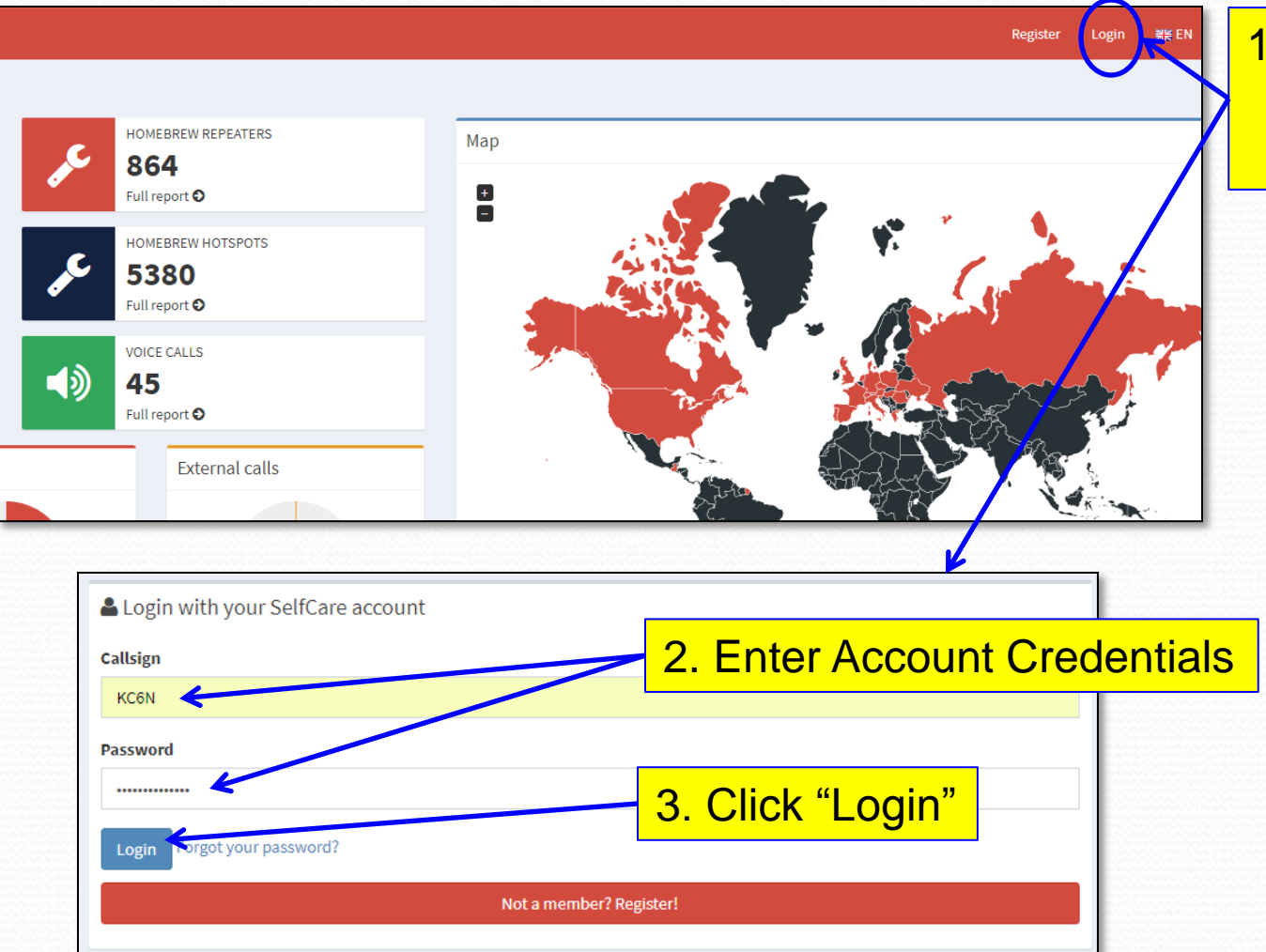

1. Click "Login" to Log onto your BM account

# Find your HotSpot settings page

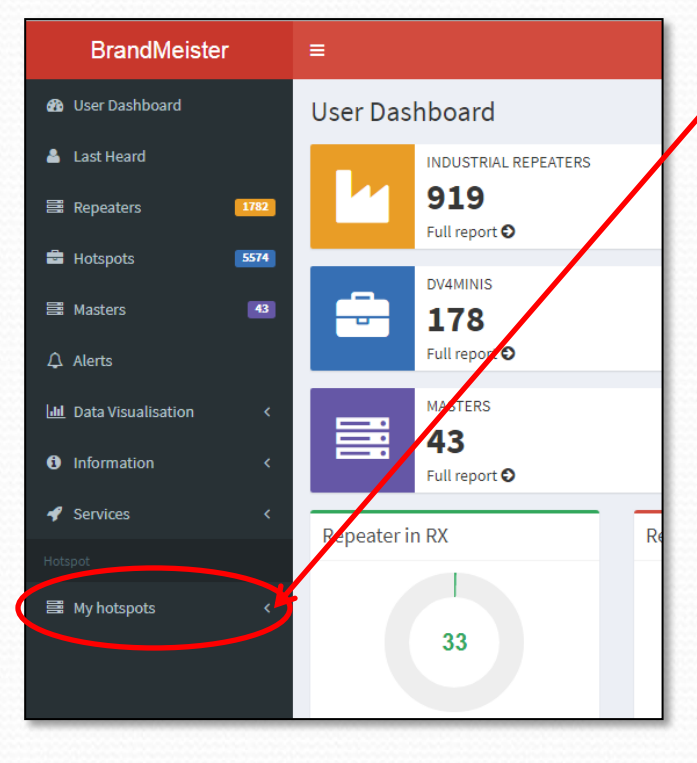

 Click the Left pointing arrow next to "My Hotspots"

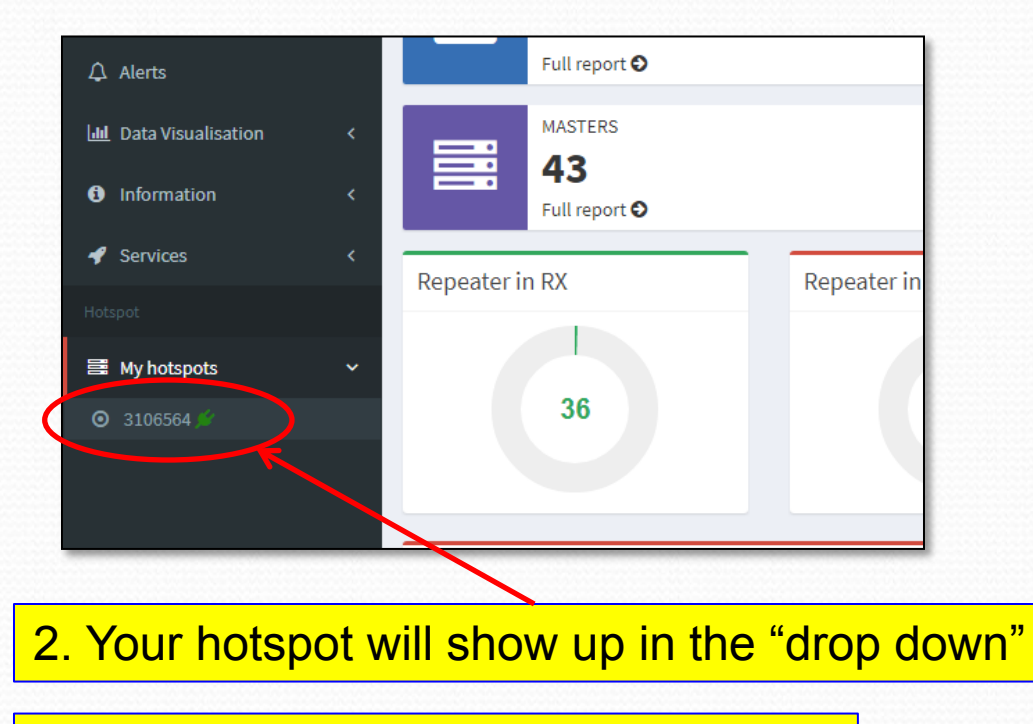

3. Click on the number of the hotspot

# HotSpot settings page

| BrandMeiste                   | er   | =                |                                               |                |                 |               |  |  |  |  |
|-------------------------------|------|------------------|-----------------------------------------------|----------------|-----------------|---------------|--|--|--|--|
| 🍘 User Dashboard              |      | Settings of KC6  | 6N (View)                                     |                |                 |               |  |  |  |  |
| 👗 Last Heard                  |      | General Settings |                                               |                |                 |               |  |  |  |  |
| Repeaters                     | 1778 | Priority Message | Priority Message                              |                |                 |               |  |  |  |  |
| Hotspots                      | 5570 | Description      | Description                                   | Description    |                 |               |  |  |  |  |
| 🛱 Masters                     | 43   |                  |                                               |                |                 |               |  |  |  |  |
| ♪ Alerts                      |      |                  |                                               |                |                 |               |  |  |  |  |
| <b>III</b> Data Visualisation | <    | Website          | http://www.qrz.com/db/KC6N                    |                | Location (City) | San Diego, CA |  |  |  |  |
| Information                   | <    | Latitude         | 32.716991                                     |                | Longitude       | -117.160004   |  |  |  |  |
| Services                      | <    | Power (EIRP)     | 0                                             |                | Gain (dBi)      | 0.00          |  |  |  |  |
| My hotspots                   | ~    | Height AGL in m  | 0                                             |                |                 |               |  |  |  |  |
| O 3106564 €                   |      | 0                |                                               |                |                 |               |  |  |  |  |
|                               |      |                  |                                               | Save           | e changes       |               |  |  |  |  |
|                               |      | Sysops           |                                               |                |                 |               |  |  |  |  |
|                               |      | Callsign         | Read Settings                                 | Write Settings |                 | Manage Sysops |  |  |  |  |
|                               |      | KC6N             | ×                                             | ×              |                 | ~             |  |  |  |  |
|                               |      | A.11             |                                               |                |                 |               |  |  |  |  |
|                               |      | Actions          |                                               | -              |                 |               |  |  |  |  |
|                               |      | Get IP address D | rop call Drop dynamic groups Reset connection | on             |                 |               |  |  |  |  |

Fill out the information on the form (part of which is shown here). We'll focus on the Bottom part of the page where you will actually set up how your HS behaves on BM.

## HotSpot settings management

| Callsign<br>KC6N                                    | Read Settings                        | Write Settings                        |        |                                                                         |
|-----------------------------------------------------|--------------------------------------|---------------------------------------|--------|-------------------------------------------------------------------------|
| Actions<br>Get IP address Drop call                 | Drop dynamic groups Reset connection | >€                                    | -      | Here you can add and drop active<br>Calls drop dynamic talk groups etc. |
| Reflector Settings<br>Active refle<br>Default refle | 4000           ctor           0      |                                       | lef    | Here is where you can set up and manage a reflector if you want one     |
| Static Talkgroups                                   | → Calif<br>SoCa<br>SoCa              | rnia (3106)<br>I (31066)<br>I (31066) | )<br>← | Here is where you set up and<br>manage static talk groups. I have       |
| Scheduled static Active Timed Statics:              |                                      | + Add Scheduled Static                |        | "StateWide" (3106) set in this<br>example.                              |
|                                                     | Remove                               |                                       |        | You can set timed static talk groups<br>here which are talk groups you  |

times (a net time for example).

# Managing static talk groups

To make California Statewide a Static on your hot spot, simply enter the TGID In the entry box on the left as shown below and click the right arrow

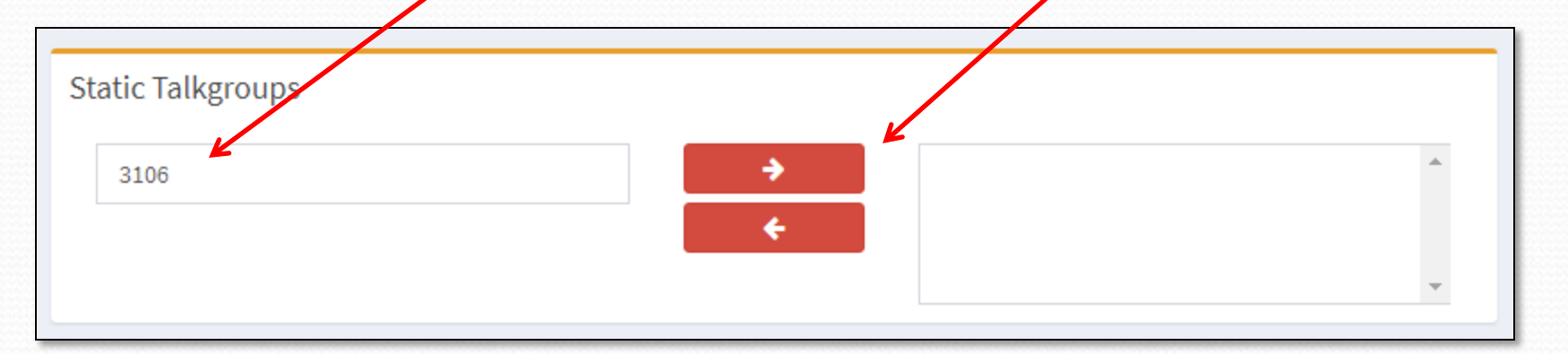

Now the entry, California (3106) has been moved to the right hand box and is static on your HotSpot. To delete it, highlight it and use the left arrow.

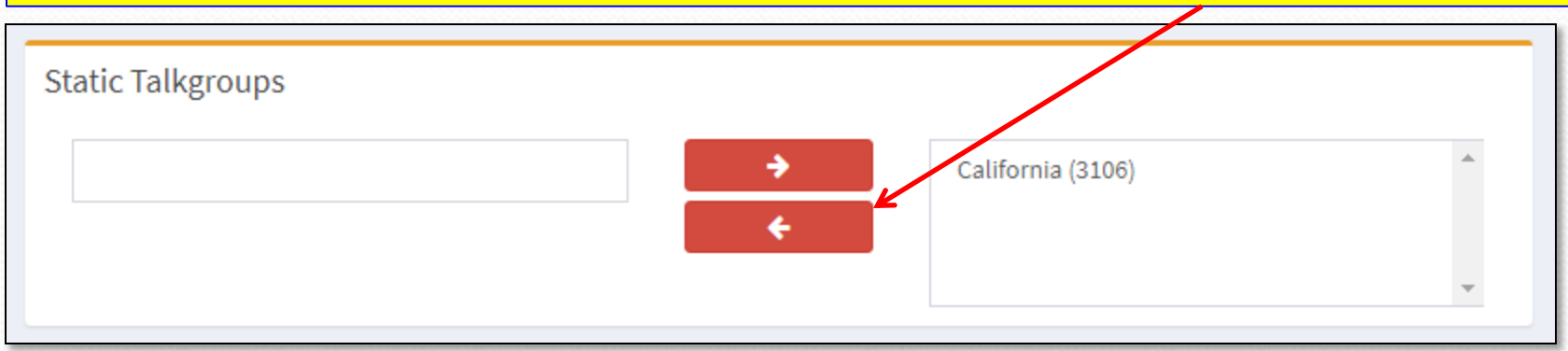

61

# Managing Talk Groups

- You can set up additional ones as you like
- It is probably best to limit this to a couple that you really want to monitor since activity on static TG's will lock up your HS.
- If you key up on another TG, not in your list, it will be added as a dynamic TG. On HotSpots, these do not expire after 15 minutes like on repeaters. If one becomes annoying, you may need to kill it using the management tools.

# Setting up multiple HotSpots

- You can set up multiple HotSpots in Brandmeister by giving them different DMR ID numbers based on your DMR ID.
- If your DMR ID is 3107XXX, for example:
  - Your first one would be 3107XXX01
  - Your second one would be 3107XXX02
  - Your third one would be 3107XXX03
  - ...and so forth appending sequential digits to the back end of your DMR ID which becomes the ID for your hotspot on Brandmeister.

# Multiple HotSpot Example

| BrandMeister             | ≡                        |
|--------------------------|--------------------------|
| 🚯 User Dashboard         | User Dashboard           |
| 🐣 Last Heard             | REPEATERS                |
| Repeaters 1859           | 1859                     |
| Hotspots 5884            |                          |
| 🗃 Masters 🛛 🛃            | 44                       |
| 众 Alerts                 | Full report O            |
| Lul Data Visualisation < | Repeater in RX           |
| Information <            |                          |
| 🖋 Services 🛛 <           | 32                       |
| Hotspot                  |                          |
| 🗃 My hotspots 🛛 🗸 🗸      |                          |
| ⊙ 3106564 <b>O</b>       | Latest BrandMeister News |
|                          | 2/10/2018                |
| O 310656402 ℃            | 5/10/2018                |
|                          | Introducing User API ke  |

Here is my setup for two hotspots, an OpenSpot and a ZUMspot:

The top number (3106564) is no longer used (unused numbers disappear from the list after 30 days of inactivity).

The second one (3106564**01**) is my ZUMspot which is on-line (as indicated by the little green "plug" symbol).

The third one (3106564**02**) is my OpenSpot, currently off-line (WRT Brandmeister). FWIW: It is "ON" but set up for DSTAR XRF012A at the moment. It shows in the list because Brandmeister has seen it within the last 30 days.

# ZUMspot/PiStar

Appendix D Adding a Brandmeister Self Care Panel to Pi-Star

# Adding BM Self Care to Pi-Star

- For those using Brandmeister, it is possible to add the self care features.
- This will allow you to manage your BM connected hotspot from the Pi-Star admin dashboard.
- This section assumes you will log into your established Brandmeister account, if you don't have an account, you will need to create one.

### Generate BM Pi-Star API Key

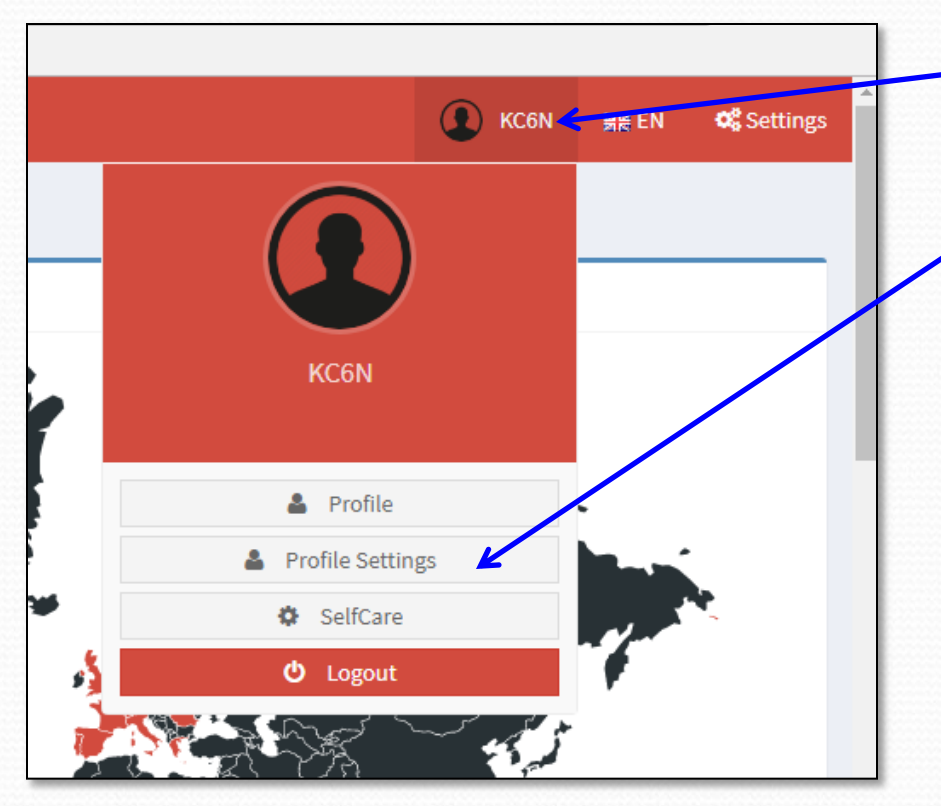

- Log into your account and click on your callsign to see the drop down to the left.
- 2. Click "Profile Settings" in the dropdown.

# Adding BM Self Care to Pi-Star

| BrandMeiste            | r    | =                 |                     |                   |                                | 🗶 КС6N 🛒         | ∉ EN 🛛 🕰 Settir    | gs  |
|------------------------|------|-------------------|---------------------|-------------------|--------------------------------|------------------|--------------------|-----|
| 🚯 User Dashboard       |      | KC6N's profile (I | Edit mode)          |                   |                                | User Dashboard > | Profile > KC6N > E | dit |
| 💄 Last Heard           |      | Information       |                     | Profile Settings  |                                |                  |                    | 1   |
| Repeaters              | 1769 | Name              |                     | Email Address     |                                |                  |                    |     |
| 🚔 Hotspots             | 5426 | Email Confirmed   | NO                  | dhull1@san.rr.com |                                |                  |                    |     |
| 🗮 Masters              | 42   | Created On        | 0000-00-00 00:00:00 |                   | Save Changes                   |                  |                    |     |
| 众 Alerts               |      | Last Edit         | торо                |                   |                                |                  |                    |     |
| Jul Data Visualisation |      | Last Login        | TODO                | Security Settings |                                | <mark>د ا</mark> | 🕰 API Keys         |     |
| Information            |      |                   |                     | Password Password | Click on the "API Keys" Button |                  |                    |     |
| 🖋 Services             |      |                   |                     | Confirm Password  |                                | 1                |                    |     |
| Hotspot                |      |                   |                     | Confirm Password  |                                |                  |                    |     |
| 📑 My hotspots          |      |                   |                     |                   | Update Password                |                  |                    |     |

| BrandMeister             | =                                                                                                    |                              | 🗶 KC6N 🛒      | 🚝 EN 🛛 🕫 Settings       |
|--------------------------|----------------------------------------------------------------------------------------------------|------------------------------|---------------|-------------------------|
| 🚯 User Dashboard         | API Keys                                                                                                    |                              | User Dashboar | rd > Profile > API Keys |
| 着 Last Heard             |                                                                                                    |                              |               |                         |
| Repeaters 1769           | These keys are unique to your account and you must protect them carefully as they will allow prog<br>By creating API key(s) below, you are taking full responsibility for their usage. |                              |               |                         |
| Hotspots 5426            | API keys never expire but you can revoke them at anytime.                                                                                                    |                              |               |                         |
| 🗃 Masters 🛛 🕰            | Artiva keve                                                                                                    |                              |               |                         |
| ⊈ Alerts                 | Active keys                                                                                                    |                              |               |                         |
| ull Data Visualisation < | Show 10 • entries                                                                                                    | On the new page, Click "Add" | Search        |                         |
| Information <            |                                                                                                    |                              | Search.       |                         |
| 🖋 Services 🛛 <           | Name                                                                                                    | 1 Actions                    |               | ļ†.                     |
| Hotspot                  |                                                                                                    | No data available in table   |               |                         |
| 봅 My hotspots 〈          | Showing 0 to 0 of 0 entries                                                                                                    |                              |               | Previous Next           |

# Adding BM Self Care to Pi-Star

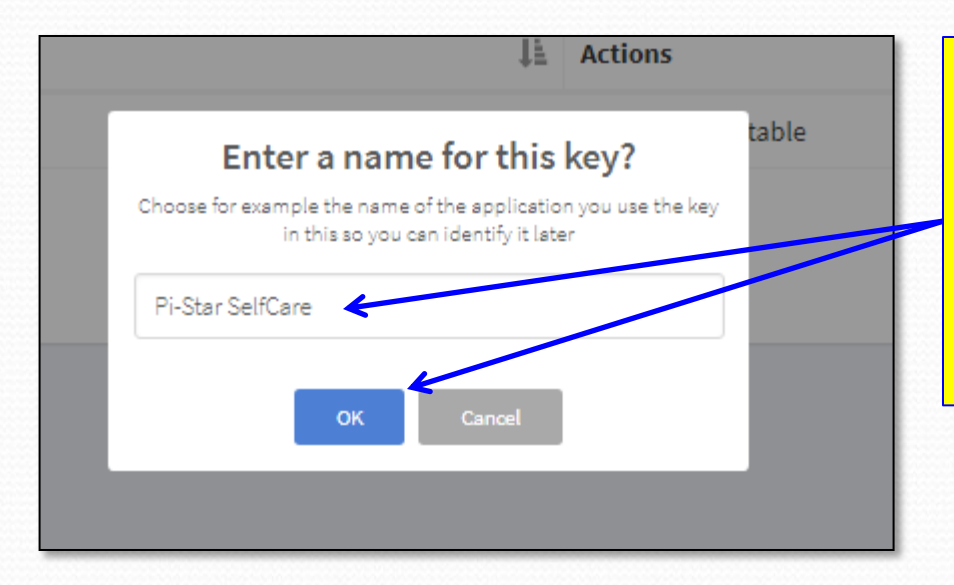

When you click OK, BM will create an "API Key" that is unique to you. You will need to copy this to your clipboard to paste it into Pi-Star. Click "Copy" then click "OK" At this point you will get a pop-up asking for a name for the key that will be created. Put one in and click OK. I used "Pi-Star SelfCare" as shown

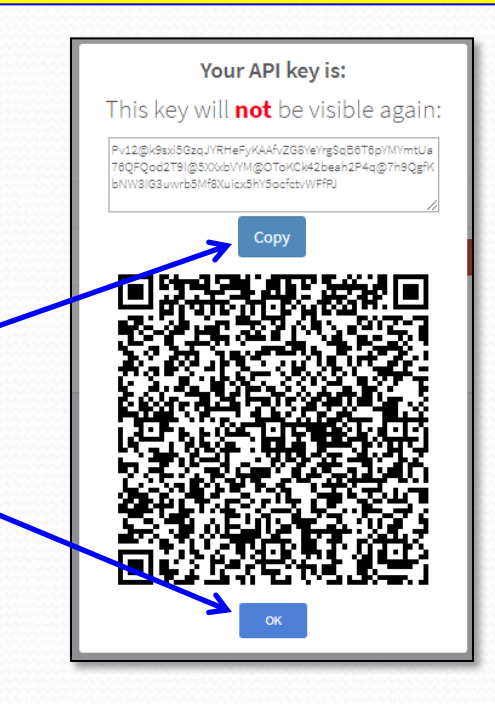

### Adding API key to Pi-Star

- Open Pi-Star in expert mode: by entering "http://pi-star/admin/expert" into your browser.
- 2. Click on "BM API Key" in the menu.

Pi-Star: 3.4.11 / Dashboard: 20180

#### **Pi-Star Digital Voice - Expert Editors**

Dashboard | Admin | Update | Backup/Restore | Configuration

Quick Editors: DStarRepeater | ircDDBGateway | TimeServer | MMDVM: Nost | DriRGateway | YSFGateway | P25Gateway Full Editors: DMRGateway | PiStar-Remote | WiFi Conf g | BM API Key ) Cystem Cron | RSSI Dat Tools: SSH Access

Expert Editors

#### \*\*WARNING\*\*

Pi-Star Expert editors have been created to make editing some of the extra settings in the config files more simple, allowing you to update some areas of the config files without the need to login to your Pi over SSH.

Please keep in mind when making your edits here, that these config files can be updated by the dashboard, and that your edits can be over-written. It is assumed that you already know what you are doing editing the files by hand, and that you understand what parts of the files are maintained by the dashboard.

With that warning in mind, you are free to make any changes you like, for help come to the Facebook group (link at the bottom of the page) and ask for help if / when you need it. 73 and enjoy your Pi-Star experiance. Pi-Star UK Team.

> Pi-Star / Pi-Star Dashboard, © Andy Taylor (MW0MWZ) 2014-2018. ircDDBGateway Dashboard by Hans-J. Barthen (DL5DI), MMDVMDash developed by Kim Huebel (DG9VH), Need help? Click here for the Support Group Get your copy of Pi-Star from here.

# Adding API key to Pi-Star

1. Paste your API Key in the box labeled "Key" in the resulting dialogue. 3. Click "Admin" to return to your admin dashboard

Pi-Star:3.4.11 / Dashboard:20180310

#### Pi-Star Digital Voice - Expert Editors

Dashboard | Admin | Update | Backup/Restore | Configuration

Quick Editors: DStarRepeater | ircDDBGateway | TimeServer | MMDVMHost | DMRGateway | YSFGateway | P25Gateway Full Editors: DMRGateway | PiStar-Remote | WiFi Config | BM API Key | System Cron | RSSI Dat Tools: SSH Access

> apikey VLxGEvj5f6en6CyTh4goJZm9UfNd0nIw5daKIuPYA1jHDRxVWOgCLDMCTwP UTvoZIyGo@tkAvDe5rM.kyeXgSGSI9FA07Y\$QuEbu4v1z5gFw0DRzSLPHpF nzhYzpTxck

> > Apply Changes

key

Pi-Star / Pi-Star Dashboard, © Andy Taylor (MW0MWZ) 2014-2016.

ircDDBGateway Dashboard by Hans-J. Barthen (DL5DI), MMDVMDash developed by Kim Huebel (DG9VH), Need help? Click here for the Support Group Get your copy of Pi-Star from here.

 Click on "Apply Changes". Wait for the box to clear.

### New BM Self Care Panel

| amer pi-star     |                    |                                                        |                |           |                              | PSGR:  |                   | iboard: J | 2018031 |  |  |
|------------------|--------------------|--------------------------------------------------------|----------------|-----------|------------------------------|--------|-------------------|-----------|---------|--|--|
|                  | Pi-Star Dig        | jital Voic                                             | e Dash         | boar      | d for KC6                    | ΰN     |                   |           |         |  |  |
|                  |                    |                                                        | Dashboa        | rd   Admi | n   Live Logs   Powe         | r   Uj | odate   (         | Config    | uratio  |  |  |
|                  |                    | Gateway Ha                                             | rdware Inforn  | ation     |                              |        |                   |           |         |  |  |
| Hostname         | Kernel             | -                                                      | Platform       |           | CPU Load                     |        | CPU               | Temp      |         |  |  |
| pi-star          | 4.9.35+            | Pi Zero W                                              | Rev 1.1 (512M  | B)        | 4.39 / 4.71 / 4.             | 52     | 42.8°C            | / 10      | 9°F     |  |  |
|                  |                    | Serv                                                   | vice Status    |           |                              |        |                   |           |         |  |  |
| MMDVMHost        | DMRGateway         | YSFGateway                                             | YSFPa          | rrot      | P25Gateway                   |        | P25               | Parrot    |         |  |  |
| OStarRepeater    | ircDDBGateway      | TimeServer                                             | PiStar-W       | atchdog   | PiStar-Remote                |        | PiSta             | n-Keep    | ber     |  |  |
|                  |                    |                                                        |                |           |                              |        |                   |           |         |  |  |
| Modes Enabled    |                    |                                                        | D-Star Lin     | k Inform  | ation                        |        |                   |           |         |  |  |
| Star DMR         | Radio De           | Radio Default Auto Timer Link Linked to Mode Direction |                |           |                              |        | Last Change (PDT) |           |         |  |  |
| YSF P25          | KC6N B REF         | 012 A Auto Nev                                         | er Up REF      | 012 A [   | Plus Outgoing                | 0      | 3:49:06           | Mar 1     | 5th     |  |  |
| F2DMR NXDN       |                    |                                                        |                |           |                              |        |                   |           |         |  |  |
|                  | De dé entre la     | 1- I                                                   | D-Star L       | ink Mana  | iger                         |        | 0                 |           |         |  |  |
| Network Status   | Radio Modu         | Te                                                     | Reflector      |           | Link / Un-Link               |        | Act               | TOU       |         |  |  |
| ar Net 🛛 DMR Ne  | t KC6N B           | REF                                                    | 012 • A •      | (         | 🖲 Link 🔍 UnLink              |        | Request           | Chan      | ge      |  |  |
| Net P25 Ne       | t                  |                                                        |                |           |                              |        |                   |           |         |  |  |
| OMR Net NXDN Ne  | et .               | Active BrandMeister Connections                        |                |           |                              |        |                   |           |         |  |  |
| Internet         | BrandMeiste        | r Master Def                                           | ault Kef   Iim | eout(s)   | Active Ref Sta               | iic I  | GS Dy             | namic     | TGS     |  |  |
|                  | BM United St       | ates 3103                                              | REFØ           | 0(S)      | None                         | 13106  |                   | None      |         |  |  |
| Radio Into       |                    | BrandMeister Manager                                   |                |           |                              |        |                   |           |         |  |  |
| 439 025000 MH    |                    | Tools                                                  | Active         | Ref       | link / Unlink                |        | Act               | tion      |         |  |  |
| 439.025000 MH    | Drop OSO           | Drop All Dynamic                                       | None           | •         |                              | 11     | Modify            | Rofler    | tor     |  |  |
| 7UMspot:v1.3.    | Drop Q30           | Drop QSO Drop All Dynamic None                         |                |           | Link UnLink Modify Reflector |        |                   |           |         |  |  |
| ·                | Start              | c raikgroup                                            | 510            |           | Add / Remove                 |        | AC                | 5100      |         |  |  |
| D-Star Repeater  |                    |                                                        | U TS1          | TS2       | 🖲 Add 🔍 Delete               |        | Modif             | y Stati   | C       |  |  |
| KC6N B           |                    |                                                        | Cataw          |           | <b></b>                      |        |                   |           |         |  |  |
| KC6N G           | Ti (00T)           | Hada                                                   | Gdlew          |           | Lý<br>Tarant                 | I.e    | Dur(-)            | 1         | DEE     |  |  |
| D-Star Network   | 14+24+20 Mpp 15    | HDUE                                                   | Callsign       | ALL at    | Tanger                       | Not    | Dur(S)            | LUSS      |         |  |  |
| socal.aprs2.n    | et 14:34:20 Mar 15 | th DWP S1of 2                                          | WD6E7A         | TG 310    | 66                           | Net    | 0.5               | 0%        | 0.0     |  |  |
| rr.openquad.n    | et 14:22:40 Mar 15 | th D-Star                                              | KC6LDN         | 00000     | via REE012 A                 | Net    | 0.5               | 0%        | 0.6     |  |  |
| nked to REF012 / | 14:26:12 Mar 15    | th YSE                                                 | KW4HT          | ALL at    | BM-Bridge                    | Net    | 1.6               | 0%        | 0.0     |  |  |
| orius outgoing)  | 14:24:59 Mar 15    | th YSF                                                 | KT4R0Y-ALL     | ALL at    | KE4LTT                       | Net    | 0.2               | 0%        | 0.0     |  |  |
| DMD Depestor     | 14:21:29 Mar 15    | th DMR Slot 2                                          | W3SMK          | TG 310    | 6                            | Net    | 0.5               | 0%        | 0.0     |  |  |
| TD 3106564       | 14:16:48 Mar 15    | th DMR Slot 2                                          | K6WDE          | TG 310    | 6                            | Net    | 0.5               | 0%        | 0.0     |  |  |
| CC 1             | 14:07:55 Mar 15    | th YSF                                                 | G3WGEKEITH     | 02034F    | 06Bo at KE4LTT               | Net    | 0.2               | 0%        | 0.0     |  |  |
| 1 disable        | 14:03:00 Mar 15    | th YSF                                                 | KD7AAT         | ALL at    | KD7AAT                       | Net    | 11.8              | 0%        | 0.0     |  |  |
| 2 enabled        | 14:00:00 Mar 15    | th D-Star                                              | KC6N/TIME      | cococo    | via REF012 A                 | Net    | 3.6               | 0%        | 0.0     |  |  |
| 31066/not linke  | d 13:58:56 Mar 15  | th DMR Slot 2                                          | K7FAY          | TG 310    | 66                           | Net    | 5.9               | 0%        | 0.0     |  |  |
| DMR Master       | 13:55:47 Mar 15    | th D-Star                                              | KE6GQ0/51PL    | cócócó    | via REF012 A                 | Net    | 0.3               | 0%        | 0.0     |  |  |
| United States 31 | 03 13:54:56 Mar 15 | th DMR Slot 2                                          | KA6RWL         | TG 310    | 66                           | Net    | 1.2               | 0%        | 0.0     |  |  |
|                  | 13:46:14 Mar 15    | th DMR Slot 2                                          | N6BBF          | TG 310    | 6                            | Net    | 3.7               | 0%        | 0.0     |  |  |
| YSF Network      | 13:45:20 Mar 15    | th D-Star                                              | KC7ZZN         | cócócó    | via REF012 A                 | Net    | 0.1               | 0%        | 0.0     |  |  |
| om: Alabama-Lin  | 13:44:39 Mar 15    | th DMR Slot 2                                          | W4ENC          | TG 310    | b                            | Net    | 0.1               | 0%        | 0.0     |  |  |
|                  | 13:43:20 Mar 15    | tn D-Star                                              | WEAAX          | CUCUCO    | VIA REF012 A                 | Net    | 0.3               | 0%        | 0.0     |  |  |
|                  | 13:39:56 Mar 15    | th YSF                                                 | WN4VSU         | ALL at    | KE4LII                       | Net    | 0.2               | 0%        | 0.0     |  |  |
|                  | 13:36:40 Mar 15    | th Ves                                                 | MAGJEK 1/1031  |           | Vid KEFUIZ A                 | Net    | 0.3               | 0%        | 0.0     |  |  |
|                  |                    |                                                        |                |           |                              |        |                   |           |         |  |  |

Pi-Star / Pi-Star Dashboard, © Andy Taylor (MWOMWZ) 2014-2018. ircD0BGateway Dashboard by Hans-J. Barthen (DLSDI), MMDVMDash developed by Kim Hubel (DGSVH), Need help? Click here for the Support Group Get your copy of Pi-Star from here. You will see a new "BrandMeister Manager" panel here.

This provides most of the same BrandMeister "SelfCare" functionality without having to "fire up" (no pun intended\*) Brandmeister.

\*Brandmeister is "Fire Chief" in German.
## Revoking a key

#### API Keys

These keys are unique to your account and you must protect them carefuly as they will allow programs and individuals to access and change your BrandMeister account information, as well as making any action on your beha

By creating API key(s) below, you are taking full responsibility for their usage. API keys never expire but you can revoke them at anytime.

| Active keys                 |                                                |        |
|-----------------------------|------------------------------------------------|--------|
| Show 10 • entries           |                                                |        |
| Name                        | LE Actions                                     |        |
| Pi-Star SelfCare            |                                                | Revoke |
| Showing 1 to 1 of 1 entries | !                                              |        |
|                             | Are you sure?                                  |        |
|                             | Are you sure that you want to revoke this key? |        |
|                             | No, cancel! Yes, revoke it!                    |        |
|                             |                                                |        |
|                             |                                                |        |

Should you change your mind, you can clear the key in Pi-Star and "Revoke the Key" in Brandmeister and you are back to where you began.

# ZUMspot/PiStar

Appendix E Updating the Pi-Star firmware

NOTE: This does NOT update the ZUMspot board FW. That is covered in a subsequent appendix.

#### **Checking your Firmware:**

#### **Pi-Star Digital Voice Dashboard for KC6N**

Dashboard | Admin | Configuration

Pi-Star: 3.4.11 / Dashboard: 201803

Gateway Activity Modes Enabled Time (PDT) Mode TG 31066 0.0% 15:41:41 Mar 15th DMR Slot 2 K6WDE Net 0.5 0% 15:39:28 Mar 15th DMR Slot 2 AG6PF TG 31066 Net 0.5 0% 0.0% 15:36:55 Mar 15th D-Star C7ZZN 0.9 0% 0.0% CQCQCQ via REF012 A Net. DMR Slot 2 15:33:15 Mar 15th KE 6GVK TG 31066 Net 14.5 0% 0.0% Network Status 15:32:54 Mar 15th DMR Slot 2 KN4KBL TG 31066 0% 0.0% Net. 14.5 15:31:59 Mar 15th D-Star KM6QIP CQCQCQ via REF012 A Net 0.4 0% 0.0% 15:29:38 Mar 15th DMR Slot 2 TG 31066 Net 19.6 0% 0.0% NXDN Ne 15:27:05 Mar 15th TG 31066 DMR Slot 2 C6KGE Net 0.5 0% 0.0% 15:17:14 Mar 15th YSF KT4ROY-ALL ALL at KT4ROY Net 39.0 0% 0.0% KD6AJG TG 31066 0% 0.0% 15:16:29 Mar 15th DMR Slot 2 Net 4.8 Radio Info 15:15:55 Mar 15th DMR Slot 2 (6TFJ TG 31066 Net 26.4 0% 0.0% DMR Slot 2 X2AEK TG 31066 0.0% 15:13:33 Mar 15th Net 0.5 0% 439.025000 MHz Тχ 15:13:17 Mar 15th DMR Slot 2 (2MJ TG 31066 Net 0.5 0% 0.0% 439.025000 MHz Rx 15:13:05 Mar 15th DMR Slot 2 TG 31066 Net 5.2 60 0.0% FW ZUMspot:v1.3.3 15:08:41 Mar 15th DMR Slot 2 TG 31066 0.0% W6TUX Net. 0.5 0% 14:57:45 Mar 15th ALL at KE4LTT 0.2 0% 0.0% YSF Net D-Star Repeater 0.0% 14:55:44 Mar 15th DMR Slot 2 KK6GNC TG 31066 Net 2.6 KC6N B 14:50:37 Mar 15th D-Star KM6QMY COCOCO via REF012 A Net. 3.8 0% 1.0 KC6N G \*\*\*\*\*H51RD at W3ADC 14:44:37 Mar 15th YSF W3ADC Net 1.0 0% 0.0% D-Star Network COCOCO via REF012 A 2.7 0% 0.0% 14:40:33 Mar 15th D-Star Net socal.aprs2.net IRC rr.openguad.net Local RF Activity Linked to REF012 A Mode (DPlus Outgoing) DMR Repeater DMR ID 3106564 DMR CC 1 enabled TG 31066/not linked DMR Master BM United States 3103

Pi-Star: 3.4.11 / Dashboard: 20180310

#### To find the latest firmware go here:

KC6N

http://www.pistar.uk/downloads/

The quickest way to get there is by clicking "here" (literaly <sup>(i)</sup>).

Pi-Star / Pi-Star Dashboard, © Andy Taylor (MWOMWZ) 2014-2018. ircDDBGateway Dashboard by Hans-J. Barthen (DLSDI). MMDVMDash developed by Kim Huebel (DGAVH) Need help? Click here for the Support G' 40 Get your copy of Pi-Star from here.

YSF Network Room: Alabama-Link

## Checking/Updating Firmware:

| Pi                 | Star.UK - Pi-Star Digital Voice Software                                                                                                    |   |                                  |
|--------------------|----------------------------------------------------------------------------------------------------|---|----------------------------------|
| Home               | Pi-Star Downloads                                                                                                    |   |                                  |
| Information        | Images available to Download<br>Pi-Star NanoPi Air V3.4.11 06-Mar-2018.zin                                                                                                    |   | The current release versions are |
| Help               | Pi-Star NanoPi V3.4.11 06-Mar-2018.zip<br>Pi-Star Odrovid XU4 V3.4.11 06-Mar-2018.zip<br>Pi-Star Odrovid XU4 V3.4.11 06-Mar-2018.zip                                                                                                    | Ļ | shown here. Pick the latest one  |
| Pi-Star Tools      | Pi-Star RPi V3.4.10 24-Peb-2018.zip<br>Pi-Star RPi V3.4.11 26-Mar-2018.zip                                                                                                    |   | that starte with "Di Star DDI"   |
| BrandMeister Tools | dvmega-riash-toois.zip                                                                                                    |   | ITAL STALLS WILL FI-STAL KEL.    |
| DMR+ Tools         | Information<br>Remember, all you need to do, is download the zipped version of the image<br>that is read original for your D' ( Stard Cervica, Device, Device, Devic |   |                                  |
| D-Star Tools       | download, and then flash the image to your SDI a computer, only the<br>image writing tool - see links below for some basic instructions), boot the                                                                                                    |   |                                  |
| Downloads          | Pi, wait 30-40 secs and then login to the admin portal in order to finish the setup your Pi-Star.                                                                                                    |   |                                  |
| Credits            | here: http://pi-star/admin/                                                                                                    |   |                                  |
| Links              | Default Password: raspberry                                                                                                    |   |                                  |
|                    | For help getting started, see this "Inden by Craig (WIMSG): Here                                                                                                    |   |                                  |

If you decide you need an update, follow the instructions in Parts I, II and III to prepare a new card. Note that if you have a backup "zip" file from a previous setup (with working WiFi credentials), you may simply copy this file into the root directory of the freshly minted card (instead of the WPA\_suplicant.conf file as described in part II) and start your boot up. If you had set the "Use Dplus for XRF" switch (see appropriate appendix) you will need to do that again <u>and do the update step</u>.

# ZUMspot/PiStar

Appendix F Updating the ZUMspot board firmware

## Updating the ZUMspot FW

- The ZUMspot Pi Hat has it's own microcontroller with it's own firmware.
- This section will cover:
  - How to determine the installed ZUMspot FW version
  - How to determine the latest release FW version
  - How to update the ZUMspot flash memory with new FW using Pi-Star

## Checking your ZUMspot FW ver

**IMR Master** 

M United States 3103 YSF Network

Room: Alabama-Link

The ZUMspot's currently installed Firmware is shown here on the main dashboard.

#### You can check the current release version here: <u>https://github.com/juribeparada/MM</u>

DVM\_HS/releases

If you are ready for an update, Pi-Star has a built in methodology for doing this.

Dashboard | Admin | Configuration Gateway Activity Modes Enabled 14:47:03 Mar 16th 0.0% WJ4P ALL at KE4LTT 0.8 0% YSF Net 14:46:42 Mar 16th ALL at AAOKM Net 0.1 0% 0.0% 14:46:29 Mar 16th ALL YSE C6N-DAVE 1.2 0% 44 14:46:05 Mar 16th D-Star C6N/ID51 COCOCO 2.1 0% 0.0% Network Statu 14-45-38 Mar 16th DMR\_Slot\_2 TG 31066 2 2 0% TG 31066 1.2 14:44:41 Mar 16th DMR Slot 2 AF6BY Net 0% 0.09 14:41:36 Mar 16th DMR Slot 2 TG 31066 Net 0.8 0% 0.0% 14:39:57 Mar 16th DMR Slot 2 7FAY TG 31066 Net 4.4 0% 0.0% 14:39:13 Mar 16th D-Star KCEN/TNEO COCOCO Net. 6.5 0% 0.0% 14:36:15 Mar 16th D-Star MIABC/INFO COCOCO Net 2.5 0% 0.09 Radio Info Listening YSF Local RF Activity 439.025000 MHz Time (PDT) Mode Src Dur(s) BER AGO MHZ 14:46:29 Mar 16th KC6N-DAVE AT.T. VSE 1.2 .4% S9+46dB ZUMspot:v1.3.3 D-Star 14:46:05 Mar 16th C6N/ID51 2.1 S9+46dB COCOCO 0.0% 14:45:38 Mar 16th DMR Slot 2 CEN TG 31066 2.2 S9+46dB D-Star Repeater KC6N в KC 6N G r Network socal.aprs2.net rr.openguad.net Linked to REF012 A (DPlus Outgoing) DMR Repeater DMR TO 3106564 DMR CO TG 31066/not linked

**Pi-Star Digital Voice Dashboard for KC6N** 

Pi-Star / Pi-Star Dashboard, © Andy Taylor (MWOMWZ) ; ircDDBGateway Dashboard by Hans-3. Barthen () L MMDWMDash developed by Kim Husbel (DG9WH Need help? Click here for the Support Group Get your copy of Pi-Star from here.

#### ZUM board FW update Process

- Log onto the Pi-Star admin expert page:
  - http://pi-star/admin/expert/

Pi-Star:3.4.11 / Dashboard:20180310

#### **Pi-Star Digital Voice - Expert Editors**

Dashboard | Admin | Update | Backup/Restore | Configuration

Quick Editors: DStarRepeater | ircDDBGateway | TimeServer | MMDVMHost | DMRGateway | YSFGateway | P25. Full Editors: DMRGateway | PiStar-Remote | WiFi Config | BM API Key | System Cron | RSSI Dat Cools: SSH Access |

Expert Editors

#### \*\*WARNING\*\*

Pi-Star Expert editors have been created to make editing some of the extra settings in the config files more simple, allowing you to update some areas of the config files without the need to login to your Pi over SSH.

Please keep in mind when making your edits here, that these config files can be updated by the dashboard, and that your edits can be over-written. It is assumed that you already know what you are doing editing the files by hand, and that you understand what parts of the files are maintained by the dashboard.

With that warning in mind, you are free to make any changes you like, for help come to the Facebook group (link at the bottom of the page) and ask for help if / when you need it. 73 and enjoy your Pi-Star experiance. Pi-Star UK Team.

> Pi-Star / Pi-Star Dashboard, © Andy Taylor (MW0MWZ) 2014-2018. ircDDBGateway Dashboard by Hans-J. Barthen (DLSDI), MMDVMDash developed by Kim Huebel (DG9VH), Need help? Click here for the Support Group Get your copy of Pi-Star from here.

Click "**Tools:** SSH Access" To bring up the built in SSH Editor. If you don't see it, try a different browser.

#### Log into the SSH editor:

#### PI-Star: 3.4.11 / Dashboard: 20 Log into the SSH Editor: **Pi-Star Digital Voice - Expert Editors** User "pi-star" <enter> Dashboard | Admin | Update | Backup/Restore | Configuration Quick Editors: DStarRepeater | ircDDBGateway | TimeServer | MMDVMHost | DMRGateway | YSFGatew Full Editors: DMRGateway | PiStar-Remote | WiFi Config | BM API Key | System Creating Base Date To Tools: SSH Acces Password: "raspberry" <enter> - Pi-Sta pi-star login: pi-star Password: PI-Star: 3.4.11 / Dashboard: 2018031 **Pi-Star Digital Voice - Expert Editors** Dashboard | Admin | Update | Backup/Restore | Configuration Quick Editors: DStarRepeater | ircDDBGateway | TimeServer | MMDVMHost | DMRGateway | YSFGateway | P25Gateway Full Editors: DMRGateway | PiStar-Remote | WiFi Config | BM API Key | System Cron | RSSI Dat Tools: SSH Access SSH - Pi-Star pi-star login: pi-star The Pi-Star SSH editor Password: Linux pi-star 4.9.35+ #1014 Fri Jun 30 14:34:49 BST 2017 armv61 will open up as shown Here, with the command prompt: From your Windows Computer: pi-star@pi-star(ro):=\$ < Pi-Star Dashboard: http://pi-star/ From your Apple iPhone, iPad, Macbook, iMac etc. Pi-Star Dashboard: http://pi-star.local/ pi-star@pi-star(ro):~\$ < Click here for fullscreen SSH client ed help? Click here for the Support Grou Get your copy of Pi-Star from here.

#### Enter the flash command:

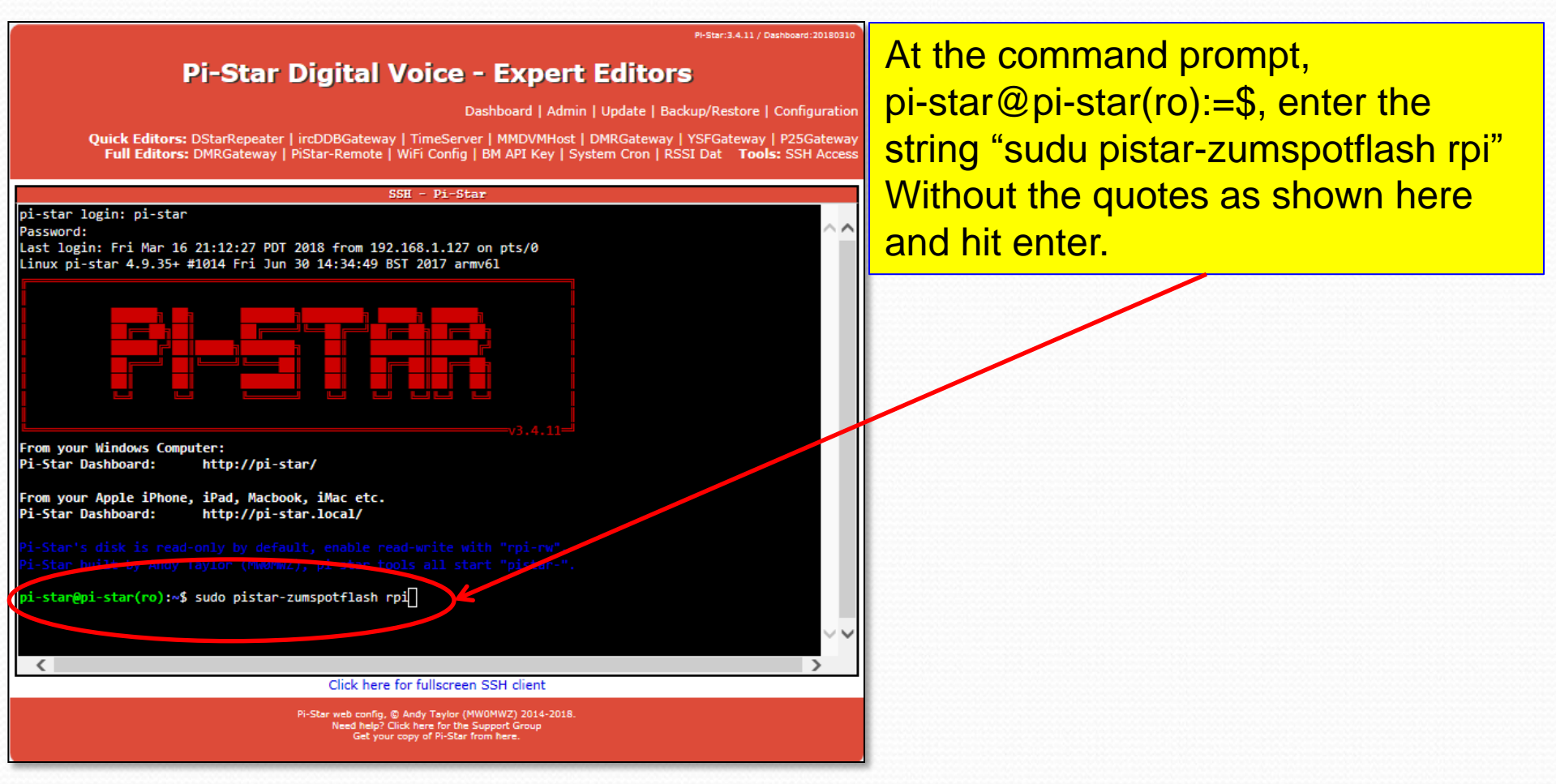

#### Wait for flash complete:

PI-Star: 3.4.11 / Dashboard: 2018031

**Pi-Star Digital Voice - Expert Editors** Dashboard | Admin | Update | Backup/Restore | Configuration Quick Editors: DStarRepeater | ircDDBGateway | TimeServer | MMDVMHost | DMRGateway | YSFGateway | P25Gateway Full Editors: DMRGateway | PiStar-Remote | WiFi Config | BM API Key | System Cron | RSSI Dat Tools: SSH Acces SSH - Pi-Star remote: Total 163 (delta 0), reused 0 (delta 0), pack-reused 163 Receiving objects: 100% (163/163), 3.16 MiB | 818.00 KiB/s, done. Resolving deltas: 100% (55/55), done. Checking connectivity... done. Raspberry Pi 2 or Pi Zero W detected stm32flash Arduino STM32 0.9 http://github.com/rogerclarkmelbourne/arduino\_stm32 Using Parser : Raw BINARY Interface serial posix: 57600 8E1 Version : 0x22 Option 1 : 0x00 Option 2 : 0x00 Device ID : 0x0410 (Medium-density) RAM : 20KiB (512b reserved by bootloader) Flash : 128KiB (sector size: 4x1024) Option RAM : 16b System RAM : 2KiB Write to memory Erasing memory Wrote and verified address 0x0800a47c (100.00%) Done. Starting execution at address 0x08000000... done Flashing your rpi modem complete, press any key to reboot your Pi-Star System. Click here for fullscree Pi-Star web config, © Andy Taylor (MW0MWZ) 2014-2018. Need help? Click here for the Support Group Get your copy of Pi-Star from here.

Let the flash process run to completion, follow any instructions presented. It will likely ask you to hit a key to begin a reboot. As usual, give the reboot about 3 minutes.

### Verify new ZUMspot FW ver.

Once the boot cycle completes you can verify the ZUMspot's new FW version on the main dashboard.

That's it, all done.

|                      |                   |                                                  |                                          |              | Dashb | board  | Admin  | Config         | uratior |
|----------------------|-------------------|--------------------------------------------------|------------------------------------------|--------------|-------|--------|--------|----------------|---------|
| Modes Enabled        |                   |                                                  | Gateway A                                | tivity       |       |        |        |                |         |
| D-Star DMR           | Time (PDT)        | Mode                                             | Callsign                                 | Target       |       | Sre    | Dur(s) | Loss           | BER     |
| YSE P25              | 14:47:03 Mar 16th | YSF                                              | WJ4P                                     | ALL at KE4LT | т     | Net    | 0.8    | 0%             | 0.0%    |
| YSF2DMR NXDN         | 14:46:42 Mar 16th | YSF                                              | AAOKM                                    | ALL at AAOKN | 1     | Net    | 0.1    | 0%             | 0.0%    |
|                      | 14:46:29 Mar 16th | YSF                                              | KC6N-DAVE                                | ALL          |       | RF     | 1.2    | 0%             | 0.4%    |
| Network Status       | 14:46:05 Mar 16th | D-Star                                           | KC6N/ID51                                | COCOCO       |       | RF     | 2.1    | 0 <del>%</del> | 0.0%    |
| D-Star Net DMR Net   | 14:45:38 Mar 16th | DMR Slot 2                                       | KC 6N                                    | TG 31066     |       | RF     | 2.2    | 0%             | 0.2%    |
| YSF Net P25 Net      | 14:44:41 Mar 16th | DMR Slot 2                                       | AF6BY                                    | TG 31066     |       | Net    | 1.2    | 0%             | 0.0%    |
| SF2DMR Net NXDN Net  | 14:41:36 Mar 16th | DMR Slot 2                                       | VA3RLP                                   | TG 31066     |       | Net    | 0.8    | 0%             | 0.0%    |
| Internet             | 14:39:57 Mar 16th | DMR Slot 2                                       | K7FAY                                    | TG 31066     |       | Net    | 4.4    | 0%             | 0.0%    |
|                      | 14:39:13 Mar 16th | D-Star                                           | KC6N/INFO                                | COCOCO       |       | Net    | 6.5    | 0%             | 0.0%    |
| Radio Info           | 14:36:15 Mar 16th | D-Star                                           | M1ABC/INFO                               | COCOCO       |       | Net    | 2.5    | 0%             | 0.0%    |
| rx Listening YSF     |                   |                                                  |                                          | +:           |       |        |        |                |         |
| × 439.025000 MHz     | Time (DDT)        | Mode                                             | Callaim                                  | Target       | Sec   | Dur (e | BFD    | 0              | 29T     |
| 405.02000 NI         | 14:46:29 Mar 16th | VSF                                              | KC6N-DAVE                                | ALL.         | DF    | 1 2    | 0 48   | 994            | 46dB    |
| W ZUMspot:v1.3.3     | 14:46:05 Mar 16th | D-Star                                           | KC6N/TD51                                | 000000       | DF    | 2 1    | 0.05   | 59+            | 46dB    |
|                      | 14:45:38 Mar 16th | DMR_Slot_2                                       | KC6N                                     | TG 31066     | RF    | 2.2    | 0.28   | S9+            | 46dB    |
| D-Star Repeater      |                   |                                                  |                                          |              |       |        |        |                |         |
| F1 KC6N B            |                   |                                                  |                                          |              |       |        |        |                |         |
| T2 KC6N G            |                   |                                                  |                                          |              |       |        |        |                |         |
| D-Star Network       |                   |                                                  |                                          |              |       |        |        |                |         |
| RS socal.aprs2.net   |                   |                                                  |                                          |              |       |        |        |                |         |
| RC rr.openquad.net   |                   |                                                  |                                          |              |       |        |        |                |         |
| inked to REF012 A    |                   |                                                  |                                          |              |       |        |        |                |         |
| (Deius Outgoing)     |                   |                                                  |                                          |              |       |        |        |                |         |
| Diff. Demosters      |                   |                                                  |                                          |              |       |        |        |                |         |
| DMR TD 3106564       |                   |                                                  |                                          |              |       |        |        |                |         |
| IMR CC 1             |                   |                                                  |                                          |              |       |        |        |                |         |
| TS1 disabled         |                   |                                                  |                                          |              |       |        |        |                |         |
| TS2 enabled          |                   |                                                  |                                          |              |       |        |        |                |         |
| TG 31066/not linked  |                   |                                                  |                                          |              |       |        |        |                |         |
| DMR Master           |                   |                                                  |                                          |              |       |        |        |                |         |
| M United States 3103 |                   |                                                  |                                          |              |       |        |        |                |         |
|                      |                   |                                                  |                                          |              |       |        |        |                |         |
| YSF Network          |                   |                                                  |                                          |              |       |        |        |                |         |
| Room: Alabama-Link   |                   |                                                  |                                          |              |       |        |        |                |         |
|                      | Pi-Star / Pi-S    | tar Dashboard, © Andy<br>Geteway Dashboard by    | r Taylor (MW0MWZ)<br>Hans-1, Barthes (Di | 2014-2018.   |       |        |        |                |         |
|                      | IICODB            | dutendy busiledard by                            | St. Burthen (D                           |              |       |        |        |                |         |
|                      | MM                | DVMDash developed by<br>leed help? Click here to | Kim Huebel (DG9V)                        | 1),          |       |        |        |                |         |

# ZUMspot/PiStar

Appendix G Alternative bring up methodology

This works if you have 4.3.11 (or later). If you don't know what you have, I recommend the WPA\_supplicant.conf method outlined in part II.

## Alternative bring up method

- If you have Pi-Star v3.4.11 (or later):
  - Configure a µ-SD card as in Part I.
  - Power your HotSpot and search for the WiFi network "Pi-Star-Setup" and join it.
  - Point a browser session to <u>http://pi-star</u> (PC) or <u>http://pi-star.local</u> (MAC/IOS)
  - Log into Pi-Star setup and proceed as in part III.
  - Make sure you set up at least one WiFi

## ZUMspot/PiStar

Appendix H

Using your Yaesu System Fusion radio on DMR (YSF2DMR)

#### Setting up YSF2DMR operation

- One of the features offered in the latest versions of Pi-Star is the ability to operate DMR on Brandmeister using a YSF radio.
- At present, it does not appear that you can go the other way (but I am sure that is coming).
- This appendix will show how to set this up.

### Enable YSF, DMR and YSF2DMR

• You will first need to make sure that YSF, DMR and YSF2DMR modes are enabled

|   | MMDVMHost Configuration                                                 |  |             |      |               |    |  |  |
|---|-------------------------------------------------------------------------|--|-------------|------|---------------|----|--|--|
|   | Sotting Value                                                           |  |             |      |               |    |  |  |
|   | DMR Mode:                                                               |  | RF Hangtime | : 20 | Net Hangtime: | 20 |  |  |
|   | D-Star Mode:                                                            |  | RF Hangtime | : 20 | Net Hangtime: | 20 |  |  |
| < | YSF Mode:                                                               |  | RF Hangtime | : 20 | Net Hangtime: | 20 |  |  |
|   | P25 Mode:                                                               |  | RF Hangtime | : 20 | Net Hangtime: | 20 |  |  |
|   | NXDN Mode:                                                              |  | RF Hangtime | : 20 | Net Hangtime: | 20 |  |  |
|   | YSF2DMR:                                                                |  |             |      |               |    |  |  |
|   | MMDVM Display Type. OLED V Port: /dev/ttyAMAO V Nextion Layout: G4KLX V |  |             |      |               |    |  |  |
|   | Apply Changes                                                           |  |             |      |               |    |  |  |
|   |                                                                         |  |             |      |               |    |  |  |
|   |                                                                         |  |             |      |               |    |  |  |
|   |                                                                         |  |             |      | _             |    |  |  |
|   | Don't forget to "Apply                                                  |  |             |      |               |    |  |  |
|   | Changes" and wait for                                                   |  |             |      |               |    |  |  |
|   | the share reacted water of                                              |  |             |      |               |    |  |  |
|   | the changes to update.                                                  |  |             |      |               |    |  |  |
|   |                                                                         |  |             |      |               |    |  |  |

### **Enabling YSF and YSF2DMR**

In the Yaesu System Fusion Configuration block, select "00002 – YSF2DMR – YSF2DMR Gateway" as shown.

|           | Yaesu System Fusion Configuration |                                   |  |  |  |  |  |
|-----------|-----------------------------------|-----------------------------------|--|--|--|--|--|
|           | Setting                           | Value                             |  |  |  |  |  |
| $\langle$ | YSF Startup Host:                 | 00002 - YSF2DMR - YSF2DMR Gateway |  |  |  |  |  |
|           | APRS Host:                        | socal.aprs2.net →                 |  |  |  |  |  |
|           | Apply Changes                     |                                   |  |  |  |  |  |

Click "Apply Changes" and wait for the reset to complete. Once it does, there will be a few more items to fill in as shown below. Fill these in and "Apply Changes" again.

| Yaesu System Fusion Configuration |                                  |  |  |  |  |
|-----------------------------------|----------------------------------|--|--|--|--|
| Setting                           | Value                            |  |  |  |  |
| YSF Startup Host:                 | 00002 - YSF2DMR - YSF2DMR Bridge |  |  |  |  |
| APRS Host:                        | socal.aprs2.net                  |  |  |  |  |
| CCS7/DMR ID:                      | 3106564                          |  |  |  |  |
| DMR Master:                       | BM_United_States_3103 V          |  |  |  |  |
| DMR TG:                           | 31066                            |  |  |  |  |
|                                   | Apply Changes                    |  |  |  |  |

90

#### YSF2DMR operation is set up

- With this configuration you can use a Yaesu System Fusion radio to talk on the talk group you selected in the YSF2DMR dialog.
- To return to normal YSF, simply change the YSF Startup Host back to the one you want. Don't forget to "Apply Changes".

| Yaesu System Fusion Configuration |                                     |  |  |  |  |  |
|-----------------------------------|-------------------------------------|--|--|--|--|--|
| Setting                           | Value                               |  |  |  |  |  |
| YSF Startup Host:                 | 02034 - Alabama-Link - Alabama-Link |  |  |  |  |  |
| APRS Host:                        | socal.aprs2.net V                   |  |  |  |  |  |
| CCS7/DMR ID:                      | 3106564                             |  |  |  |  |  |
| DMR Master:                       | BM_United_States_3103 V             |  |  |  |  |  |
| DMR TG:                           | 31066                               |  |  |  |  |  |
| Apply Changes                     |                                     |  |  |  |  |  |

# ZUMspot/PiStar

Appendix I Controlling Pi-Star from your radio

#### **Pi-Star Remote Control**

- Pi-Star includes features which allow your hotspot to be controlled remotely over the air.
- Codes for Reboot, Power Down, etc. are available in each mode.
- These can be accessed from the admin/expert pages by pointing the browser to:
- http://pi-star/admin/expert/

#### Pi-Star remote control modes

- Log onto the Pi-Star admin expert page:
  - http://pi-star/admin/expert/

| D1. Disc. 7, 4, 3, 3 | / Dealshamed 20100210 |
|----------------------|-----------------------|
| PIPERAL S. P. LL     | / Dashboard.20160310  |
|                      |                       |

#### **Pi-Star Digital Voice - Expert Editors**

Dashboard | Admin | Update | Backup/Restore | Configuration

Quick Editors: DStarRepeater | ircDDDGutaway | TimeServer | MinDVMHost | DMRGateway | YSFGateway | P25Gateway Full Editors: DMRGateway | PiStar-Remote | WX config | BM API Key | System Cron | RSSI Dat Tools: SSH Access

Expert Editors

#### \*\*WARNING\*\*

Pi-Star Expert editors have been created to make editing some of the extra settings in the config files more simple, allowing you to update some areas of the config files without the need to login to your Pi over SSH.

Please keep in mind when making your edits here, that these config files can be updated by the dashboard, and that your edits can be over-written. It is assumed that you already know what you are doing editing the files by hand, and that you understand what parts of the files are maintained by the dashboard.

With that warning in mind, you are free to make any changes you like, for help come to the Facebook group (link at the bottom of the page) and ask for help if / when you need it. 73 and enjoy your Pi-Star experiance. Pi-Star UK Team.

> Pi-Star / Pi-Star Dashboard, © Andy Taylor (MW0MWZ) 2014-2018. ircDDBGateway Dashboard by Hans-J. Barthen (DLSDI), MMDVMDash developed by Kim Huebel (DG9VH), Need help? Click here for the Support Group Get your copy of Pi-Star from here.

Click "**PiStar Remote**" To bring up the remote control code page.

#### Pi-Star remote control modes

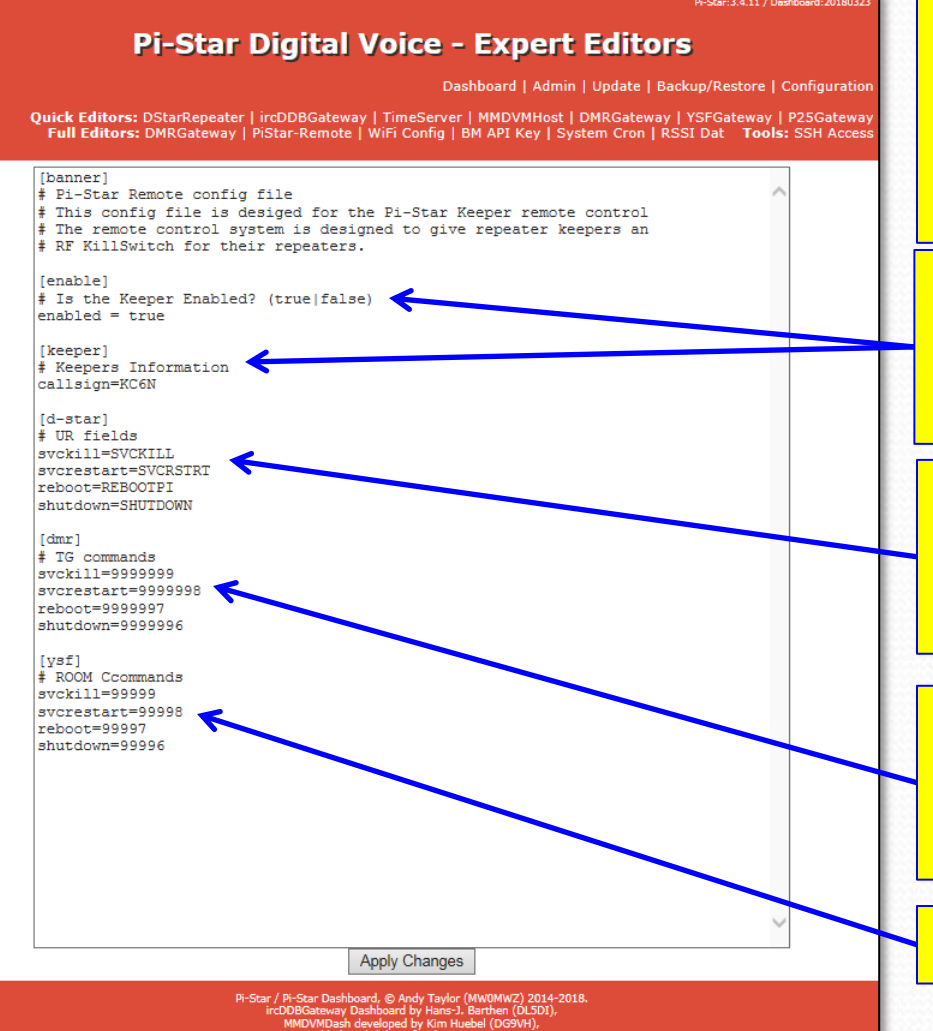

Here is where you will find all of the "mode compatible" commands needed to operate your hotspot remotely via your radio.

Make sure that "Keeper" is enabled here, make sure that your callsign is set as the "Keeper"

For DSTAR: you need to make these commands available in the "UR Call" field of your radio.

For DMR: you need to these talk group commands and create channels for these in your zone.

Fusion uses "room codes" of course

### **Pi-Star remote control DSTAR**

| e View COMPort Clone Option H                                                                                                    | elp     |                               |                |
|----------------------------------------------------------------------------------------------------|---------|-------------------------------|----------------|
| - ID-51                                                                                                    | Your Ca | all Sign (Remain 23 memories) |                |
|                                                                                                    | No.     | Name                          | Call Sign      |
| 🗄 🛅 Program Scan Link                                                                                                    | 169     | link to REF056A               | REF056AL       |
| BL Hadio Memory DTMF Memory                                                                                                    | 170     | link to REF056B               | REF056BL       |
|                                                                                                    | 171     | link to REF056C               | REF056CL       |
| Your Call Sign                                                                                                    | 172     | link to REF056D               | REF056DL       |
|                                                                                                    | 173     | Link to XRF012A               | XRF012AL       |
| Transmitted Call Record                                                                                                    | 174     | Link to XRF210D               | -<br>-XRF210DL |
| Received Call Record                                                                                                    | 175     | PiStar Reboot                 | REBOOTPI       |
| En english county in the second second seco | 176     | PiStar Shutdown               | SHUTDOWN       |
| Common Setting                                                                                                    | 177     | CMDR Rebeet                   | REBOOT         |
| A/B Band Setting                                                                                                    | New     |                               |                |

Add the commands to the "UR Call" (or Your Call) memory of your DSTAR radio so that they are accessable in DR mode. The commands REBOOTPI and SHUTDOWN are shown here. You may have these for other devices as well as shown.

## Pi-Star Remote Control DMR (2)

#### **Pi-Star Digital Voice - Expert Editors**

Dashboard | Admin | Update | Backup/Restore | Configuration

Quick Editors: DStarRepeater | ircDDBGateway | TimeServer | MMDVMHost | DMRGateway | YSFGateway | P25Gateway Full Editors: DMRGateway | PiStar-Remote | WiFi Config | BM API Key | System Cron | RSSI Dat Tools: SSH Access

[banner] # Pi-Star Remote config file # This config file is desiged for the Pi-Star Keeper remote control # The remote control system is designed to give repeater keepers an # RF KillSwitch for their repeaters. [enable] # Is the Keeper Enabled? (true|false) enabled = true [keeper] # Keepers Information callsign=KC6N [d-star] # UR fields svckill=SVCKILL svcrestart=SVCRSTRT reboot=REBOOTPI shutdown=SHUTDOWN [dmr] # TG commands svckill=8999999 svcrestart=8999998 reboot=8999997

[ysf] # ROOM Ccommands svckill=99999 svcrestart=99998 reboot=99997 shutdown=99996

shutdown=8999996

Apply Changes

Pi-Star / Pi-Star Dashboard, © Andy Taylor (MWDWZ) 2014-201 ircDD8Gateway Dashboard by Hans-J. Barthen (DUSD)), MMDVMDash developed by Kim Huebel (DG9VH), Need help? Click here for the Support Group Get your copy of Pi-Star from here. The default commands for DMR begin with "9" as shown earlier. You will need to change these to avoid conflicts with some commands that Brandmeister uses internally. So, for example, edit svckill to "8999999" (from "9999999"), etc. ... as shown here. There may be other options as well (thanks to Michael Rickey, AF6FB for this one).

It would appear that you can edit any of these to be anything you want as long as it doesn't create a conflict somewhere. As always don't forget to "Apply Changes" when done.

Do a back up so these are saved.

### **Pi-Star Remote Control DMR**

- You will need to add 2 Private Call ID's
  - PiStar Reboot, PCID=8999997
  - PiStar Shutdown, PCID=8999996
- Access these in whatever way works best for you.
  - I create a couple PC ID's as shown above
  - You can add these to a zone or just search for them in your contact list. You can also "Manual Dial" the numbers if you remember them.

#### **Pi-Star Remote Control FUSION**

- Similarly to DMR, You will make a manual call to the appropriate "room number"
  - Reboot PiStar, TGID=99997
  - Shutdown PiStar, TGID=99996
- To run this:
  - Connect to your HotSpot in YSF mode
  - Key in the code using DTMF mode.

# ZUMspot/PiStar

Appendix J Solving BER issues using offset adjustments

#### Pi-Star Offset adjustments

- Pi-Star includes a facility to adjust for the frequency offset of the modem relative to the radio.
- This issue manifests itself as excessive bit error rate (BER) on receive or sometimes an inability to lock to incoming signals.
- These can be accessed from the admin/expert pages by pointing the browser to: <u>http://pi-star/admin/expert/</u>

#### Pi-Star Offset adjustments

- Log onto the Pi-Star admin expert page:
  - http://pi-star/admin/expert/

PI-Star:3.4.11 / Dashboard:20180310

#### Pi-Star Digital Voice - Expert Editors

Dashboard | Admin | Update | Backgrip Restore | Configuration

Quick Editors: DStarRepeater | ircDDBGateway | TimeSe ver | MMDVMHost | DK Gateway | YSFGateway | P25Gateway Full Editors: DMRGateway | PiStar-Remote | WiFi Config | 6M API Key | System Cron | RSSI Dat Tools: SSH Access

Expert Editors

#### \*\*WARNING\*\*

Pi-Star Expert editors have been created to make editing some of the extra settings in the config files more simple, allowing you to update some areas of the config files without the need to login to your Pi over SSH.

Please keep in mind when making your edits here, that these config files can be updated by the dashboard, and that your edits can be over-written. It is assumed that you already know what you are doing editing the files by hand, and that you understand what parts of the files are maintained by the dashboard.

With that warning in mind, you are free to make any changes you like, for help come to the Facebook group (link at the bottom of the page) and ask for help if / when you need it. 73 and enjoy your Pi-Star experiance. Pi-Star UK Team.

> Pi-Star / Pi-Star Dashboard, © Andy Taylor (MW0MWZ) 2014-2018. ircDDBGateway Dashboard by Hans-J. Barthen (DLSDI), MMDVMDash developed by Kim Huebel (DG9VH), Need help? Click here for the Support Group Get your copy of Pi-Star from here.

Click **"MMDVM Host**" To bring up the MMDVM Host page.

#### Pi-Star Offset adjustments

|                 | Ма                      | odem    |                             |
|-----------------|-------------------------|---------|-----------------------------|
| Port            | /dev/ttyAMA0            |         | In the "Modem" section you  |
| TXInvert        | 1                       |         | will probably soo:          |
| RXInvert        | 0                       |         | will probably see.          |
| PTTInvert       | 0                       |         | RXOffset = 0                |
| TXDelay         | 100                     |         |                             |
| RXOffset        | 0                       |         | $I X O \Pi S E I = 0$       |
| TXOffset        | 0                       |         | As shown here               |
| DMRDelay        | 100                     |         | AS SHOWN HERE.              |
| RXLevel         | 50                      |         |                             |
| TXLevel         | 100                     |         | Van aan maya thaga nagitiya |
| CWIdTXLevel     | 50                      |         | You can move these positive |
| D-StarTXLevel   | 50                      |         | or negative to optimize the |
| DMRTXLevel      | 50                      |         |                             |
| YSFTXLevel      | 50                      |         | BER issue as shown below.   |
| P25TXLevel      | 50                      |         |                             |
| RSSIMappingFile | /usr/local/etc/RSSI.dat |         |                             |
| Trace           | 0                       |         | Be careful with this and    |
| Debug           | 0                       |         |                             |
| RFLevel         | 100                     |         | don't change anything else. |
| RXDCOffset      | 0                       |         |                             |
| TXDCOffset      | 0                       |         |                             |
| NXDNTXLevel     | 50                      |         | Apply changes and update    |
|                 | Apply                   | Changes |                             |
|                 | г                       | IMP     | убиг баскир.                |
|                 |                         |         |                             |

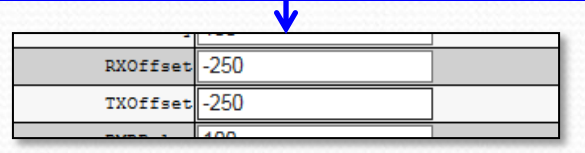

## That's it !

For now anyway, Thanks. Please contact me at the address below with questions and comments.

> Dave Hull, KC6N dhull1@san.rr.com

#### **Revision List:**

- 01/20/2018: Original Release presented at the PAPA San Diego Luncheon Sat Jan 20 2018
- 03/27/2018: Extensive rework incorporating suggestions received since original release
- 04/03/2018: Added Appendix J, a page on Etcher, and this revision list.